# Digitale Prüfung

#### Themen: Stichproben, Prüfsoftware, Datenimport, SAP, Tipps und Tricks

Dieser Newsletter erreicht Sie arbeitsbedingt nach etwas längerer Zeit und wir freuen uns über viele neue Leser, die erstmals an diesem kollegialen Gedanken- und Informationsaustausch teilnehmen. Sie finden hier Inhalte zu unterschiedlichen Themen, die sich in den Kontext unserer Expertise zu Prüfungstechnik und digitalem Prüfen einordnen.

Das diese Informationen wieder etwas umfangreicher ausfallen, ist der längeren Pause zu unserem letzten Rundbrief im Juni dieses Jahres und den wiederum zahlreichen Fragen aus dem Nutzerkreis geschuldet. Es ist uns bewusst, dass sich einige Leser lediglich für spezielle Aspekte innerhalb des aufgeführten Themenumfelds interessieren. Um diesen die Orientierung zu erleichtern, finden Sie zunächst eine Übersicht zu den behandelten Inhalten. Möglicherweise finden Sie aber auch Anregungen aus Hinweisen, die über den unmittelbar operativen Fokus hinausreichen.

Das Thema "Stichproben" und hier die unterschiedlichen Hochrechnungsverfahren des Monetary-Unit-Samplings, welche zu divergierenden Ergebnissen innerhalb der einzelnen Prüfsoftwaren führen, ist ein Dauerbrenner, den wir innerhalb eines gesonderten Dokuments behandeln, dass wir hier kurz vorstellen. Gleiches gilt für die Frage besonderer Differentialvorteile verbreiteter Prüfsoftware, die darauf verweist, dass nahezu alle in- und externen Revisionsbereiche intensiv an ihren Digitalisierungsstrategien feilen.

Zu Python erreichen uns ebenfalls zahlreiche Fragen und Seminarwünsche vornehmlich aus der internen Revision, die allerdings oftmals von fehlerhaften Einsatzperspektiven ausgehen. Wir versuchen hierzu eine Einordnung. Gleiches gilt für die von uns bereitgestellte "AD-ToolBox" mit innovativen Analyse-App's, deren Nutzung wir ActiveData-Anwendern neben der ActiveData-Prüfsoftware ermöglichen. Wir erläutern die Zusammenhänge.

Zu SAP konzentrieren wir uns auf die neuen Datenstrukturen in einer S4/HANA-Umgebung. Hier stehen nach einem Wechsel auf die HANA-Installation neue Datenguellen zu FI-Stamm- und Belegdaten zu Verfügung, die wir kurz aufzeigen. Wie immer finden Sie auch Tipps und Tricks zu Fragen von allgemeinem Interesse, die uns aus Nutzerkreisen zugegangen sind.

| Them | enübersicht                                                                 | 1    |
|------|-----------------------------------------------------------------------------|------|
| 1    | Stichproben: "MUS"-Auswahl- und Hochrechnungsverfahren                      | 2    |
| 2    | Generelle Hinweise zum Einsatz unterschiedlicher Prüfsoftware               | 3    |
| 2.1  | Verbinden und Abgleichen von Tabellen mittels Prüfsoftware                  | 3    |
| 2.2  | Gemeinsamkeiten und Unterschiede bei ActiveData, ACL Analytics und IDEA     | 8    |
| 3    | Spezielle Tipps und Tricks zu ACL-Prüfsoftware                              | . 10 |
| 4    | Spezielle Tipps und Tricks zu IDEA-Prüfsoftware                             | . 15 |
| 5    | Spezielle Tipps und Tricks zu ActiveData-Prüfsoftware                       | . 21 |
| 5.1  | ActiveData für fortgeschrittene Anwender                                    | . 21 |
| 5.2  | Differenzierung von ActiveData und AD-ToolBox                               | . 27 |
| 6    | ODBC-Technik als Passepartout für unkomplizierten Datenimport               | . 29 |
| 7    | Python im Umfeld von Prüfsoftware                                           | . 37 |
| 8    | SAP S4/HANA - Neue Datenstrukturen                                          | . 39 |
| 9    | WizRule – Der nächste Schritt: Praktische KI-Analysetechnik für die Prüfung | . 41 |
| 10   | Hinweis auf aktuelle Veröffentlichungen                                     | . 42 |
| 11   | Unsere Prüfungen und Seminare                                               | . 43 |

Geschäftsführer Roger Odenthal Kay O. Odenthal Beratende Betriebswirte und Informatiker

Wiener Platz 2 51065 Köln

Telefon: 0221 / 4921403 Telefax: 0221 / 4921404 E-Mail: info@roger-odenthal.de Home: www.roger-odenthal.de D-U-N-S: 341318880

Volksbank Köln Bonn eG

GENODED1BRS IBAN: DE89380601867653489018

Re-Mail: invoice@roger-odenthal.de

BIC

Finanzamt Köln Ost USt-ID: DE 235429031

Partnerschaftsgesellschaft Amtsgericht Essen PR 2123

# 1 Stichproben: "MUS"-Auswahl- und Hochrechnungsverfahren

Zu dem vorstehenden Thema erreichen uns of Fragen aus dem Kolleginnen und Kollegenkreis, die bei Anwendung unterschiedlichster Prüf- oder Stichprobensoftware (z.B. ActiveData, ACL und IDEA) sowie gleichen Rahmenbedingungen für die Stichprobe (Stichprobenumfang, Fehleranzahl und -wert) voneinander abweichende Hochrechnungsergebnisse erhalten.

Divergierende Ergebnisse können im Wesentlichen die Besonderheit dieses Stichprobenverfahrens zurückgeführt werden. Im Gegensatz zu klassischen Stichprobenverfahren, die eine getrennte Betrachtung qualitativer und quantitativer Merkmale vorsehen, stützt es sich bei seinem Beurteilungen auf ein Modell, welches zunächst Fehleranteile (qualitative Fragestellungen) berücksichtigt und diese mit einer wertmäßigen Nebenbedingung auf der Grundlage der Poisson-Verteilung in eine quantitative Fragestellung überführt. In diesem Zusammenhang haben sich diverse Hochrechnungstechniken etabliert, die je nach Zweck, Risikoaversion, Ergebnissituation oder berufständiger Organisation innerhalb der einzelnen Programme berücksichtigt werden. Folgende Methoden lassen sich bei einer (nicht abschließenden Betrachtung) unterscheiden:

| Methode                  | Vorgehen                                                                                                    | Wirkung               | Bemerkung                                                                                                    |
|--------------------------|----------------------------------------------------------------------------------------------------|-----------------------|----------------------------------------------------------------------------------------------------|
| Maximalfehler            | Die Fehlerintensität (Risikofaktor) der Poisson-Verteilung ( $\lambda$ )<br>für ein gegebenes Irrtumsrisiko sowie eine vorgefundene<br>Fehlerzahl wird mittels des Stichprobenumfangs in eine<br>Fehlerquote umgerechnet und mit dem Buchwert multipli-<br>ziert.                                                                                                    | extrem<br>konservativ | In der Praxis kaum von<br>Bedeutung.                                                                                                    |
| Durchschnitts-<br>fehler | Berücksichtigt den Umstand, dass die jeweiligen Fehl- oder<br>Überbewertungen lediglich einen Anteil an der gesamten<br>geprüften Positionen ausmachen. Die mit der Maximalfeh-<br>lermethode ermittelte obere Fehlergrenze (OFG) wird daher<br>mit dem durchschnittlichen Abweichungsgrad aus allen vor-<br>gefunden Fehlern multipliziert und so relativiert:                                                                                                    | wenig<br>konservativ  | In Deutschland beliebt<br>aber mit logischen<br>Schwächen, da fehler-<br>freie Prüffelder ggf.<br>schlechter beurteilt<br>werden als solche mit<br>Abweichungen. |
| Fehlerreihung            | In der Stichprobe aufgenommene Fehleranteile werden zu-<br>nächst der Größe nach absteigend sortiert und anschlie-<br>ßend der zu erwartende Fehler berechnet. Jeder Fehler<br>trägt mit seinem individuellen Abweichungsanteil zur Erhö-<br>hung der oberen Fehlergrenze bei. Die Möglichkeit vollstän-<br>diger Fehlbewertungen wird zusätzlich durch eine unge-<br>wichtete Berechnung zur "Grundgenauigkeit" berücksichtigt.                                                                                                    | konservativ           | Ein in Deutschland<br>beliebtes Verfahren.                                                                                                    |
| Stringer Bound           | Modifizierte Form der Fehlerreihung mit getrennter Behand-<br>lung von Abweichungen, die unter- und oberhalb des Aus-<br>wahlintervalls für die Stichprobe liegen. Wird seitens des<br>American Institute of Certified Public Accountants (AICPA)<br>mit diversen Anwendungshinweisen empfohlen.                                                                                                    | konservativ           | Wird in <b>ActiveData</b> und <b>ACL</b> angewendet.                                                                                                    |
| Zellenmethode            | Die Hochrechnung erfolgt in Verbindung mit der "Zellenaus-<br>wahl" von Stichprobenelementen, insbesondere bei Prüffel-<br>dern mit zahlreichen kleineren Fehlern. Hierbei wird hin-<br>sichtlich der Fehlerwirkung von Fehlerpositionen unterschie-<br>den, ob diese als vollständige Teile der Auswahlzelle oder<br>gleichmäßig über alle Auswahlzellen zu verteilen sind. Für<br>beide aufgeführten Alternativen erfolgt zu jeder Fehlerposi-<br>tion ein Vergleich und die Auswahl des Risikofaktors mit der<br>höheren Fehlerwirkung, welcher für die folgende Betrach-<br>tung und Hochrechnung übernommen wird. | konservativ           | Wird u.a.in <b>IDEA</b><br>eingesetzt.                                                                                                    |
| Weitere                  | Über die aufgeführten Hochrechnungstechniken hinaus<br>werden in der Praxis weitere Verfahren ("Moment-Bound",<br>"Baysian-Bound", "Multinomial-Bound" etc.) eingesetzt.                                                                                                    | divers                | Eher seltene<br>Anwendung.                                                                                                    |

Weitere Unterschiede betreffen die Verteilungsmodelle, welche zur Kalkulation geplanter Stichprobenumfänge und zur Hochrechnung von Ergebnissen herangezogen werden.

# ROGER ODENTHAL & PARTNER UNTERNEHMENSBERATUNG

| ROGER ÖDENTHAL & PARTNER<br>UNTERNEHMENSBERATUNG | ROGER ODENTHAL & PARTNER<br>UNTERNEHMENSBERATUNG                                                                                                    |
|--------------------------------------------------|----------------------------------------------------------------------------------------------------|
|                                                  | Inhaltsverzeichnis                                                                                                    |
|                                                  | Seite                                                                                                    |
|                                                  | 1 Hintergrund 3                                                                                                    |
|                                                  | 2 Ausgangssituation und Vorüberlegungen 3                                                                                                    |
|                                                  | 3 Berechnung des erforderlichen Stichprobenumfangs für das Testverfahren 4                                                                                                    |
|                                                  | 4 Ziehen der Stichprobenelemente 5                                                                                                    |
|                                                  | 5 Prüfen der Stichprobenelemente und Erfassen der Ergebnisse 6                                                                                                    |
|                                                  | 6 Alternative MUS-Hochrechnungsverfahren 7                                                                                                    |
|                                                  | 7 Ein Excel-Modell als Ausgangsbasis 9                                                                                                    |
|                                                  | 8 Beispiel: ActiveData Prüfsoftware mit Excel 12                                                                                                    |
|                                                  | 9 Beispiel: ACL Prutsoffware 15                                                                                                    |
|                                                  | 10 Beispiel: IDEA Pruisonware 18                                                                                                    |
| Statistische Stichproben-                        | Die Fallstudie wird von nachfolgenden Dateien begleitet.<br>                                                                                                    |
| verfahren in der Prufung                         | Stichproben Stichproben_Odenthal_MUSi Excel-Projekt mit Beispieltabellen und einem<br>Berechnungsmodell                                                                                                    |
|                                                  | Ausgangsdaten Positionen des Prüffeldes                                                                                                    |
| Monetary Unit Sampling (MUS)                     | FS-Buchwert_0 Feldstatistik zum Buchwert der Ausgangsdaten                                                                                                    |
|                                                  | Zugverfahren Beispiel Beispiel für Zugverfahren "Festes Intervall"                                                                                                    |
|                                                  | Stichprobe Ausgangsdaten Gezogene Stichprobe mit Buch- und Prüfwert-<br>spalten                                                                                                    |
| Roger Odenthal                                   | Fehlerdaten Übersicht zu ermittelten Fehlern                                                                                                    |
|                                                  | Diverse Hochrechnungsmethoden Maximalfehler, Durchschnittsfehler,<br>Fehlerreihung, Zellmethode                                                                                                    |
|                                                  | MUS Modell (Excel-Beispiel) Komplettes MUS-Berechnungsmodell                                                                                                    |
|                                                  | ActiveData-Berechnung Komplettes ActiveData MUS-Berechnungser-<br>gebnis (mod. Fehlerreihung)                                                                                                    |
|                                                  | Hinweis<br>Das in den nachfolgenden Unterlagen aufgezeichnete Vorgehensmodell und die integrierten Checklisten<br>einschließlich der zugehörigen Schulungsdatelnen sind ausschließlichen zur Verwendung durch die Roger<br>Oderhah & Partner Unternehmensberatung sowie von dieser autrotisrierter Unternehmen vorgesehen.<br>Jede darüber hinausgehende Verwendung bzw. Verwirfängung – auch für Unterrichtszwecke – ist aus-<br>drücklich untersägt und bedarf der ausschlichtlichen Genheringung des Autors. |

Damit die zugehörigen Berechnungen (z.B. in ActiveData, ACL und IDEA) schrittweise nachvollzogen werden können, haben wir für den Prüfungseinsatz eine erläuternde Unterlage gemeinsam mit einem zugehörigen Excel-Modell zusammengestellt, welche interessierte Anwender bei Interesse anfordern können.

# 2 Generelle Hinweise zum Einsatz unterschiedlicher Prüfsoftware

#### 2.1 Verbinden und Abgleichen von Tabellen mittels Prüfsoftware

Das Zusammenführen und Abgleichen von Tabellen führt immer dann zur Verwirrung, *wenn Schlüsselmerkmale in beiden Tabellen mehrfach vorkommen*. Hieraus entwickeln sich überwiegend keine sinnvollen Kombinationen, da z.B. Belegdaten (Rechnungen) und zugehörige Stammdaten (Lieferantenbezeichnung) nur dann sicher zugeführt werden können, wenn die Lieferantenangaben eindeutig (eine Nummer, ein Lieferant) als "n:1" Verbindung vorliegen. Abweichend hiervon ist es jedoch in Einzelfällen notwendig, zu einem Schlüssel unterschiedliche Merkmale (z.B. Kontoverbindungen bei Bankwechsel) im Sine einer "n:n" Verbindung zuzuweisen.

Die nachfolgende Übersicht stellt eine einfache Ausgangssituation und das maximal mögliche Ergebnis einer vollständigen Ausdifferenzierung mit 10 Ergebnispositionen dar:

| Tabelle A  |      |            |             |           | Tabe       | lle B   |
|------------|------|------------|-------------|-----------|------------|---------|
| Schluessel | Wert |            |             |           | Schluessel | Name    |
| A          | 100  |            |             |           | Α          | Maier   |
| A          | 200  |            |             |           | Α          | Müller  |
| A          | 300  |            |             |           | В          | Schmitz |
| В          | 400  |            |             |           | D          | Marx    |
| В          | 500  |            |             |           |            |         |
| C          | 600  |            |             |           |            |         |
|            |      |            |             |           |            |         |
|            |      | Vollständ  | ige Zusamme | enführung |            |         |
|            |      | Schluessel | Wert        | Name      |            |         |
|            |      | Α          | 100         | Maier     |            |         |
|            |      | Α          | 200         | Maier     |            |         |
|            |      | Α          | 300         | Maier     |            |         |
|            |      | Α          | 100         | Müller    |            |         |
|            |      | Α          | 200         | Müller    |            |         |
|            |      | Α          | 300         | Müller    |            |         |
|            |      | В          | 400         | Schmitz   |            |         |
|            |      | В          | 500         | Schmitz   |            |         |
|            |      | С          | 600         |           |            |         |
|            |      | D          |             | Marx      |            |         |

Bei der Zusammenführung arbeitet keine Prüfsoftware exakt und jede in Nuancen anders, wie die folgenden Beispiele demonstrieren:

#### ActiveData-Prüfsoftware

Für das Zusammenführen und Abgleichen stellt ActiveData die folgenden Funktionen zur Verfügung:

| Arbeitsblätter verbinden                                                                                                    |                                                                              |          |                                                           |                                   | ×                                |
|----------------------------------------------------------------------------------------------------|------------------------------------------------------------------------------|----------|-----------------------------------------------------------|-----------------------------------|----------------------------------|
| Zeilen über diese Spalten verbinden<br>Spaltenselektion<br>Schluessel ✓<br>Weitere Spalte<br>Keine ✓                                                                                                    | Spalten aus Blatt 1 verb<br>Blatt1: Tabelle A<br>Schluessel                  | inden    | mit Spalten aus Blatt2<br>Blatt2: Tabelle B<br>Schluessel |                                   | OK<br>Abbrechen<br>Einstellungen |
| Weitere Spalte<br>Keine ✓<br>Ergebniszeilen verbinden: Zeilen mit folgenden 0                                                                                                    | Alle auswählen                                                               | Aufheben | Alle auswählen                                            | Aufheben                          |                                  |
| <ul> <li>Zeilen aus Blatt1, die mit einer Zeile aus B</li> <li>Zeilen aus Blatt1, die mit keiner Zeile aus I</li> <li>(Verbundene Spalten aus Blatt2 bleiben lee</li> <li>Zeilen aus Blatt2, die mit einer Zeile aus B</li> </ul> | latt2 übereinstimmen<br>Blatt2 übereinstimmen<br>er)<br>latt1 übereinstimmen |          | erbundene Daten in aktuel<br>evenshtein Distance Fuzz     | llem Blatt einfügen<br>y Matching |                                  |
| Zeilen aus Blatt2, die mit keiner Zeile aus<br>(Verbundene Spalten aus Blatt1 bleiben lee                                                                                                    | Blatt1 übereinstimmen<br>er)                                                 |          |                                                           |                                   | Hilfe                            |

Hieraus entwickeln sich die folgenden Alternativen und Ergebnisse:

- Option 1: Zeilen mit übereinstimmenden Schlüsseln – Nur Tabelle A

| Schluessel | Wert | TabelleB.Name |
|------------|------|---------------|
| Α          | 100  | Maier         |
| Α          | 200  | Maier         |
| А          | 300  | Maier         |
| В          | 400  | Schmitz       |
| В          | 500  | Schmitz       |

Option 2: Zeilen mit übereinstimmenden Schlüsseln – Tabellen A und B

| Schluessel | Wert | TabelleB.Name |
|------------|------|---------------|
| А          | 100  | Maier         |
| Α          | 200  | Maier         |
| А          | 300  | Maier         |
| А          | 100  | Müller        |
| В          | 400  | Schmitz       |
| В          | 500  | Schmitz       |

Unabhängig von der Schlüsselbeziehung wird nur eine Position aus Tabelle B Berücksichtigt!

- Option 3: Alternativen 1 bis 3 gemeinsam – Tabellen A und B

| Schluessel | Wert | TabelleB.Name |
|------------|------|---------------|
| Α          | 100  | Maier         |
| Α          | 200  | Maier         |
| Α          | 300  | Maier         |
| Α          | 100  | Müller        |
| В          | 400  | Schmitz       |
| В          | 500  | Schmitz       |
| С          | 600  |               |

- Schluessel Wert TabelleB.Name А 100 Maier А 200 Maier А 300 Maier 100 Müller А В 400 Schmitz В 500 Schmitz С 600 D Marx
- Option 4: Alternativen 1 bis 4 gemeinsam Tabellen A und B

Die aufgeführten Beispiele zeigen, dass keine der aufgeführten Alternativen zu einer vollständigen Ausdifferenzierung führt. In den seltenen Fällen einer n:n-Verknüpfung kann das gewünschte Ergebnis erreicht werden, wenn der Abgleich zweimal erfolgt, wobei jeweils einmal die Tabellen A und B die Position der Primärtabelle einnehmen. Darüber hinaus werden wir in den folgenden Versionen unserer AD-ToolBox eine Funktion integrieren, welche eine vollständige Zusammenführung in einem Schritt ermöglicht.

#### ACL-Prüfsoftware

Für das Zusammenführen und Abgleichen stellt ACL die folgenden Funktionen bereit:

| Zusammenführungstypen | Olicht übereinstimmende<br>Primärdatensätze     Olie Primär- und übereinstimmenden<br>Sekundärdatensätze | Alle Sekundär- und übereinstimmenden     Primärdatensätze     O Alle Primär- und Sekundärdatensätze |
|-----------------------|----------------------------------------------------------------------------------------------------|----------------------------------------------------------------------------------------------------|
| Primärtabelle         | Sekundärtabelle                                                                                          |                                                                                                    |

Hieraus entwickeln sich die folgenden Alternativen und Ergebnisse:

| Schluessel | Wert | Name    |
|------------|------|---------|
| A          | 100  | Maier   |
| A          | 200  | Maier   |
| A          | 300  | Maier   |
| В          | 400  | Schmitz |
| В          | 500  | Schmitz |

- Option 1: Zeilen mit übereinstimmenden Schlüsseln – Nur Tabelle A

- Option 2: Zeilen mit übereinstimmenden Schlüsseln – Tabellen A und B

| Schluessel | Wert | Name    |
|------------|------|---------|
| A          | 100  | Maier   |
| A          | 100  | Müller  |
| A          | 200  | Maier   |
| A          | 200  | Müller  |
| A          | 300  | Maier   |
| A          | 300  | Müller  |
| В          | 400  | Schmitz |
| В          | 500  | Schmitz |

Es erfolgt eine *vollständige* Zusammenführung, welche gemeinsame Schlüsselmerkmale aus aus beiden Tabellen berücksichtigt!

- Option 3: Nicht übereinstimmende Primärsätze – Tabellen A und nicht B

| Schluessel | Wert |     |
|------------|------|-----|
| С          |      | 600 |

Option 4: Alle aus der Primärtabelle und erste Sekundärsätze (falls vorhanden)

| Schluessel | Wert | Name    |
|------------|------|---------|
| A          | 100  | Maier   |
| A          | 200  | Maier   |
| A          | 300  | Maier   |
| В          | 400  | Schmitz |
| В          | 500  | Schmitz |
| C          | 600  |         |

- Option 5: Alle aus Sekundärtabelle und zugehörige Primärpositionen

| Schluessel | Wert | Name    |
|------------|------|---------|
| A          | 100  | Maier   |
| A          | 200  | Maier   |
| A          | 300  | Maier   |
|            | 0    | Müller  |
| В          | 400  | Schmitz |
| В          | 500  | Schmitz |
|            | 0    | Marx    |

- Option 6: Alle aus Primärtabelle und Sekundärtabelle (ohne Ausdifferenzierung)

| Schluessel | Wert | Name    |
|------------|------|---------|
| A          | 100  | Maier   |
| A          | 200  | Maier   |
| A          | 300  | Maier   |
|            | 0    | Müller  |
| В          | 400  | Schmitz |
| В          | 500  | Schmitz |
| C          | 600  |         |
|            | 0    | Marx    |

- Option 7: Funktion "Tabellen verbinden" - virtuelle Verknüpfung von Tabelle B zu Tabelle A

| Schluessel | Wert | Name    |
|------------|------|---------|
| A          | 100  | Maier   |
| A          | 200  | Maier   |
| A          | 300  | Maier   |
| В          | 400  | Schmitz |
| В          | 500  | Schmitz |
| C          | 600  |         |

Die aufgeführten Ergebnisse zeigen, dass ACL grundsätzlich eine n:n Ausdifferenzierung über mehrfach vorkommende Merkmale (Option 2) unterstützt. Für einen vollständigen Datenkranz aus beiden Tabellen müssen aber auch hier mehre Abgleichungsschritte erfolgen.

#### IDEA-Prüfsoftware

Für das Zusammenführen und Abgleichen stellt IDEA die folgenden Funktionen bereit:

| Dateien verbinde                        | en                                          |                                     | ×                        |
|-----------------------------------------|---------------------------------------------|-------------------------------------|--------------------------|
| Erste<br>Anzahl der Dater<br>Kriterium: | Datei: Verbinden-Tabelle A<br>Isätze: 6     | Felder                              | OK<br>Abbrechen<br>Hilfe |
| Zweite<br>Anzahl der Dater              | : Datei: Verbinden 1-Tabelle B<br>nsätze: 4 | Auswahl<br>Felder                   |                          |
| Dateiname:                              | Dateien verbinden                           | Übereinstimmung                     |                          |
| Nur Überein:                            | stimmungen                                  | O Alle Datensätze in erster Datei   |                          |
| ODatensätze                             | ohne Übereinst. in zweiter Datei            | O Alle Datensätze in beiden Dateien |                          |
| ODatensätze                             | ohne Übereinst. in erster Datei             |                                     |                          |

Hieraus entwickeln sich die folgenden Alternativen und Ergebnisse:

Option 1: Zeilen mit übereinstimmenden Schlüsseln – Nur Tabelle A

|   | SCHLUESSEL | WERT | NAME    |
|---|------------|------|---------|
| 1 | A          | 100  | Maier   |
| 2 | Α          | 200  | Maier   |
| 3 | Α          | 300  | Maier   |
| 4 | В          | 400  | Schmitz |
| 5 | В          | 500  | Schmitz |

- Option 2: Nicht übereinstimmende Primärsätze – Tabellen <u>A und nicht B</u>

|   | SCHLUESSEL | WERT | NAME |
|---|------------|------|------|
| 1 | С          | 600  |      |

Option 3: Nicht übereinstimmende Sekundärsätze – Tabellen <u>B und nicht A</u>

|   | SCHLUESSEL | WERT | NAME |  |
|---|------------|------|------|--|
| 1 |            | 0    | Marx |  |

- Option 4: Alle aus der Primärtabelle und erste Sekundärsätze (falls vorhanden)

| Γ | SCHLUESSEL | WERT | NAME    |
|---|------------|------|---------|
| 1 | Α          | 100  | Maier   |
| 2 | Α          | 200  | Maier   |
| 3 | Α          | 300  | Maier   |
| 4 | В          | 400  | Schmitz |
| 5 | В          | 500  | Schmitz |
| 6 | С          | 600  |         |

- Option 5: Alle aus Primärtabelle und Sekundärtabelle (ohne Ausdifferenzierung)

|   | SCHLUESSEL | WERT | NAME    |
|---|------------|------|---------|
| 1 | Α          | 100  | Maier   |
| 2 | Α          | 200  | Maier   |
| 3 | Α          | 300  | Maier   |
| 4 |            | 0    | Müller  |
| 5 | В          | 400  | Schmitz |
| 6 | В          | 500  | Schmitz |
| 7 | С          | 600  |         |
| 8 |            | 0    | Marx    |

- Option 6: Funktion "*Visuelle Verbindung*" von Tabelle B zu Tabelle A – Nur Übereinstimmungen

| Γ | SCHLUESSEL | WERT | NAME    |
|---|------------|------|---------|
| 1 | А          | 100  | Maier   |
| 2 | Α          | 100  | Müller  |
| 3 | Α          | 200  | Maier   |
| 4 | Α          | 200  | Müller  |
| 5 | Α          | 300  | Maier   |
| 6 | Α          | 300  | Müller  |
| 7 | В          | 400  | Schmitz |
| 8 | В          | 500  | Schmitz |

- Option 7: Funktion "*Visuelle Verbindung*" von Tabelle B zu Tabelle A – Alle Primärpositionen

| Γ | SCHLUESSEL | WERT | NAME    |
|---|------------|------|---------|
| 1 | А          | 100  | Maier   |
| 2 | Α          | 100  | Müller  |
| 3 | Α          | 200  | Maier   |
| 4 | Α          | 200  | Müller  |
| 5 | Α          | 300  | Maier   |
| 6 | Α          | 300  | Müller  |
| 7 | В          | 400  | Schmitz |
| 8 | В          | 500  | Schmitz |
| 9 | С          | 600  |         |

Dieses Ergebnis kommt der vollständigen Zusammenführung (jedoch ohne Solitärpositionen aus der Sekundärtabelle) am nächsten. Hierzu muss jedoch zwingend die "Visuelle Zusammenführung" (Achtung: es ist nur jeweils ein Schlüsselfeld zwischen einzelnen Tabellen möglich) gewählt werden. Ein vollständiger Datenkranz aus beiden Tabellen erfordert aber auch bei diesem Programm mehre Abgleichungsschritte.

Die hier aufgeführte Ergebnisse zeigen, dass das Zusammenführen und Abgleichen von mehreren Dateien *bei allen Programmen zu Problemen führen kann*. Dieses gilt umso mehr, wenn der Abgleich automatisiert, mit großen Tabellen und über mehrere Stufen erfolgt. Es empfehlen sich *sorgfältige Vorüberlegungen zu Primär und Sekundärtabellen*. Gleiches gilt für eine *Duplikatsprüfung zu Schlüsselmerkmalen von Sekundärtabellen*. Beides hilft ggf. unvollständige Daten und fehlerhafte Rückschlüsse zu vermeiden.

#### 2.2 Gemeinsamkeiten und Unterschiede bei ActiveData, ACL Analytics und IDEA

Trotz umfassenden Austauschs in einschlägigen Foren für Prüferinnen und Prüfer sowie einer langen Anwendungshistorie erreichen uns weiterhin zahlreiche Fragen zu Analysemöglichkeiten, Gemeinsamkeiten und Unterschieden der vorstehend aufgeführten Programme, auf die wir nachfolgend gerne mit einigen Überlegungen eingehen:

Gemeinsamkeiten

Jedes der angegebenen Programme hat einen langen Entwicklungshorizont, ist für eine überschaubare Anwendergruppe (in- und externe Revision) konzipiert oder kann in seinen Wurzeln (ActiveData und IDEA) auf identische Entwickler zurückgeführt werden. Es liegt daher auf der Hand, dass sich die grundsätzliche Funktionalität mit ihren primären Analysefunktionen lediglich marginal unterscheidet. Jeder Anwender, der eines der Produkte beherrscht, wird die gleichen Analyseverfahren weitgehend mühelos auf die jeweils anderen Produkte übertragen können.

Soweit sich hier persönliche Präferenzen für eine bestimmte Software entwickeln, können diese in erster Linie auf Gewohnheit und Beharrungsvermögen zurückgeführt werden. Es gibt somit wenig wirklich belastbare Gründe, eine bereits eingeführte Analyselösung ausschließlich wegen der dort bereitgestellten Funktionen zu wechseln.

Trotz dieser ersten Einschätzung verfügt *jede Software über spezielle Differentialvorteile*, die insbesondere bei Ersteinführungen, Erweiterung der Analyseeinsätze oder Neuausrichtungen des Revisionsbereichs von Bedeutung sein können, wie die folgenden Betrachtungen zeigen:

• ACL Analytics / Diligent (vormals Galvanize)

Revisionen größerer Unternehmen, die mit Data-Analytics vertraute Spezialisten beschäftigen, große Datenmengen (Massendaten) analysieren und mit überschaubarem Aufwand ein wirklich flexibles, automatisiertes "Continuous Auditing" einführen möchten, werden an ACL-Analytics kaum vorbeikommen.

Die Anwendungsoberfläche wirkt auf den ersten Blick wenig modern und zugänglich. Für den erfahrenen Anwender eröffnet sie jedoch eine ungeheure Flexibilität innerhalb jeder Funktion, die sich bei keinem der Vergleichsprogramme findet. Das Programm nutzt die technischen Ressourcen eingesetzter Rechner konsequent aus und handelt selbst sehr große Datenbestände problemlos. Das wirkliche Plus eröffnet jedoch die an den tradierten Auswertungskommandos (Befehle) ausgerichtete und hoch aggregierte Skriptsprache. Sie ermöglicht in ihrer übersichtlichen und leicht erlernbaren Struktur umfassende Automatisierungen von Prüffeldern, die sich in kürzester Zeit mit nur wenigen Kodezeilen zunächst erstellen und später ebenso einfach anpassen lassen.

#### Anwendungsspektrum:

Da mindestens drei Lizenzen eingesetzt werden müssen (Untergrenze) und das Programm nicht zu den preiswerten Lösungen zählt, eignet es sich insbesondere für den wirtschaftlichen Einsatz in größeren Revisionsbereichen mit umfassenden Automatisierungsanforderungen (z.B. bei SAP-Anbindung) sowie für Analysespezialisten, welche die angebotene Flexibilität in Verbindung mit der sehr leistungsfähige Skriptsprache zu schätzen wissen. Unter diesen Voraussetzungen zählt es für ein sich kontinuierlich entwickelndes "Continuous-Auditing" zweifellos zur 1. Wahl.

IDEA / Caseware

Revisionen, die mit überschaubarer Personalausstattung umfangreiche Datenmengen unter prüfungspezifischen Gesichtspunkten in erster Linie dialogorientiert auswerten möchten, werden von IDEA in geeigneter Form unterstützt. Die Analysefunktionen werden in einer gefälligen und leicht begreifbaren Form innerhalb einer modernen Anwendungsoberfläche bereitgestellt. Anwender erhalten eine stärkere Führung während der Analysen. IDEA stellt seine Ergebnisse in vielfältiger Form ansprechend zu Verfügung

Automatisierungen, die über ein simples Aneinanderreihen von Analyseschritten mit festen Bezeichnungen und Parametern hinausgehen, lassen sich mit IDEA-Skript realisieren. Hierbei handelt es sich um ein VBA-Derivat, dessen Einsatz jedoch solide Kenntnisse objektorientierter Programmiertechnik erfordert, wie sie üblicherweise bei Softwareentwicklern anzusiedeln sind. Die Gestaltung, Anpassung und Pflege entsprechender Analysen ist vergleichsweise aufwendig. Wer auf schnelle und leichter umsetzbare Möglichkeiten zur eigenständigen Automatisierung von betrieblicher Revisionsauswertungen setzt, wird an anderer Stelle besser fündig.

#### Anwendungsspektrum:

Die Lizenzpolitik von Caseware (ab 1 Lizenz) ermöglicht auch überschaubaren Revisionsbereichen den unkomplizierten Zugang zu Analysesoftware, welche für die Auswertung von "Massendaten" genutzt werden kann. Wer sich erst einmal in die Funktionalität eingearbeitet hat, findet hier eine nachhaltige digitale Unterstützung durch das Programm. Ein nicht zu unterschätzender "politischer" Vorteil ergibt sich durch die Lizensierung der Software für die steuerliche Betriebsprüfung. Die hiermit verbundene Anmutung von "Augenhöhe" zu Finanzbeamten eröffnet der Internen Revision eine werbewirksame Begründung für ihre Investitionsentscheidung, die sich dadurch ggf. leichter umsetzen lässt.

ActiveData / InformationActive

Diese Software aus den Händen des ehemaligen IDEA-Chefentwicklers John West verfolgt eine abweichende Einsatzphilosophie zu den bereits aufgeführten Produkten. Sie wurde bewusst als ergänzendes Office-AddIn in die Standard-Excel-Umgebung integriert und eröffnet hier unauffällig die *mit weitem Abstand größte Analysefunktionalität* der aufgeführten Programme.

Sie richtet sich nicht an Analysespezialisten, sondern möchte *der großen Anzahl primär kaufmännisch orientierten Prüferinnen und Prüfern einen intuitiven Zugang zu revisionsbezogenen Analysen in vertrauter Arbeitsumgebung* ermöglichen. Die Analysefunktionen eröffnen sich diesem Anwenderkreis nahezu zwangsläufig und ohne alle Zugangshürden neben der ohnehin bereitstehenden Excel-Funktionalität. Die eindeutig nicht im Vordergrund stehende Automatisierung ist ebenfalls möglich und ähnelt der von IDEA (VBA-Programmiertechnik). Ferner ist das Programm aufgrund der Excel-Einschränkungen nicht für den undifferenzierten Einsatz von Massendaten (maximal 1,1 Mio. Datensätze werden verarbeitet) geeignet. Hier müssten ggf. Vorabselektionen zur Gestaltung homogener Prüffelder erfolgen.

Anwendungsspektrum:

Mit Blick auf den Einsatzgedanken bietet InformationActive sein Programm zu einer *einmalig zahlbaren Lizenzgebühr von 240 Euro* und damit zu etwa 10% der Kosten vergleichbarer Programme an. In diesem Kontext mit seiner Funktionsvielfalt und der intuitiven Anwendbarkeit setzt ActiveData eindeutig den *Standard für den Einsatz durch die fachliche Revision*, welche begleitend ihre digitale Expertise ausweitet. Tastsächlich finden sich häufiger wirtschaftlich sinnvolle (Lizenzkosten und Anwendungsintensität) Kombinationen von ACL / IDEA für Datenspezialisten und automatisierte Anwendungen sowie ActiveData-Anwendern, die mit Ihrem besonderen fachlichen Know-how dialogorientierte Detailauswertungen vornehmen.

Die vorstehenden Ausführungen verweisen darauf, dass es keine für alle betrieblichen Situationen und Einsatzzwecke gleichermaßen geeignete Prüfsoftware gibt. Die uns häufig gestellten Fragen eignen sich daher auch nicht für "grundsätzliche" Erörterungen, zumal sich bereits völlig neue Analyselösungen am Horizont abzeichnen, die zukünftig mehr Aufmerksamkeit erfordern. Interessierte Anwender sollten daher bei Interesse Testinstallationen vornehmen und eigenständig feststellen, welche Lösung sich für den individuellen Einsatzzweck eignet.

# 3 Spezielle Tipps und Tricks zu ACL-Prüfsoftware

Nachfolgend behandeln wir einige Themenwünsche und Fragen, die von ACL-Anwendern an uns herangetragen wurden. Sie betreffen sowohl den dialogorientierten ACL-Einsatz als auch die Automatisierung mittels ACL-Skript:

### Korrekturen und Änderungen zu Inhalten eines ACL-Tabellenfeldes

Prüfsoftware stellt häufig die Unveränderbarkeit dort verwalteter Ausgangsdaten in den Vordergrund. Die Prüfungspraxis verweist uns allerding darauf, dass gelegentlich entsprechende Änderungen und Korrekturen in einzelnen Tabellenfeldern (z.B. nach teilweise fehlerhaften Datenbereitstellungen) wünschenswert und sinnvoll sein können. Ein kleiner Umweg über "Datensatznotizen" führt zu dem gewünschten Ergebnis:

- Datensatznotiz auf "ACL-Kommandoebene" mit gewünschtem Feldinhalt anlegen

Normalerweise führt die Funktion [Notiz Bearbeiten] (rechte Maustaste) bei geöffneter Tabelle zu einem datensatzbezogenen Eingabefeld, in welchem beliebige Einträge vorgenommen werden können. Innerhalb des Tabellenlayouts erscheint hiernach automatisch ein neues Feld "Datensatznotiz", welches auch in eine Ansicht aufgenommen werden kann.

Abweichend von dem aufgeführten Vorgehen soll hier die Anlage des Notizfeldes hier auf Kommandoebene erfolgen. Sie öffnet sich mit der Befehlsfolge [Fenster | Befehlszeile]. Das *Kommando "Notes Text" gefolgt von einem beliebigen Text in Anführungszeichen* legt das Feld Datensatznotiz an und füllt es gleichzeitig mit dem aufgeführten Inhalt. Dieser kann auch aus dem Angaben in einem anderen Tabellenfeld bestehen, wenn es mit einer geeigneten Funktion in die "Datensatznotiz" übernommen wird. Da das Feld "Datensatznotiz" ausschließlich Zeicheninhalte akzeptiert, handelt es sich um die Funktionen

- · ALLTRIM(Feldbezeichnung) bei Zeichenfeldern
- · DTOC(Feldbezeichnung; weitere Parameter) bei Datumsfeldern
- STRING(Feldbezeichnung; weitere Parameter) bei numerischen Feldern

#### Beispiel:

| BE | BEFEHLSZEILE<br>Notes Text string(RECHNUNGSB;20;"99999999999999999999999999999999999 |            |                |            |            |  |  |
|----|--------------------------------------------------------------------------------------|------------|----------------|------------|------------|--|--|
| N  |                                                                                      |            |                |            |            |  |  |
| Ē  | ⊞ Lieferantenrechnungen_3 ≝ ×                                                        |            |                |            |            |  |  |
|    |                                                                                      | RECHNUNGSB | Datensatznotiz | RECHNUNGSD | FAELLIGEIT |  |  |
|    | 1                                                                                    | 384,96     | 5000,00        | 31.10.2003 | 30.11.2003 |  |  |
|    | ₽ 2 357,83 357,83 16.04.2005 16.05.2005                                              |            |                |            |            |  |  |
|    | 3                                                                                    | 250,65     | 250,65         | 09.04.2005 | 09.05.2005 |  |  |
|    | 4                                                                                    | 180,69     | 180,69         | 27.04.2005 | 27.05.2005 |  |  |
|    | 5                                                                                    | 326,10     | 326,10         | 16.04.2005 | 29.06.2005 |  |  |

Die vorstehende Anweisung übernimmt den Inhalt des Feldes Rechnungsbetrag in das neue Feld "Datensatznotiz" und ermöglicht hier beliebige Korrekturen.

- Geänderter Feldinhalt festschreiben und für weitere Operationen verwenden

Üblicherweise sollen weitere Analysen mit dem geänderten Feld vorgenommen werden. Um dieses zu erreichen, muss zunächst ein neues "Rechenfeld" (Ausdruck) angelegt werden, welches den Inhalt des Feldes "Datensatznotiz" übernimmt. Sodann folgt eine ACL-Extrakt mit der Option "Felder" oder "Ansicht" (nicht Datensatz!), welcher das neue Feld einschließt. Das Feld "Datensatznotiz" ist überflüssig und braucht nicht berücksichtigt zu werden.

Die dargestellten Schritte führen mit ein wenig Übung und wenigen Handgriffen zu geänderten Feldinhalten für jedes beliebige ACL-Tabellenfeld.

- Änderung mit Funktionserweiterung (ACL-Skript)

Wer das aufgeführte Vorgehen mit einer geeigneten Menüunterstützung durchführen möchte, kann auf die in unserer ACL-Skriptbibliothek bereitgestellte Funktion [Feldinhalte] zurückgreifen:

| Anwendungen Extras Server   | Fenster                     | Hilfe            |      |                                  |  |
|-----------------------------|-----------------------------|------------------|------|----------------------------------|--|
| Odenthal_Allgemein_090220   | 21 >                        | Ziffern Analysen | >    |                                  |  |
| Odenthal_SAP_30042021       | Odenthal SAP_30042021 >     |                  | >    |                                  |  |
| Odenthal Statistik 09052014 | Odenthal Statistik 09052014 |                  | >    |                                  |  |
|                             |                             | Dunlikate        | >    |                                  |  |
|                             |                             | Kunnelationen    |      |                                  |  |
|                             |                             | Kumulationen     | ,    |                                  |  |
|                             | LIEFNAM                     | Datum            | >    | KTONUMMER RECHNUNGSB RECHNU      |  |
| 1                           | A.B.C.                      | Sonstige         | >    | Sinnvolle Rechenfelder Odenthal  |  |
| 2                           | AKH FERR                    | ACI heenden      |      | Dataiühassisht                   |  |
| 3                           | AKH FERR                    | ACL beenden      |      | Dateiubersicht                   |  |
| 4                           | AKH FERR                    |                  |      | Verschlüsseln                    |  |
| 5                           | ALBAN                       | 02               | 2000 | Entschlüsseln                    |  |
| 0                           | ALBAN                       | 02               | 2000 | chochosten                       |  |
|                             | ALDAN                       | 02               | 2000 | Feldinhalte ändern               |  |
| 0                           | ALDAN                       | 02               | 2000 | Google-Suche                     |  |
| 10                          | ALBAN                       | 02               | 2000 | CDD III Data Sharahara           |  |
| 11                          | ALBAN                       | 02               | 2000 | GDPdU-Datenubernahme             |  |
| 12                          | ALBAN                       | 02               | 2000 | Layout als Tabelle               |  |
| 13 ALBAN                    |                             | 022000           |      | l avoutvergleich zweier Tabellen |  |
| 14                          | ALBAN                       | 02               | 2000 | coyourregienen zweier labeilen   |  |
| 15                          | ALBAN                       | 022000           |      | Leere Felder aus Layout löschen  |  |

Diese stellt sofort ein editierbares Tabellenfeld zur Verfügung und übernimmt die vorgenommenen Änderungen.

| Roger Odenthal + 49 221 4921403                                                                                                    | × |
|----------------------------------------------------------------------------------------------------|---|
|                                                                                                    |   |
|                                                                                                    |   |
| Wahlen Sie eine ACL Tabelle für die Anderung von Feldinhalten                                                                                                    | _ |
|                                                                                                    |   |
| Abbrechen                                                                                                    | · |
|                                                                                                    |   |
| Geändert wird ein numerisches Feld                                                                                                    |   |
| ◯ Geändert wird ein Zeichenfeld                                                                                                    |   |
| ◯ Geändert wird ein Datumsfeld                                                                                                    |   |
|                                                                                                    |   |
|                                                                                                    |   |
| Dieses Skript stellt innen ein Feld Datensatzhotiz zur Anderung von Feldinnaten<br>eines beliebigen ACL-Feldes zur Verfügung. Stellen Sie bitte sicher, dass das Feld |   |
| Datensatznotiz nicht bereits verwendet wird!                                                                                                    |   |
|                                                                                                    |   |
|                                                                                                    |   |
|                                                                                                    |   |
| (C) Roger Odenthal                                                                                                    |   |
| WWW.Roger-Odenthal.de                                                                                                    |   |
|                                                                                                    |   |
|                                                                                                    |   |

Die für Prüfungszwecke kostenfrei bereitgestellte ACL-Skriptbibliothek kann von interessierten ACL-Anwendern über nachfolgenden Link:

https://www.odenthal-auditsoftware.de/content/kontakt/ihre-mitteilung/

angefordert werden.

#### Index oder Sortieren

Die Funktionen "Indizieren" und "Sortieren" haben vergleichbare Aufgaben und führen - bei unterschiedlicher Technik – zu vergleichbaren Ergebnissen. Zunächst erzeugen Sie eine von dem jeweiligen ACL-Nutzer *gewünschte Reihenfolge*, in welcher der Datenbestand *dargestellt* wird (hierfür

### ROGER ODENTHAL & PARTNER UNTERNEHMENSBERATUNG

steht ebenfalls noch die Funktion "Schnellsortierung" zu Verfügung). Darüber hinaus erzeugen Sie einzelne Schlüsselfeder oder Kombinationen von Schlüsselbegriffen, die für zahlreiche weiterführende ACL-Funktionen (Gruppeiren, Summieren, Lückenanalyse, Mehrfachbelegung, Tabellen verknüpfen oder abgleichen etc.) erforderlich sind.

| Daten     | Analyse     | Maschinelles Lernen | Stich |  |
|-----------|-------------|---------------------|-------|--|
| Pr        |             |                     |       |  |
| Ex        | Extrahieren |                     |       |  |
| Ex        | Exportieren |                     |       |  |
| Ar        | nhängen     |                     |       |  |
| Sortieren |             |                     |       |  |
| In        | dex         |                     |       |  |
| Zu        | ısammenfü   | ihren Strg          | j+7   |  |
| Fu        | izzy-Zusam  | menführung Strg     | +U    |  |
| Ve        | rbinden     |                     |       |  |
| М         |             |                     |       |  |
| Bericht   |             |                     | I+R   |  |
| Su        | ichen       |                     |       |  |

Oftmals erreichen uns Fragen zu den Unterschieden und zur sinnvollen Entscheidung für eine der beiden Funktionen. Hierzu finden sich nachfolgende Faustregeln:

Indizieren – Technik und Wirkung

Der Index (Sortierreihenfolge) wird in einer kleinen zusätzlichen Datei (Indexdatei) angelegt, die lediglich Angaben zur Sortierreihenfolge der unveränderten Grunddatei enthält und gemeinsam mit der Grunddatei verwaltet wird.

Bestehende Indizes können jeweils für die Grunddatei aktiviert (verknüpft) werden und führen zu einer "sortierten" Darstellung und Verarbeitung der Grunddatei. Diese erfolgt bei aktiviertem Index für jeden Verarbeitungsschritt immer über zwei Dateien, indem zunächst die Sortierreihenfolge aus der Indexdatei entnommen und anschließend auf die Grunddatei angewendet wird.

Es können somit mehrere unterschiedliche Indizes über eine Grunddatei erstellt und verwaltet werden. Die Erstellung erfolgt vergleichsweise schnell, da nur wenige Schreiboperationen für die kleine Indexdatei erforderlich sind, und es wird wenig Speichervolumen hierfür beansprucht. Nachteilig ist die Verarbeitung über zwei Dateien, welche die indizierte Verarbeitung verlangsamt. Die Geschwindigkeitseinbußen sind dabei von der Größe und Komplexität der Indexdatei abhängig. Komplexe Indizes (mehrere Felder, unterschiedliche Sortierfolgen) zu einer großen Grunddatei führen unweigerlich zu einer voluminösen Indexdatei. Der Anwender bemerkt dieses in erster Linie an der sortierten Bildschirmdarstellung, die kein vernünftiges Scrollen zulässt.

Sortieren – Technik und Wirkung

Die Sortierung führt zu einer neuen (zusätzlichen) Grunddatei mit der gewünschten Anordnung aller Datensätze. Diese neue Grunddatei wird innerhalb des Projektexplorers eigenständig und ohne irgendwelche Verknüpfungen zur weiteren Verarbeitung angeboten.

Eine Sortierung beansprucht bei der Erstellung mehr Zeit als ein Index, da ein hohes Datenvolumen (gesamte Grunddatei) dupliziert werden muss. Jede neue Sortierung erzeugt überdies einen zusätzlichen Datenbestand von der Größe der Grunddatei, was sich auf das Speichervolumen auswirkt. Nachfolgende Analyse-Operationen, die mittels der sortierten Datei durchgeführt werden, laufen wesentlich schneller als mit einer indizierten Datei.

- Entscheidungskriterien

Falls auf einer sehr umfangreichen Tabelle in einer bestimmten, komplexen Reihenfolge mehrere unterschiedliche (und auf diese Reihenfolge abgestimmte) Analysevorgänge erfolgen sollen, ist die erstmalige (und etwas zeitaufwendigere) Sortierung in der Regel sinnvoll. Ansonsten (bei einmaligen Vorgängen) ist der Index oft sinnvoller.

Die Begriffe Index und Sortieren werden innerhalb von ACL nicht immer trennscharf verwendet. So wird die "Schnellsortierung" (rechte Maustaste) über einen temporär erstellten und aktivierten Index erstellt. Gleiches gilt für den Parameter "Vorsortieren", welcher sich zu vielen ACL-Funktionen findet.

# Funktionen in ACL-Gleichungen und -Bedingungen

Funktionen (z.B. zur Verwendung innerhalb des ACL-Gleichungseditors) sind das Salz in der Suppe komplexer Datenauswertungen. Dieses gilt für jede hierauf abgestimmte Prüfsoftware und insbesondere auch für ACL.

| Ausdrucks-Generator - Spalten hinzufü      | igen: Ausdru | ck hinzufügen                         | >                                               |
|--------------------------------------------|--------------|---------------------------------------|-------------------------------------------------|
| AUSORUCK<br>SUBSTR( Upper(LIEFERNR); 1; 2) |              |                                       | ^ Prüfen                                        |
| liste Verfüchare Dateofelder"              |              |                                       | Speichern unter                                 |
| Name                                       | ^            | = <> And + -                          | Funktionen                                      |
| LIEFERNR                                   | -            | < > Or * /                            | Alle                                            |
| RECHNUNGSB                                 |              | <= >= Not A ()                        | Konvertierung                                   |
| RECHNUNGSD                                 |              | Datum und Zeit                        | Datum und Zeit                                  |
| FAELLIGEIT                                 |              | Liste Filter"                         | Logisch                                         |
| BELEGNR                                    |              |                                       | Mathematik                                      |
| LIEFNAME                                   |              | ^                                     | Python-Euroktionen                              |
| DRI DI Z                                   |              |                                       | R-Funktionen                                    |
| STRASSE                                    |              | · · · · · · · · · · · · · · · · · · · | Zeichen<br>Chirk(Zahr)                          |
| VORWAHL                                    |              | Liste "Variablen"                     | CLEAN(Zeichenfolge <;Ab_ungültige_Zeichen       |
| TELEFONNUM                                 |              | DATWAHI                               | COS(Bogenmaß)                                   |
| KTONUMMER                                  |              | FELDWAHL                              | CTOD(Zeichenfolge/Zahl <;Format>)               |
| BLZ                                        | ~            | OUTPUTFOLDER<br>RADIO 1               | CTOT(Zeichenfolge/Zahl )                        |
| <                                          | >            | WRITE1                                | CUMIPMT( Zinssatz ; Perioden ; Betrag ; Start 🗸 |

Es ist wichtig zu verstehen, dass Funktionen eigenständige Programme sind, die über Eingabe- und Konfigurationsparameter (z.B. Feldbezeichnung und Ausgabelänge) ein erwünschtes Ergebnis erzeugen und ausgeben. Es handelt sich insoweit um Abkürzungen, die seitens der Analysesoftware anstelle komplexer Auswertungsroutinen bereitgestellt werden. Es ist daher sinnvoll, sich umfassend über Wirkung und Ergebnisse aller ACL-Funktionen zu informieren. Dieses gilt gleichermaßen für die dialogorientierte und skriptbasierte ACL-Nutzung. Hierzu stellt die ACL-Onlinehilfe detaillierte Übersichten mit umfassenden Anwendungshinweisen bereit. Wir stellen nachfolgend einige nützliche Funktionen vor, die (obwohl gute Problemlöser) erfahrungsgemäß selten eingesetzt werden:

| Bereich      | Funktion          | Beschreibung                                                                                                    |  |  |
|--------------|-------------------|----------------------------------------------------------------------------------------------------|--|--|
| Verschiedene | RECOFFSET()       | Zugriff auf Inhalte von Tabellenfeldern in vorgelagerten oder nachfol-<br>genden Datensätzen. Zum Beispiel für satzübergreifende Vergleiche<br>oder Berechnungen sowie zur Kontrolle von Gruppenwechseln. Ach-<br>tung: Das Bezugsfeld muss in Anführungszeichen gesetzt werden. |  |  |
|              | FTYPE()           | Gibt den Typ (z.B. Feld- oder Variablentyp) eines ACL-Elements zu-<br>rück. Damit können Berechnungsvorgänge gesteuert oder fehler-<br>hafte Programmausführungen in ACL-Skripten vermieden werden.                                                                              |  |  |
|              | FIND()            | Suche beliebiger Wortbestandteile / Suchbegriffe wahlweise in einem oder allen Tabellenfeldern. Eignet sich für Filter und Extrakte.                                                                                                    |  |  |
| Logisch      | FINDMULTI()       | Suche beliebiger unterschiedlicher Wortbestandteile / Suchbegriffe wahlweise in einem oder allen Tabellenfeldern. Eignet sich gut für Wortlisten, Filter und Extraktionen.                                                                                                    |  |  |
|              | REGEXFIND()       | Suche unter Verwendung beliebiger Suchmuster, die mit "regulären<br>Ausdrücken" (ein sehr mächtiges Werkzeug!) gebildet werden. Funk-<br>tioniert sehr gut in ACL-Skripten. Für dialogorientierte Anwendungen<br>eigenen sich die Funktionen FIND(), MATCH(), MAP() besser.      |  |  |
| Externe      | Python            | Einbinden der Ergebnisse komplexer Python- und R-Analysen in Form einfacher Funktionen (vergl. unsere Python-Skripte zur Online-                                                                                                    |  |  |
| Funktionen   | R                 | Analyse von Umsatzsteuer-ID und Feiertagsanalysen verschiedens-<br>ter Länder).                                                                                                    |  |  |
|              | OMIT()            | Musterbasierte Bereinigung eines Textfeldes von Bestandteilen (z.B.<br>Gesellschaftsformen GmbH, AG etc.), die oft zu unterschiedlichen<br>Schreibweisen führen. Verbessert die Ergebnisse vergleichender<br>Betrachtungen und von Duplikatsanalysen.                            |  |  |
| Text         | DICECOEFFICIENT() | Unscharfer Vergleich von Feldern mit nahezu identischen Inhalten<br>über Ähnlichkeitsberechnungen und unterschiedliche Verfahren (Op-                                                                                                    |  |  |
|              | LEVDIST()         | timierungen).                                                                                                    |  |  |

#### Verbessertes ACL-Skript zur Verschlüsselung von ACL-Tabellenfeldern

Die von einigen Anwendern angeregte Erweiterung unseres Skriptes zur Verschlüsselung von ACL-Tabellenfeldern haben wir zwischenzeitlich vorgenommen. Nach Aufruf des Skriptes können nun bis zu 5 frei wählbare Felder in einem Arbeitsschritt durch autorisierte Personen vor den erforderlichen Analysen verschlüsselt und (bei Bedarf) hiernach entschlüsselt werden.

| Dateifelder auswählen                                                                                         | ×                                         |
|----------------------------------------------------------------------------------------------------|-------------------------------------------|
| Verschlüsselung kritischer Texte                                                                              |                                           |
| 1. Verschlüsselungsfeld auswählen 2. Verschlüsselungsfeld auswählen  NAME  V ORT  V                           | 3. Verschlüsselungsfeld auswählen STRASSE |
| 4. Verschlüsselungsfeld auswählen 5. Verschlüsselungsfeld auswählen                                           | Name der Ausgabedatei ergänzen (Optional) |
| Verschlüsselungssatz<br>[Vorgabesatz Roger Odenthal. Hier bitte einen eigenen Verschlüsselungssatz eintragen! | ОК                                        |
| ◯ Originalfelder und -datei löschen?<br>◉ Originalfelder und -datei zusätzlich beibehalten?                   | Abbrechen                                 |
| (C) Roger Odenthal                                                                                            |                                           |

#### Verschlüsselt:

|   | V_NAME                                               | V_ORT       | V_STRASSE           | V_TELEFON          |
|---|------------------------------------------------------|-------------|---------------------|--------------------|
| 1 | 5ü7_5RYÄIKOPUÄJ_3QÖ2                                 | toiis_BkRP  | 9Q_2OX_Hd           | ouuv-utsovod       |
| 2 | 7OQMRYC_6YGIJÄVRÜPZ_3QÖ2                             | toDHD_6kRP  | yÜGR-rÄVÜRRNÄS-rlKi | 1r6ä_ouuv-Dddooa-o |
| 3 | qöqYCIUR_nYKIKUYÖJ_3QÖ2                              | toiis_BkRP  | zRUFÜPZYPVOX        | ouuv-utdaoa        |
| 4 | pPUIYZ_7UPYQÜJ_1PIYKPÜIUOPÜR_öGRIUMRYC_3QÖ2_&UPO-yKO | <b>BkRP</b> |                     | ouuv-vDsoH         |
| 5 | 5ÜJIQÜP_7VYQUÄÜR_(65pqr72ü9ä6)_3QÖ2                  | tvvdD_6kRP  | 7VÜKROIIYPJIKiv     | ouuoH-vsot-o       |
| 6 | öOm_8ÜGÜKÖYUIYP_3QÖ2,_2YKQÜPP                        | tvoiD_6kRP  | 2URZYWGPZEYW_s      | ouuv-iosavi        |
| 7 | 2YKJIÜII_6K&_7OB3_nYKQUIIRGPW_FOP_nYKJUÄVYKGPWYP_ÜR  | toiso_BkRP  | nOP-jYKIV-rIKuo     | ouuv-vHddud        |
| 8 | 8OOJ_pPZ_yÜKIPYK_3QÖ2,_9RÖYKI_8YKÜI1PW.              | toDHv_6kRP  | qVYKYJUYPJIKuD      | ouuv-dovadv        |

#### Entschlüsselt:

|   | E_V_NAME                                                          | E_V_ORT    | E_V_STRASSE           | E_V_TELEFON        |
|---|-------------------------------------------------------------------|------------|-----------------------|--------------------|
| 1 | ELC Electronics GmbH                                              | 50667 Köln | Am Hof 34             | 0221-2570104       |
| 2 | Complex Deutschland GmbH                                          | 50939 Köln | Paul-Schallück-Str. 6 | ISDN 0221-944008-0 |
| 3 | T. M. Textil Vertriebs GmbH                                       | 50667 Köln | Olivandenhof          | 0221-254808        |
| 4 | United Cinemas International Multiplex GmbH Kino-Programmauskunft | Köln       |                       | 0221-19703         |
| 5 | Eastman Chemical (DEUTSCHLAND) GmbH                               | 51149 Köln | Charlottenstr. 61     | 02203-1705-0       |
| 6 | Moß Bauarbeiten GmbH, Hermann                                     | 51069 Köln | Hildegundweg 7        | 0221-607816        |
| 7 | Herstatt Dr. & Co. KG Vermittlung von Versicherungen aller Art    | 50670 Köln | Von-Werth-Str. 20     | 0221-134424        |
| 8 | Boos Und Partner GmbH, Albert Berat. Ing.                         | 50931 Köln | Theresienstr. 29      | 0221-401841        |

#### Neues ACL-Skript zur Auswahl beliebiger Dateien für den skriptbasierten Datenimport

Zahlreiche ACL-Anwender, die sich intensiver mit der ACL-Skriptprogrammierung beschäftigen und deren Vorzüge zu schätzen lernen, vermissen bei der ansonsten komfortablen Dialogerstellung eine Möglichkeit, Dateien beliebiger Formate für einen menüunterstützten Datenimport auszuwählen.

Wir stellen die entsprechende Funktion innerhalb unserer ACL-Skriptbibliothek als "Unterprogramm" zur Verfügung, welches mit der Anweisung "Do Dateiauswahl" in jedes ACL-Skript eingebunden werden kann. Hiernach werden alle Nicht-ACL-Dateien des ACL-Analyseprojektes zur Auswahl angeboten:

#### Auswahl:

| nport-Datei auswählen X                                                                    |                 |  |  |
|--------------------------------------------------------------------------------------------|-----------------|--|--|
| Wählen sie bitte eine geeignete Datei für den ACL-Import                                   | OK<br>Abbrechen |  |  |
| XML_Uebersicht.del ~                                                                       |                 |  |  |
| XML_Uebersicht.del<br>Test_1.model<br>latest-kemel.tar.xz<br>Json_Test.json<br>JOURNAL.DBF |                 |  |  |
| Feldstatsik Lieferantenrechnunegn.TXT<br>DataAccess.log                                    |                 |  |  |

#### Ergebnis:

| Analytics | ×                                                       |  |
|-----------|---------------------------------------------------------|--|
| 1         | Sie haben die Datei 'JOURNAL.DBF' für den Imort gewählt |  |
|           | ОК                                                      |  |

Die Bezeichnung der ausgewählten Datei wird automatisch in die Variable "Importdatei" übernommen und kann innerhalb eines nachfolgenden Import-Kommandos berücksichtigt werden.

#### 4 Spezielle Tipps und Tricks zu IDEA-Prüfsoftware

Für IDEA-Anwender stehen in der Regel die häufig erörterten "Brot- und Butter Funktionen" ihrer Software im Vordergrund. Ein genauer Blick offenbart darüber hinaus zahlreiche "verborgene" Optionen, welche die Analysetechnik wirkungsvoll unterstützen können. Hierzu finden sich im Folgenden einige Hinweise:

#### Ansehbegleitende Extraktionen mit Filtertechnik

Prüferrinnen und Prüfer nähern sich wesentlichen Findings digitaler Analysen überwiegend schrittweise und ansehbegleitend. Hierbei werden erklärbare Positionen mit prüferischem Sachverstand bis auf einen unplausiblen Rest ausgefiltert, mit welchem man die geprüften Bereiche konfrontiert.

IDEA unterstützt ein entsprechendes Vorgehen mit seiner Filtertechnik, welche über das Kontextmenü (rechte Maustaste / Zeile "Alle Datensätze mit dem Inhalt … anzeigen") gesteuert wird. Mittels zugehöriger Operationszeichen sowie UND/ODER-Verknüpfungen können sukzessive komplexe Selektionsfilter aufgebaut werden.

| Alle Datensät                     | ze mit dem Inhalt                                                 |        |                    | Figonschaften #                                                                |
|-----------------------------------|-------------------------------------------------------------------|--------|--------------------|--------------------------------------------------------------------------------|
| Alle Datensätze anzeigen, wobei:  |                                                                   | ОК     | Eigenschalten      |                                                                                |
| Feld:                             | RECHNUNGSD                                                        | $\sim$ |                    | 🛙 🔻 Datei                                                                      |
| Operator:<br>Wert:                | >= ~<br>2005/01/01                                                |        | Abbrechen<br>Hilfe | <ul> <li>✓ Daten</li> <li>iii Historie</li> <li>iii Feldstatistiken</li> </ul> |
|                                   | Aktuellem Anzeigekriterium hinzufügen                             |        |                    | Abstimmsumme     Kriterien: PECHNUNGSR <= 0.00, OP                             |
| Kriterium<br>RECHNUN<br>.AND. REC | SSB <= 0,00 .OR. RECHNUNGSB >= 100000,00<br>HNUNGSD >= "20050101" |        |                    | RECHNUNGSB >= 100000,00 .AND.<br>RECHNUNGSD >= "20050101"                      |

# ROGER ODENTHAL & PARTNER UNTERNEHMENSBERATUNG

Diese lassen sich innerhalb des Bereichs "Eigenschaften" unter dem Stichwort "Kriterium" verfolgen und bei Bedarf innerhalb des Gleichungseditors nachbearbeiten.

| Gleichungseditor                                                                                                    | Datei speichern unter             | X                        |
|----------------------------------------------------------------------------------------------------|-----------------------------------|--------------------------|
| Image: Constraint of the second second sec | Dateiname: Ausgewählte Ergebnisse | OK<br>Abbrechen<br>Hilfe |

Erscheint eine zufriedenstellende Auswahl von Datenpositionen auf dem Bildschirm, so genügt die ebenfalls über die rechte Maustaste bereitgestellte Funktion "Auswahl speichern", um eine Ergebnistabelle zu erzeugen, welche alle Filterkriterien berücksichtigt. Die aufgeführte Technik erspart oft eine mit logischen Auswahlfehlern behaftete Eingabe komplexer Selektionskriterien.

### Eingeblendete Summen zu Betragsfeldern

Gesamtsummen zu Betragsfeldern werden über die Funktion "Feldstatistik" erzeugt und können über die Tabelleneigenschaften im Bereich "Feldstatistik" verfolgt werden. Zusätzlich können über die Menüfolge [Ansicht | Feldstatistiken | Nettowert] die jeweiligen Summen eines Betragsfeldes am oberen Bildschirmrand zur schnellen Orientierung eingeblendet werden.

| Lieferanterech | Lieferanterechnungen_3 1000.IMD × Ausgewählte Ergebnisse.IMD × |            |            |            |            |  |  |  |
|----------------|----------------------------------------------------------------|------------|------------|------------|------------|--|--|--|
|                | LIEFERNR                                                       | LIEFNAME   | RECHNUNGSB | RECHNUNGSD | FAELLIGEIT |  |  |  |
| Nettowert      |                                                                |            | 403.608,47 |            |            |  |  |  |
| 1              | 348600                                                         | METALLBAU  | -944,82    | 09.04.2005 | 09.05.2005 |  |  |  |
| 2              | 380700                                                         | OLFERT     | -202,40    | 31.12.2003 | 00.00.0000 |  |  |  |
| 3              | 200100                                                         | KLEMM      | -188,08    | 19.12.2003 | 00.00.0000 |  |  |  |
| 4              | 348600                                                         | METALLBAU  | -365,36    | 16.03.2005 | 15.04.2005 |  |  |  |
| 5              | 100100                                                         | STAHLUNION | -244,32    | 21.01.2005 | 30.04.2005 |  |  |  |
| 6              | 064400                                                         | BLANCA     | -94,27     | 22.11.2005 | 20.02.2003 |  |  |  |

Das entsprechende Vorgehen funktioniert für alle mit der Feldstatistik erstellten Werte.

#### Konzentrierte Analysen zu ausgewählten Dateipositionen

Soll eine vertiefte Analyse oder Bearbeitung ausschließlich mit Blick auf bestimmte Konten (z.B. Bank- oder Kassenkonten) erfolgen, ohne die Gesamttabelle hierfür zu verlassen, so bietet sich die gruppierte Ansicht auf den Datenbestand an, welche über die Menüfolge [Ansicht | Datensätze gruppieren] aktiviert werden kann:

| Liefer | anterechnungen_3 | 1000.IMD ×     |            |            |            |         |       |         |
|--------|------------------|----------------|------------|------------|------------|---------|-------|---------|
|        | LIEFNAME 🔺       | LIEFERNR       | RECHNUNGSB | RECHNUNGSD | FAELLIGEIT | BELEGNR | PLZ   | ORT     |
| 23     | BREHMER (1 D     | atensätze)     |            |            |            |         |       |         |
| 24     | BROCKMANN        | (1 Datensätze) |            |            |            |         |       |         |
| 25     | BRUELLMANN       | (1 Datensätze) |            |            |            |         |       |         |
| 26     | BUEHLING (16     | Datensätze)    |            |            |            |         |       |         |
| 27     |                  | 066100         | 2.833,62   | 21.11.2003 | 20.01.2005 | 236553  | 81679 | München |
| 28     |                  | 066100         | 1.077,30   | 24.01.2005 | 24.03.2005 | 242838  | 81679 | München |
| 29     |                  | 066100         | 5.541,78   | 31.07.2003 | 29.09.2003 | 225549  | 81679 | München |
| 30     |                  | 066100         | 52,49      | 27.02.2005 | 27.04.2005 | 246846  | 81679 | München |
| 31     |                  | 066100         | 8.856,03   | 30.09.2003 | 29.11.2003 | 231626  | 81679 | München |
| 32     |                  | 066100         | -1.054,68  | 20.01.2005 | 20.03.2005 | 242112  | 81679 | München |
| 33     |                  | 066100         | 3.640,33   | 30.03.2005 | 29.05.2005 | 250944  | 81679 | München |
| 34     |                  | 066100         | 1.998,78   | 27.02.2005 | 27.04.2005 | 246847  | 81679 | München |
| 35     |                  | 066100         | 10.612,65  | 31.08.2003 | 30.10.2003 | 228568  | 81679 | München |

Alle Bearbeitungsschritte (z.B. Berechnungen) funktionieren weiterhin über den gesamten (ungruppierten) Datenbestand. Das aufgeführte Vorgehen ist jedoch günstig, um die prüferische Sicht zu fokussieren oder satzbezogene Bemerkungen / Kennzeichnungen vorzunehmen.

#### Innovative Tabellenverknüpfungen über Aktionsfelder

IDEA stellt eine Reihe von Verknüpfungstechniken zwischen verschiedenen Tabellen bereit, die überwiegend zu neuen und erweiterten Ergebnistabellen führen. Oftmals reicht es jedoch, wenn zu einem Schlüsselmerkmal (z.B. zu einer Belegart, einem Buchungs- oder Steuerschlüssel) die zugehörigen Informationen eingeblendet werden. Hier ist das Aktionsfeld [Rechte Maustaste | Aktionsfeld definieren] die bessere Alternative.

| Liefe | Lieferanterechnungen_3 1000.IMD × LFA1_1000.IMD × |    |                       |       |                          |          |          |       |       |  |  |
|-------|---------------------------------------------------|----|-----------------------|-------|--------------------------|----------|----------|-------|-------|--|--|
|       | LIFNR                                             | L  | AND1                  |       |                          | NAME1    |          |       | NAME2 |  |  |
| 65    | 0000001500                                        | US |                       | EAST  | RN SUPPL                 | Y CO.    |          |       |       |  |  |
| 66    | 0000001700                                        | ú  | Vorschau Extraktion X |       |                          |          |          | ×     |       |  |  |
| 67    | 0000001910                                        |    |                       |       |                          |          |          | ~     |       |  |  |
| 68    | 0000001920                                        |    | LIFI                  | NR    | BANKS                    | BANKL    | BANKN    | KOINH |       |  |  |
| 69    | 0000001930                                        | 1  | 000000                | 01930 | DE                       | 57889022 | 30040029 |       |       |  |  |
| 70    | 0000001940                                        | 2  | 2 0000001930          |       | DE                       | 67040031 | 23929939 |       |       |  |  |
| 71    | 0000001960                                        |    |                       |       |                          |          |          |       |       |  |  |
| 72    | 0000001991                                        |    |                       |       | Speichern Drucken Fertig |          |          |       |       |  |  |
| 73    | 0000001992                                        |    |                       |       |                          |          |          |       |       |  |  |

Es erzeugt einen interaktive Verknüpfung (Hyperlink) zu den Positionen mit identischem Schlüsselmerkmal in der zweiten Tabelle. Hierbei können beliebig viele unterschiedliche Verknüpfungen zu unterschiedlichen Merkmalen und Tabellen in einer Ausgangstabelle eingerichtet werden.

#### Innovative Verknüpfungen zu Arbeitspapieren und Ergebnistabellen über Kommentare

Eine weitere Verknüpfungstechnik stellt IDEA über den Bereich "Kommentare" innerhalb der Tabelleneigenschaften bereit. Nach Anlage eines neuen Kommentars kann eine Verknüpfung zu einer beliebigen IDEA-Ergebnistabelle innerhalb des aktuellen und auch weiterer Analyseprojekte erfolgen.

| Kommentare zur Datei                                    |                      |            |                     |        | iti<br>St<br>:u |
|---------------------------------------------------------|----------------------|------------|---------------------|--------|-----------------|
| Kommentar 🔺                                             | Verknüpfung          | Priorität  | Datum               | Anwend | er a            |
| Klicken Sie hier, um einen neuen Kommentar einzufügen   |                      |            |                     |        | a               |
| Dieses ist ein erster Kommentarmit Verknüpfung zu einer | E:\Temp\SEMINARE     | WIC Mittel | 27.09.2022 18:14:05 | Roger  | a               |
| IDEA- IADEIIE                                           | Datei auswählen      |            |                     |        | ×               |
|                                                         | Desktop-Projekt      |            |                     |        | OK              |
|                                                         | Name                 | Datensätze | Größe Geändert      | Ers    | Abbrechen       |
| ancirci                                                 | 🗄 💼 Zeitreihen und K |            |                     |        | hooreenen       |
|                                                         |                      | 341        | 199 27.09.202       | 22 19  |                 |
|                                                         |                      | 424        | 127 06.09.202       | 22 19  |                 |
|                                                         |                      | 250        | 49 27.09.202        | 22 19  |                 |
|                                                         |                      | 1.000      | 832 02.09.202       | 22 19  |                 |

Die aufgeführte Analysetechnik kann weiterhin genutzt werden, um beliebige weitere Dokumente oder Dateien (Arbeitspapiere im PDF-Format, Excel-Ergebnisse, Checklisten als Textdateien etc.) interaktiv mit der aktuellen Tabelle zu verknüpfen.

|               |                                          |                                                                               |                                                                                                    | x                                                                                                    |
|---------------|------------------------------------------|-------------------------------------------------------------------------------|----------------------------------------------------------------------------------------------------|----------------------------------------------------------------------------------------------------|
|               |                                          |                                                                               |                                                                                                    |                                                                                                    |
| Verkni        | üpfung 🗡                                 | Priorität                                                                     | Datum                                                                                                    | Anwender                                                                                                    |
|               |                                          |                                                                               |                                                                                                    |                                                                                                    |
| E:\Tem        | p\SEMINARE WIC                           | Mittel                                                                        | 27.09.2022 18:14:05                                                                                        | Roger                                                                                                    |
| <u>E:\Ten</u> | Verknüpfung                              | zu einer best                                                                 | tehenden <u>D</u> atei                                                                                     | Roger                                                                                                    |
|               | Verknaprang                              | zu <u>a</u> nderen                                                            |                                                                                                    | J                                                                                                    |
|               | Verkni<br><u>E:\Ten</u><br><u>E:\Ten</u> | Verknüpfung /<br>E:\Temp\SEMINARE WIC<br>E\\Ten<br>Verknüpfung<br>Verknüpfung | Verknüpfung / Priorität E:\Temp\SEMINARE WIC Hittel E\Ten Verknüpfung zu einer best Verknüpfung zu anderer | Verknüpfung     Priorität     Datum       E:\Temp\SEMINARE WIC     Mittel     27.09.2022 18:14:05       E\\Ten     Verknüpfung zu einer bestehenden Datei     Verknüpfung zu anderer |

Das aufgeführte Vorgehen bietet sich erfahrungsgemäß insbesondere zur Orientierung innerhalb von Ergebnistabellen an.

| Eig           | enschaften                                                               | д |
|---------------|--------------------------------------------------------------------------|---|
| 11 <b>)</b> [ | Datej                                                                    |   |
| II 🔻 E        | rgebnisse                                                                |   |
|               |                                                                          |   |
| II 🔻          | ndizes                                                                   |   |
| ~             | Kein Index                                                               |   |
| II 🕶 k        | Commentare                                                               |   |
| î             | Kommentar hinzufügen                                                     |   |
| Û             | Dieses ist eine Verknüpfung zu einem externen<br>Dokument                |   |
| ù             | Dieses ist ein erster Kommentar mit<br>Verknüpfung zu einer IDEA-Tabelle |   |

#### • Ansehbegleitendes Kennzeichnen und Kommentieren auffälliger Positionen

Einzelne ausgewählte Datensätze können anlässlich einer prüferischen Durchsicht in unterschiedlicher Weise gekennzeichnet werden. Der entsprechende Weg führt über eine neue Tabellenspalte, welche über die Funktion [Rechte Maustaste | Feld anhängen] erstellt wird und wahlweise den Feldtypen "Boolean" oder "Multistate".

| Feld anhängen |               |                                               |           |
|---------------|---------------|-----------------------------------------------|-----------|
|               | Feldname:     | KENNZEICHEN                                   | ОК        |
|               | Feldtyp:      | Boolean V                                     | Abbrechen |
|               | Länge:        |                                               | Hilfe     |
| Anzahl der De | zimalstellen: |                                               |           |
|               | Parameter:    | 1                                             |           |
| В             | eschreibung:  | Grafisches Kennzeichen für eine Datenposition |           |

Der Parameter stellt den Ausgangswert ein und wird innerhalb des neuen Feldes grafisch interpretiert. Boolean kennt dabei zwei und Multistate vier verschiedene Zustände:

| Liefer | anterechnungen_3 10 | 000.IMD × L | FA1_1000.IMD × | LFC1_1000.IMD $\times$ |            |
|--------|---------------------|-------------|----------------|------------------------|------------|
|        | KENNZEICHEN         | LIEFERNR    | LIEFNAME 🔺     | RECHNUNGSB             | RECHNUNGSD |
| 1      | ×                   | 348100      |                | 298,41                 | 31.12.2003 |
| 2      | ×                   | 330300      |                | 5.521,28               | 27.04.2005 |
| 3      | $\checkmark$        | 022000      | ALBAN          | 722,40                 | 13.04.2005 |
| 4      | ~                   | 022000      | ALBAN          | 86,18                  | 09.04.2005 |

Über die entsprechenden Kennzeichen kann beliebig gefiltert, extrahiert, summiert, sortiert oder gruppiert werden.

Ein vergleichbares Vorgehen erlaubt das Anlegen einer datensatzbezogenen Kommentarspalte. Das neue Tabellenfeld muss hierzu mit dem Feldtyp "EDIT. Zeichen", einer geeigneten Längenangabe und aufeinanderfolgenden Anführungszeichen (Parameter) eingerichtet werden:

| Feld anhängen |               |                                                |           |
|---------------|---------------|------------------------------------------------|-----------|
|               | Feldname:     | KOMMENTARFELD                                  | ОК        |
|               | Feldtyp:      | Edit. Zeichen 🗸                                | Abbrechen |
|               | Länge:        | 100                                            | Hilfe     |
| Anzahl der De | zimalstellen: |                                                |           |
|               | Parameter:    |                                                | ]         |
| Be            | schreibung:   | Neues Feld zur Aufnahme satzbezogener Kommenta | -         |

Begleitend zur Kennzeichnung auffälliger Positionen können nun auch detaillierte Angaben zu bestimmten Sachverhalten oder zur Verfolgung bei einer Weitergabe (im Excel-Format) an geprüfte Bereiche aufgenommen werden.

| J | Lieferanterechnungen_3 1000.IMD × LFA1_1000.IMD × LFC1_1000.IMD × |              |                                   |          |            |            |  |
|---|-------------------------------------------------------------------|--------------|-----------------------------------|----------|------------|------------|--|
|   |                                                                   | KENNZEICHEN  | KOMMENTARFELD                     | LIEFERNR | LIEFNAME 🔺 | RECHNUNGSB |  |
|   | 1                                                                 | ×            | Fehler in Lieferantenname         | 348100   |            | 298,41     |  |
|   | 2                                                                 | ×            | Weitere Kontrolle<br>erforderlich | 330300   |            | 5.521,28   |  |
|   | 3                                                                 | $\checkmark$ |                                   | 022000   | ALBAN      | 722,40     |  |
|   | 4                                                                 | $\checkmark$ |                                   | 022000   | ALBAN      | 86,18      |  |

Über editierbare Feldtypen können in IDEA ebenfalls Berichtigungen und Korrekturen erfolgen, die nicht (was ebenfalls unkompliziert möglich wäre) in Originalfeldern vorgenommen werden sollen.

#### Arbeitserleichterung durch "Benutzerspezifische Funktionen"

Mit diesem Tipp bewegen wir uns auf der Ebene erfahrener IDEA-Nutzer, die sich über die dialogorientierte Anwendung auch bereits etwas mit der zugehörigen Skript-Programmierung beschäftigt haben. Für eine gute Unterstützung prüferischer Analysen sind hierbei nicht immer aufwendige Softwareentwicklungen erforderlich. Oft reichen sehr kleine Programme, die als "Benutzerspezifische Funktionen" innovative Dialog-Analysen begleiten. Zur Verfolgung eines entsprechenden Ansatzes stellen wir zwei Beispiele vor:

- Was sind "Benutzerspezifische Funktionen"?

Es handelt sich um kleine, geschlossene VBA-Programme, die über zugehörige Parameter mit dem Anwender kommunizieren und auf sich selbst referenzieren. Innerhalb des IDEA-Gleichungseditors erfüllen sie insoweit die gleiche Aufgabe, wie die dort bereitgestellten "@Standardfunktionen()".

- Wie können "Benutzerspezifische Funktionen" erstellt werden?

Funktionen sollten zunächst innerhalb des Makro-Editors konzipiert und getestet werden. Anschließend können Sie innerhalb des Gleichungseditors und einem dort angebotenen Funktionseditor übernommen werden.

- Beispiel: Funktion zur Ermittlung ausgeschriebener Wochentage aus einem Datumsfeld

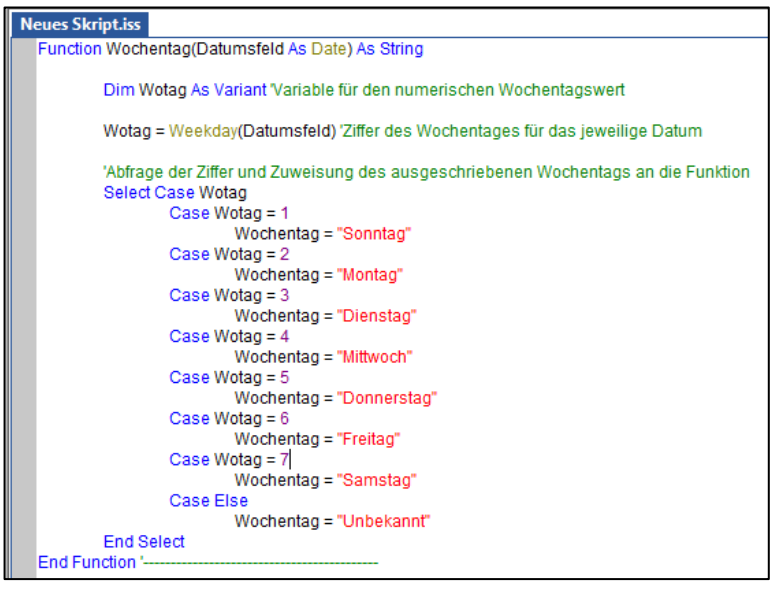

Konzeption und Test der neuen Funktion innerhalb des Makroeditors.

· Öffnen des Funktionseditors innerhalb des IDEA-Gleichungseditors

| Gleichungseditor                                         |                                                                                               |
|----------------------------------------------------------|-----------------------------------------------------------------------------------------------|
| 🗹 🗟 🗠 🔍 🗶 🖓 🖺 🖉 🖪                                        | $\bullet  \bullet  \not >  A^{\mathbf{a}} \otimes \bigcirc \bigcirc$                          |
| Gleichung<br>""; () = == > < <= >= <> + - * / UND ODER ( | Benutzerdefinierte Funktionen (Ctrl+N)<br>Öffnet die Dialogbox Benutzerdefinierte Funktionen. |

Der Funktionseditor ist über die Raute (#) zugänglich.

- Anlegen einer neuen Funktion innerhalb der erscheinenden Dialogbox

| Funktion            |                                                 | Geändert am             | Neu       |
|---------------------|-------------------------------------------------|-------------------------|-----------|
| Wochentag           |                                                 | Dienstag, 6. Septem     | Bearbeite |
| Funktion bearbeiter | ı                                               |                         | ×         |
| i 🗦 🗎 🗙 🕴           | 5   X 🖞 Č 🖪 🗛 💭 ∽ 🧷                             | 🔁   🕨 🔲 🌠 🗙 🖷 🖓         | 9.        |
| Funktionsname:      | Wochentag                                       | Anzahl der Parameter: 1 | Åndern    |
| Ausgabetyp:         | Zeichen 🗸                                       |                         |           |
| Hilfetext:          | Ausgeschriebener Wochentag mit vorgegebener Lär | ge wird ausgegeben.     | ^         |
|                     |                                                 |                         |           |
|                     |                                                 |                         |           |
|                     |                                                 |                         | $\sim$    |

- 19 -

- Ergänzung von Funktionsbezeichnung, Ausgabetyp der Funktion, Hilfetext und erforderlicher Funktionsparameter (Argumente)

| Anzahl der Parameter                           |                                                                             |                                         | ×         |
|------------------------------------------------|-----------------------------------------------------------------------------|-----------------------------------------|-----------|
| Wählen Sie den Typ fi<br>die nicht verwendet w | ür jeden Parameter aus der Drop-Dov<br>erden sollen, wählen Sie "Nicht verw | vn-Liste aus. Für Parameter,<br>endet". | OK        |
|                                                |                                                                             |                                         | Abbrechen |
| Тур                                            | Name                                                                        | Hilfetext                               |           |
| Datum                                          | ∽ Datumsfeld                                                                | Gültiges IDEA-Datumsfe                  | eld       |
| Nicht verwendet                                | $\sim$                                                                      |                                         |           |
|                                                |                                                                             |                                         |           |

Die hier angegebenen Werte müssen den Schnittstellenvariablen der konzipierten Funktion (siehe Makroeditor) entsprechen.

- Ergänzung (Übertragung) des vorliegenden Skript-Kodes für die neue Funktion:

| Funktion bearbeit | en                                                                 |                             | ×        |
|-------------------|--------------------------------------------------------------------|-----------------------------|----------|
| 🛃 📑 🗙             | 🖶   X 🗗 🖆 🕂 🤐 💭 🗠 🗠 💽                                              | <b>≶ ×</b> ⁰ 5≣ C,≣ Q,   (? | 0        |
| Funktionsname:    | Wochentag                                                          | Anzahl der Parameter: 1 🛛 🗛 | ndern    |
| Ausgabetyp:       | Zeichen ~                                                          |                             |          |
| Hilfetext:        | Ausgeschriebener Wochentag mit vorgegebener Länge wird ausgegeben. |                             | ~        |
|                   |                                                                    |                             |          |
|                   |                                                                    |                             |          |
|                   |                                                                    |                             | ×        |
| Gleichung testen: | Wochentag()                                                        | Оь                          | erprüfen |
|                   |                                                                    |                             |          |
| Ergebnis:         |                                                                    |                             |          |
| Option Exp        | olicit                                                             |                             | ^        |
| Function V        | Vochentag(Datumsfeld As Date) As String                            |                             |          |
| Dim V             | Vetag As Variant Wariable für den numerischen Westenharswert       |                             |          |
|                   | votag As variant, variable für den numerschen wochentagsweit       |                             |          |
| Wotag             | g = Weekday(Datumsfeld)                                            |                             |          |
| Select            | Case Wotag                                                         |                             |          |
|                   | wochentag = "Sonntag"                                              |                             |          |
| C                 | ase Wotag = 2                                                      |                             |          |
|                   | wochentag = "Montag"                                               |                             |          |
| <                 | ase wordy = 5                                                      |                             | >        |
| ,                 |                                                                    |                             |          |
|                   |                                                                    | Zeile:1                     | Spalte:1 |

- Funktion in der IDEA-Funktionsbibliothek (Benutzerspezifische Funktionen) abspeichern und für Rechenoperationen, Feldbereinigungen oder Extraktionen verwenden:

| ileichungseditor                                                                                                    |                                                             |               |              |     |                                                                                                    |                                                                                                    | >      |
|----------------------------------------------------------------------------------------------------|-------------------------------------------------------------|---------------|--------------|-----|----------------------------------------------------------------------------------------------------|----------------------------------------------------------------------------------------------------|--------|
| 🗹 🗦 🚫 🖙 🍳                                                                                                    | 🔀 🖆 🗈 🗵                                                     | 🗄 (#) 📢 👘     | * 1          | 4 ( | 2 ?                                                                                                    |                                                                                                    |        |
| Gleichung<br>""; () = == > <<br>#Wochentag(RECHNUNG<br>#Wochentag( <datum<br>Gleichung testen<br/>Datensatznummer: 1<br/>Samstag</datum<br> | <= >= <> + - * / UND<br>SSD)<br>> Datumsfeld)<br>Uberprüfen | ODER NICHT MC | DD EXP       |     | <ul> <li>Ale</li> <li>Zeichen</li> <li>Datum / Zeit</li> <li>Detum / Zeit</li> <li>Debereinstimmung</li> <li>Bedingung</li> <li>Finanzdaten</li> <li>Benutzerdefinierte Funktionen</li> <li>L Wochentag</li> </ul> | #Wochentag<br>Ausgeschriebener<br>Wochentag mit<br>vorgegebener Länge<br>wird ausgegeben.<br>Syntax<br>#Wochentag<br>(Datumsfeld )<br>Parameter<br>Datumsfeld - Gültiges<br>IDEA-Datumsfeld | ]^     |
| Fald                                                                                                    | Tun                                                         | länge         | Dezimale     |     |                                                                                                    | l                                                                                                    |        |
| LIEFERNR                                                                                                    | Zeichen                                                     | Eange 6       | 2 offinities |     |                                                                                                    |                                                                                                    |        |
| LIEFNAME                                                                                                    | Zeichen                                                     | 26            |              |     |                                                                                                    |                                                                                                    |        |
| RECHNUNGSB                                                                                                    | Numerisch                                                   | 8             |              |     |                                                                                                    |                                                                                                    |        |
| RECHNUNGSD                                                                                                    | Datum                                                       | 8             |              |     |                                                                                                    |                                                                                                    |        |
| FAELLIGEIT                                                                                                    | Datum                                                       | 8             |              |     |                                                                                                    |                                                                                                    |        |
|                                                                                                    | a                                                           | -             |              | Υ.  | Fundation air filman                                                                                                    |                                                                                                    | $\sim$ |

- 20 -

| Liefer | Lieferanterechnungen_3 1000.IMD × LFA1_1000.IMD × LFC1_1000.IMD × |            |          |            |            |  |  |  |  |
|--------|-------------------------------------------------------------------|------------|----------|------------|------------|--|--|--|--|
|        | KENNZEICHEN                                                       | LIEFERNR 🔺 | LIEFNAME | RECHNUNGSD | ECHNUNGSTA |  |  |  |  |
| 1      | ~                                                                 | 010001     | ESSLER   | 27.04.2005 | Mittwoch   |  |  |  |  |
| 2      | $\checkmark$                                                      | 011500     | HENSGEN  | 27.04.2005 | Mittwoch   |  |  |  |  |
| 3      | $\checkmark$                                                      | 022000     | ALBAN    | 13.04.2005 | Mittwoch   |  |  |  |  |
| 4      | $\checkmark$                                                      | 022000     | ALBAN    | 09.04.2005 | Samstag    |  |  |  |  |
| 5      | $\checkmark$                                                      | 022000     | ALBAN    | 31.03.2005 | Donnerstag |  |  |  |  |
| 6      | $\checkmark$                                                      | 022000     | ALBAN    | 16.04.2005 | Samstag    |  |  |  |  |

# - Ergebnis der Funktionsanwendung

Entsprechende Funktionen können mit umfassender Funktionalität (z.B. unsere Funktion zur Online-Verprobung gültiger Umsatzsteuer-IDs über das Bundeszentralamt für Steuern) ausgestattet werden. Sie erweitern den Funktionsbereich von IDEA, kürzen komplex ineinander geschachtelte Gleichungen, bereinigen Felder, berücksichtigen umfassende Bedingungen und verfügen über zahlreiche weitere Vorteile. Sie können ausgetauscht werden und eröffnen eine überschaubare Schwelle zur IDEA-Skriptprogrammierung.

- Weitere Beispiele und Hinweise zu einem erfolgreichen Skript-Einsatz finden Sie hier:

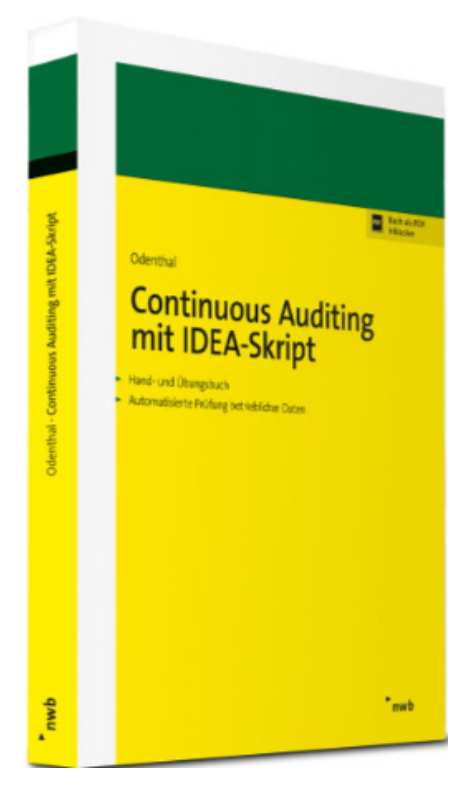

Die hier (stellvertretend für alle weitere Prüfsoftware) aufgeführte Skript-Technik funktioniert in vergleichbarer Form sowie identischen Vorteilen ebenso in ActiveData und ACL. Sie werden dort in unseren folgenden Newslettern im Vordergrund stehen.

# 5 Spezielle Tipps und Tricks zu ActiveData-Prüfsoftware

# 5.1 ActiveData für fortgeschrittene Anwender

Die Anwender von ActiveData finden erfahrungsgemäß über die intuitiv vertraute Excel-Umgebung schnell zu den umfassenden Möglichkeiten, welche ihnen diese innovative Prüfsoftware eröffnet. Diese reichen jedoch überwiegend über die Funktionen tradierter Prüfsoftware hinaus, weshalb es auch hier sinnvoll ist, mit einigen Tipps das persönliche Einsatzspektrum zu erweitern.

# Navigation in ActiveData-Prüffeldern

ACL- und IDEA-Anwendern navigieren innerhalb der zu analysierenden Prüffelder zwischen den einzelnen Tabellen mittels des Projekt-Navigators (ACL) oder des Projektexplorers (IDEA). ActiveData verfügt über ein vergleichbares Werkzeug welches mit der Bezeichnung "Arbeitsmappen-Navigator" eine Vielzahl von Funktionen für das Projekt- und Tabellenmanagement bereitstellt. Der Aufruf erfolgt über die Menüfolge [Navigator | Arbeitsmappen-Navigator].

|          | Arbeitsmappen-I    | Vavigator                |                | _      |           | ×       |
|----------|--------------------|--------------------------|----------------|--------|-----------|---------|
| <u>ا</u> | Arbeitsblätter 🝷 👔 | 🕻 Arbeitsmappen 👻 🚍 Di   | rucken 👻       |        | 5         | 🛛 🕜 😒   |
| <b></b>  | Arbeitsmappe       | Arbeitsblatt             | Eigenschaften  |        | Zeilen    | Spalten |
| 1        | AD_Demodaten.xl    | sx                       | Geändert,Gesch | ützt 1 | 18 Blätte | r       |
| 2        |                    | Kasse_1_ohne_SV          |                |        | 69        | 34      |
| 3        |                    | Kasse_0_mit_SV           |                |        | 70        | 34      |
| 4        |                    | Personalstamm            |                |        | 838       | 10      |
| 5        |                    | Rechnungen2008           |                |        | 5000      | 11      |
| 6        |                    | Jet Journal Klein        |                |        | 998       | 32      |
| 7        |                    | Lieferantenrechnungen_3  |                |        | 7147      | 8       |
| 8        |                    | Dok_Mehrfachbetragsanal  | yse_0          |        | 36        | 3       |
| 9        |                    | Mehrfachbetragsanalyse_0 | )              |        | 1599      | 21      |
| 10       |                    | IBAN                     |                |        | 15        | 5       |
| 11       |                    | USTID Testdatei          |                |        | 65        | 13      |
| 12       |                    | Vorstichprobe_DiffSch    |                |        | 31        | 5       |
| 13       |                    | KOM                      |                |        | 47        | 7       |
| 14       |                    | Beispiel (variabel)      |                |        | 47        | 7       |
| 15       |                    | Wert_Var                 |                |        | 31        | 2       |
| 16       |                    | Forderungen_Kunden_Erw   | eitert         |        | 548       | 16      |
| 17       |                    | Kasse_0                  |                |        | 70        | 35      |
| 18       |                    | Kunden stichproben       |                |        | 151       | 7       |
| 19       |                    | Tabelle1                 |                |        | 1         | 1       |
|          |                    |                          |                |        |           |         |
| 1 Ei     | nträge ausgewählt  | : (0 x 0)                |                |        |           |         |

Der Navigator verwaltet wahlweise die Tabellen eines oder mehrerer Prüffelder, wenn diese (Arbeitsmappen) gleichzeitig geöffnet sind. In seiner Grundfunktion ermöglicht er einen umfassenden Überblick über alle enthaltenen Tabellen (Anzahl Positionen / Felder, Schutzstatus) und erleichtert die Navigation, indem jeweils komfortabel zwischen einzelnen Tabellen gewechselt werden kann. Weiterhin stellt er an zentraler Stelle über die Schalter "Arbeitsblätter" (Tabellen) und "Arbeitsmappen" (Projekte) weitere Verwaltungsfunktionen bereit:

|            | Arbeitsmappen-Navigator         |       |                   | - 0           | ×       |
|------------|---------------------------------|-------|-------------------|---------------|---------|
| 📅 A        | rbeitsblätter 👻 🌋 Arbeitsmappen | - 🖶   | Drucken 👻         | <b>1</b>      | - 🖸 🗴   |
| 釐          | Neues Arbeitsblatt              |       | Eigenschaften     | Zeilen        | Spalten |
|            | Arbeitsblätter konjeren         |       | Geändert, Geschüt | zt 18 Blätter |         |
|            | Arbeitsblätter verbinden        |       |                   | 69            | 34      |
| ⊞°         | Arbeitsblatter verbinden        | I 1   |                   | 70            | 34      |
| ⊒          | Arbeitsblatt umbenennen         |       |                   | 838           | 10      |
| $\bigcirc$ | Schützen/Schutz aufheben        |       |                   | 5000          | 11      |
|            | Aus-/Finblenden                 | 1     |                   | 998           | 32      |
| 100        | Aus / Emblenden                 | n_3   |                   | 7147          | 8       |
| <b>.</b>   | Arbeitsblätter löschen          | anal  | yse_0             | 36            | 3       |
| 9          | Mehrfachbetragsanal             | yse_( | D                 | 1599          | 21      |
| 10         | IBAN                            |       |                   | 15            | 5       |
| 11         | USTID Testdatei                 |       |                   | 65            | 13      |

|          | Arbeitsmapper    | n-Nav      | igator                     |     |               | ×       |
|----------|------------------|------------|----------------------------|-----|---------------|---------|
| <b>7</b> | Arbeitsblätter 🝷 | 🖹 A        | rbeitsmappen 🔹 🚍 Drucken 🔹 |     |               | 🗌 😧 😒   |
|          | Arbeitsmappe     | *          | Neu                        |     | Zeilen        | Spalten |
| 1        | AD_Demodaten     |            | Speichern                  | hüt | zt 18 Blätter |         |
| 2        |                  |            | Speichern                  |     | 69            | 34      |
| 3        |                  | 8          | speichern unter            |     | 70            | 34      |
| 4        |                  | 2          | Öffnen                     |     | 838           | 10      |
| 5        |                  |            | Schließen                  |     | 5000          | 11      |
| 6        |                  |            | Alleschließen              |     | 998           | 32      |
| 7        |                  |            | Alle Senneben              |     | 7147          | 8       |
| 8        |                  | $\bigcirc$ | Schützen/Schutz aufheben   |     | 36            | 3       |
| 9        |                  | 숬          | Historie                   |     | 1599          | 21      |
| 10       |                  | -          | Figenechaften              |     | 15            | 5       |
| 11       |                  |            |                            |     | 65            | 13      |

# Projektdokumentation und Übersicht über "Verzeichnislisten"

Komplexe Analyseprojekte werden oftmals von einer Vielzahl unterschiedlicher Dateien (Ausgangsdaten, temporäre Daten, Ergebnisdaten, Berichtsdokumente etc.) begleitet. Eine Übersicht für Navigations- und Nachweiszwecke kann für jedes beliebige Windows-Verzeichnis (einschließlich zugehöriger Unterverzeichnisse) mit der Menüfolge [Import | Dateien und Verzeichnisse] erzeugt werden:

| Import Datei- und Ordnerverzeichnis                                                                                                    | ×                                    | Verzeichnis/Ordner v                                                                                                    |
|----------------------------------------------------------------------------------------------------|--------------------------------------|----------------------------------------------------------------------------------------------------|
| Pfad         E:\Temp\INTERNE ARBEITEN WICHTIG\GDPdU Daten_1         Verzeichnis/Ordner       Durchsuchen         Platzhalter (z.B. *.xls or *.doc, *.wks,)       *.*         Optionen       Nur Verzeichnisnnamen         I Usten verzeichnisnnamen       I Usten verzeichnisnnamen | Import<br>Abbrechen<br>Einstellungen | Verzeichnis/Ordner<br>Anwendungsdaten (Benutzerprofil)<br>Cookies<br>Desktop<br>Desktop (Alle Benutzer)<br>Desktop (Benutzerprofil)<br>Favoriten (Alle Benutzer)<br>Favoriten (Benutzerprofil)<br>Schriftart<br>Historie<br>Internet Cache<br>Dokumente<br>Netzwerkumgebung<br>Druckumgebung<br>Druckumgebung<br>Programme (Startmenü, Alle Benutzer)<br>Programme (Startmenü, Benutzerprofil)<br>Letzte Verzeichnisse<br>GesendetAn |
| Unterverzeichnisse einbezienen Tabellarisch                                                                                                    | Hilfe                                | Startmenü (Alle Benutzer)<br>Startmenü (Benutzer)rofi)<br>Autostart (Alle Benutzer)<br>Autostart (Benutzer)rofii)<br>Vorlagenverzeichnis                                                                                                    |

Hierbei können (über die Verzeichnisliste hinaus) unterschiedlichste Aufzeichnungen berücksichtigt werden, die anschließend in einem neuen Tabellenblatt innerhalb des Analyseprojektes bereitgestellt werden:

| VZEbene | Pfad                                           | Name                             | Тур   | Größe     | GrößeMB | DatumErstellt    | DatumLetzterZugriff | DatumLetzteÄnderung |
|---------|------------------------------------------------|----------------------------------|-------|-----------|---------|------------------|---------------------|---------------------|
| 2       | E:\Temp\INTERNE ARBEITEN WICHTIG\GDPdU Daten 1 |                                  |       |           |         | 22.12.2016 13:15 | 28.09.2022 11:29    | 22.12.2016 13:15    |
| 3       | E:\Temp\INTERNE ARBEITEN WICHTIG\GDPdU Daten 1 | GDPDU 1                          |       |           |         | 22.12.2016 13:15 | 28.09.2022 11:29    | 31.08.2020 15:09    |
| 4       |                                                | AhkAbzugsart.csv                 | _csv  | 22        | 0,00    | 22.12.2016 13:15 | 19.08.2022 15:56    | 15.06.2014 18:34    |
| 4       |                                                | bereichsuebersicht.csv           | _csv  | 46        | 0,00    | 22.12.2016 13:15 | 19.08.2022 15:56    | 15.06.2014 18:32    |
| 4       |                                                | buchungssatzprotokoll.csv        | _csv  | 2.188.800 | 2,09    | 22.12.2016 13:15 | 19.08.2022 15:56    | 15.06.2014 18:33    |
| 4       |                                                | buchungsstapelliste.csv          | _csv  | 1.821     | 0,00    | 22.12.2016 13:15 | 19.08.2022 15:56    | 15.06.2014 18:33    |
| 4       |                                                | DebitorenKreditorenstammdaten.cs | _csv  | 10.718    | 0,01    | 22.12.2016 13:15 | 19.08.2022 15:56    | 24.11.2015 19:48    |
| 4       |                                                | gdpdu-01-08-2002.dtd             | _dtd  | 6.668     | 0,01    | 22.12.2016 13:15 | 19.08.2022 15:56    | 05.12.2013 07:54    |
| 4       |                                                | GDPdU-Exportumfang.txt           | _txt  | 888       | 0,00    | 22.12.2016 13:15 | 19.08.2022 15:56    | 15.06.2014 18:34    |
| 4       |                                                | GDPDU 1.xlsx                     | _xlsx | 1.759.036 | 1,68    | 12.12.2018 17:51 | 19.08.2022 15:56    | 05.12.2019 10:16    |
| 4       |                                                | GDPDU 1a.xlsx                    | _xlsx | 1.758.740 | 1,68    | 31.08.2020 15:08 | 19.08.2022 15:56    | 31.08.2020 15:08    |
| 4       |                                                | GDPDU 1 .xlsx                    | _xlsx | 1.759.037 | 1,68    | 15.01.2020 11:23 | 19.08.2022 15:56    | 15.01.2020 17:20    |
| 4       |                                                | GDPDU_test.xlsx                  | _xlsx | 1.759.039 | 1,68    | 11.09.2019 13:35 | 19.08.2022 15:56    | 11.09.2019 13:35    |
| 4       |                                                | Index.csv                        | _csv  | 48.048    | 0,05    | 22.12.2016 13:15 | 19.08.2022 15:56    | 05.12.2013 07:54    |
| 4       |                                                | index.xml                        | _xml  | 186.748   | 0,18    | 22.12.2016 13:15 | 19.08.2022 15:56    | 05.12.2013 07:54    |
| 4       |                                                | InventarBewegung.csv             | csv   | 12.084    | 0,01    | 22.12.2016 13:15 | 19.08.2022 15:56    | 15.06.2014 18:34    |
| 4       |                                                | Inventarentwicklung.csv          | _csv  | 13.442    | 0,01    | 22.12.2016 13:15 | 19.08.2022 15:56    | 15.06.2014 18:34    |
| 4       |                                                | InventarStamm.csv                | _csv  | 14.801    | 0,01    | 22.12.2016 13:15 | 19.08.2022 15:56    | 15.06.2014 18:34    |
| 4       |                                                | kontobuchungen.csv               | csv   | 1.429.691 | 1,36    | 22.12.2016 13:15 | 19.08.2022 15:56    | 24.11.2015 19:56    |
| 4       |                                                | mandantendaten.csv               | csv   | 359       | 0,00    | 22.12.2016 13:15 | 19.08.2022 15:56    | 24.11.2015 19:45    |
| 4       |                                                | mvz.csv                          | _csv  | 39.579    | 0,04    | 22.12.2016 13:15 | 19.08.2022 15:56    | 24.11.2015 20:00    |
| 4       |                                                | Sachkontenstamm.csv              | _csv  | 8.071     | 0,01    | 22.12.2016 13:15 | 19.08.2022 15:56    | 24.11.2015 20:08    |
| 3       | E:\Temp\INTERNE ARBEITEN WICHTIG\GDPdU Daten 1 | GDPDU 2                          |       |           |         | 22.12.2016 13:15 | 28.09.2022 11:29    | 02.12.2021 14:17    |
| 4       |                                                | gdpdu-01-08-2002.dtd             | _dtd  | 6.668     | 0,01    | 22.12.2016 13:15 | 19.08.2022 15:56    | 24.09.2014 15:32    |
| 4       |                                                | GDPDU 2.xlsx                     | _xlsx | 1.028.497 | 0,98    | 02.12.2021 14:16 | 19.08.2022 15:56    | 02.12.2021 14:16    |
| 4       |                                                | Index.xml                        | _xml  | 7.159     | 0,01    | 22.12.2016 13:15 | 19.08.2022 15:56    | 24.09.2014 15:32    |
| 4       |                                                | Temp.RDF                         | _RDF  | 4.096     | 0,00    | 22.12.2016 13:15 | 19.08.2022 15:56    | 15.07.2016 09:21    |

Die Verzeichnisliste dokumentiert nicht nur die aktuelle Dateiübersicht mit vielfältigen Informationen, sondern erlaubt auch (via Hyperlink) einen unmittelbaren Zugriff auf die dortigen Dateien.

### Projektübergreifende Suche nach Begriffen, Werten, Formeln, Daten (Datum)

.

Die Suche nach Begriffen oder Beträgen, die innerhalb verschiedenster Analyseprojekte und -tabellen möglicherweise mehrfach vorkommen, erleichtert ActiveData durch eine übergreifende "Suchen / Ersetzen"-Funktion:

| 🗐 Arbeitsmappen ö         | öffnen - 🛛 🛅 Nav      | ∕igator ∽       |              |             |            |                            |             |               |
|---------------------------|-----------------------|-----------------|--------------|-------------|------------|----------------------------|-------------|---------------|
| Alle suchen/erse          | tzen 🕒 Imp            | ort ~           |              |             |            |                            |             |               |
| Index Blätter/Ma          | uppen ~ 11# We        | rkzeuge ×       |              |             |            |                            |             |               |
| ActiveData Arbeit         | tsmappen-Funktiona    | litäten         |              |             |            |                            |             |               |
| Alle suchen und e         | ersetzen - Arbeitsma  | ppe             |              |             |            |                            |             | ×             |
| Suchen                    |                       |                 |              |             |            | Optionen                   |             |               |
| Suchen in: E:             | :\Temp\INTERNE ARE    | BEITEN WICH     | TIG\GDPdU Da | Durchsuc    | hen        | Unterordner einbeziehen    |             | Suchen        |
| Suchen in: Te             | extwerten             |                 | ~            | ]           |            | Groß-/Kleinschreibung be   | achten      | Schließen     |
| Suchen nach: Te           | est                   |                 |              | Bereich     | ۱          | Gesamten Zellinhalt vergl  | eichen      | Einstellungen |
| Ersetzen<br>Ersetzen mit: |                       |                 |              | Ersetz      | en         | Ersetzen bestätigen        |             |               |
|                           |                       |                 |              | Alle erse   | sizen      | Im Vordergrund             | [           | Hilfe         |
| Gefundene 4 Einträge i    | in 4 Arbeitsmappen, 4 | Arbeitsblättern |              |             |            |                            |             |               |
| # Arbeitsmappe            | Arbeitsblatt          | Speicherort     | Wert         | Geändert in | Pfad       |                            |             |               |
| 1 GDPDU_1.xls             | x Mandantendaten      | R2,C21          | www.test.de  |             | E:\Temp\IN | ITERNE ARBEITEN WICHTIG\GI | DPdU Daten_ | 1\GDPDU_1\    |
| 2 GDPDU_1a.xl             | lsx Mandantendaten    | R2,C21          | www.test.de  |             | E:\Temp\IN | ITERNE ARBEITEN WICHTIG\GI | DPdU Daten_ | 1\GDPDU_1\    |
| 3 GDPDU_1xl               | lsx Mandantendaten    | R2,C21          | www.test.de  |             | E:\Temp\IN | ITERNE ARBEITEN WICHTIG\GI | DPdU Daten_ | 1\GDPDU_1\    |
| 4 GDPDU_test.             | xls Mandantendaten    | R2,C21          | www.test.de  |             | E:\Temp\IN | ITERNE ARBEITEN WICHTIG\GI | DPdU Daten_ | 1\GDPDU_1\    |
|                           |                       |                 |              |             |            |                            |             |               |
| <                         |                       |                 |              |             |            |                            |             | >             |
| Doppelklick auf Zeile     | e, um alle gefundenen | Elemente anz    | uzeigen      |             |            |                            | Speid       | hern unter    |

Ergebnisse können abgespeichert und auf die Fundstellen kann mittels Hyperlink direkt verzweigt werden.

#### ROGER ODENTHAL & PARTNER UNTERNEHMENSBERATUNG

Die aufgeführte Suchfunktion berücksichtigt auch Wortlisten mit inkriminierten Begriffen, welche seitens der Prüferinnen und Prüfer in einer Excel-Tabelle geführt werden. In diesem Fall ist das "Suchen in:"-Feld über den Schalter "Bereich" zu füllen, der menüunterstützt auf die Wortliste verzweigt:

| Suchbegriffe |                                   |         |  |  |  |  |
|--------------|-----------------------------------|---------|--|--|--|--|
| Test         |                                   |         |  |  |  |  |
| versuch      |                                   |         |  |  |  |  |
| Gutschrift   | Wählen Sie den Bereich aus. ? 🛛 🗙 |         |  |  |  |  |
| Storno       | Wählen Sie den Wertebereich aus.  |         |  |  |  |  |
| Fehler       | \$A\$2:\$A\$7                     |         |  |  |  |  |
| Korrektur    | ОК АЬ                             | brechen |  |  |  |  |

| Textwerten        | $\sim$                                                                                     |
|-------------------|--------------------------------------------------------------------------------------------|
| Alle Zellwerten   |                                                                                            |
| Textwerten        |                                                                                            |
| Numerische Werten |                                                                                            |
| Datumswerten      |                                                                                            |
| Formel            |                                                                                            |
|                   | Textwerten<br>Alle Zellwerten<br>Textwerten<br>Numerische Werten<br>Datumswerten<br>Formel |

| Die | vorstehende   | Variation | führt zu | folgendem  | Fraehnis <sup>.</sup> |
|-----|---------------|-----------|----------|------------|-----------------------|
| DIE | VOISIEITETTUE | variation | iunit Zu | loigendenn | Elgennis.             |

| 🖪 Alle  | Alle suchen und ersetzen - Arbeitsmappe X |                           |                   |                                       |                                             |                 |  |
|---------|-------------------------------------------|---------------------------|-------------------|---------------------------------------|---------------------------------------------|-----------------|--|
| Sucher  | 1                                         |                           |                   |                                       | Optionen                                    |                 |  |
| Suchen  | in: mp\l                                  | NTERNE ARBEITEN WI        | CHTIG\GDPdU D     | laten_1 Durchsuchen                   | Unterordner einbeziehen                     | Suchen          |  |
| Sucher  | chen in: Textwerten                       |                           |                   | ~                                     | Groß-/Kleinschreibung beachten              | Schließen       |  |
| Sucher  | nach: Test,                               | versuch,Gutschrift,Storno | ,Fehler,Korrektur | Bereich                               | Concertor Zellistelluseraleister            | Einstellungen   |  |
|         |                                           |                           |                   |                                       | Gesamten Zellinnait vergieichen             |                 |  |
| Ersetze | n<br>en mit:                              |                           |                   | Ersetzen                              | Ersetzen bestätigen                         |                 |  |
|         |                                           |                           | Abbred            | hen Alle ersetzen                     | Im Vordergrund                              | Hilfe           |  |
| Gefund  | lene 169 Einträge i                       | n 6 Arbeitsmappen, 25 Ar  | beitsblättem      |                                       |                                             |                 |  |
| #       | Arbeitsmappe                              | Arbeitsblatt              | Speicherort       | Wert                                  |                                             | ^               |  |
| 1       | GDPDU_1.xls:                              | Fehlerprotokoll           | R1,C4             | Fehler                                |                                             |                 |  |
| 2       |                                           | Fehlerprotokoll           | R3,C4             | F001 - Datum-Konvertierungsfe         | hler: Wert 'EUR', erwartetes Format 'DD.MM  | 1.YYYY          |  |
| 3       |                                           | Fehlerprotokoll           | R4,C4             | F002 - Zahlen-Konvertierungsfe        | ehler: Wert 'DE', erwartetes Dezimalzeichen | V und Tausender |  |
| 4       |                                           | Fehlerprotokoll           | R5,C4             | F001 - Datum-Konvertierungsfe         | hler: Wert 'FCD', erwartetes Format 'DD.MM  | 1.YYYYY         |  |
| 5       |                                           | Kontobuchungen            | R289,C6           | Storno, da nur ein Informationss      | schreiben                                   |                 |  |
| 6       |                                           | Kontobuchungen            | R407,C6           | xxxxxxx, Rg. fehlerhaft               |                                             |                 |  |
| 7       |                                           | Kontobuchungen            | R408,C6           | xxxxxxx, Rg. fehlerhaft               |                                             |                 |  |
| 8       |                                           | Kontobuchungen            | R409,C6           | xxxxxxx, Rg. fehlerhaft               |                                             |                 |  |
| 9       |                                           | Kontobuchungen            | R412,C6           | 2,C6 Hotel am Platz, Beleg fehlerhaft |                                             |                 |  |
| 10      |                                           | Kontobuchungen            | R1561,C6          | C6 xxxxxxxx, Rg. fehlerhaft           |                                             |                 |  |
| 11      |                                           | Kontobuchungen            | R2279.C6          | xxxxxxxx. Ro. fehlerhaft              |                                             | ~               |  |
| <       |                                           |                           |                   |                                       |                                             | >               |  |
| Doppe   | lklick auf Zeile, ur                      | n alle gefundenen Eleme   | ente anzuzeigen   |                                       | Sp                                          | eichern unter   |  |

Die aufgeführten Suchen benötigen keine Formeln, komplizierte Platzhalter oder Mustervorgaben und können Prüfungen in vielfältiger Weise unterstützen.

# Anfangsdatum flexibel fortschreiben zu Enddatum

ActiveData-Anwender, die über ein Erfassungsdatum und Skontofristen in Tagen zu einem Enddatum gelangen möchten, haben es besonders einfach. Über die Menüfolge [Spalte | Spalte duplizieren] erstellen sie zunächst eine *Kopie der ursprünglichen Datumsspalte*, benennen diese um (z.B. Enddatum) und markieren sie. In einem zweiten Schritt wählen sie (für den markierten Bereich) die Menüfolge [Zellen | Berechnungen für Bereich]:

| Da | tei                                                | Start                                                                                                    | Einfüge                | n Seiter  | layout                                                        | Formelr                                              | n Datei                                                                                            | n Active       | Data O  | lenthal-AD | ToolBox      | Über     | prüfen     | Ansicht       | Ent             | wicklertools | Add-In       | 5 Suchen      | Hil    |
|----|----------------------------------------------------|----------------------------------------------------------------------------------------------------|------------------------|-----------|---------------------------------------------------------------|------------------------------------------------------|----------------------------------------------------------------------------------------------------|----------------|---------|------------|--------------|----------|------------|---------------|-----------------|--------------|--------------|---------------|--------|
| (  | A                                                  | B                                                                                                    | Summierer              | n/Pivot   | Altersanalyse                                                 |                                                      | tersanalyse $\sum$ Feldstatistik $\exists_{ta}$ Arbeitsblätter verbinden $\bigvee$ Abfragen $\sim$ |                |         |            |              |          |            | 🧱 Zeilen ~    | A fig           | rbeitsmapper | n öffne      |               |        |
|    | -lilfe                                             | <b>↓</b> ↑                                                                                                    | Top-Einträg            | ge        | Schio                                                         | htung                                                | 📰 Digit                                                                                            | ale Analyser   | n t     | Arbeitsb   | ätter vergl  | eichen   | III A      | rbeitsblatt 🗸 |                 | E Spalten    | ~ ,0 A       | lle suchen/er | setzen |
|    | ~                                                  | ×                                                                                                    | Duplikate              |           | H Lück                                                        | en                                                   | 😰 Stich                                                                                            | probenverfa    | hren [  | Arbeitsb   | att teilen ~ |          | I M        | larkierungen  | •  (            | 🔣 Zellen ~   | 🔋 🛛 🔤 lr     | dex Blätter/N | Mapper |
|    |                                                    |                                                                                                    |                        | ActiveD   | ata Anal                                                      | /se-Funktio                                          | nalitäten                                                                                          |                |         |            | Active       | Data Arb | eitsblatt- | Funktionalitä | iten            | Ausg         | ewählte Zell | en konvertier | en     |
| C2 | C2 v : X v fx 09.04.2008 Ausgewählte Zellen füllen |                                                                                                    |                        |           |                                                               |                                                      |                                                                                                    |                |         |            |              |          |            |               |                 |              |              |               |        |
|    | А                                                  |                                                                                                    | В                      | C C       |                                                               | D                                                    | E                                                                                                  | F              | G       | н          | I.           |          | J          |               |                 | Ausg         | ewählte Zell | en umkehren   |        |
| 1  | ReN                                                |                                                                                                    | ReDatum                | Enddatur  | n Zahlt                                                       | Datum Ku                                             | ndenNr                                                                                             | Verkäufer      | Produkt | r Menge    | Einheits     | preis E  | Betrag     | Debeties D    |                 | Wort         | statistik    |               |        |
| 3  | 21.369<br>21.557                                   | ,00 0<br>,00 2                                                                                                    | 3.04.2008<br>3.04.2008 | 23.04.200 | 8 29.0                                                        | Berechnur                                            | ngen für B                                                                                         | 1,00<br>ereich | 43,0    | 0 2,00     | 1,           | 39,00    | 278,00     | KODOTICS D    | evelor<br>c pte | Berec        | hnungen fü   | r Bereich     |        |
| 4  | 21.893<br>21.966                                   | ,00 1                                                                                                    | 8.05.2008<br>3 05 2008 | 18.05.200 | 8 1                                                           |                                                      |                                                                                                    |                |         |            |              |          |            |               | tud<br>ktc      | i Ausg       | ewählte Zell | eigenschafter | n      |
| 6  | 23.663                                             | 563,00 24.09.2008 24.09.2008 24.0008 24.0008 24.0008 24.0008 24.0008 24.0008 24.0008 24.0008 24.0008 24.0008 24.0008 24.0008 24.0008 |                        |           |                                                               |                                                      |                                                                                                    |                | _       |            |              |          |            |               |                 |              |              |               |        |
| 8  | 20.207<br>20.231                                   | ,00 1<br>,00 1                                                                                                    | 6.01.2008<br>7.01.2008 | 17.01.200 | 8 2 6                                                         | Beispiele: +1, *10, /10, -1, *-1, *\$A\$%r, +5J, +3M |                                                                                                    |                |         |            |              |          |            |               |                 |              |              |               |        |
| 9  | 21.896                                             | ,00 1                                                                                                    | 8.05.2008              | 18.05.200 | 8 2                                                           | stem (MSDN)                                          |                                                                                                    |                |         |            |              |          |            |               |                 |              |              |               |        |
| 10 | ZZ.112                                             | ,00 0                                                                                                    | 3.06.2008              | 03.06.200 | 2008 Rechnungen2008/5C\$2:SC55000 erver Standard Edition 2009 |                                                      |                                                                                                    |                |         |            |              |          |            |               |                 |              |              |               |        |

Hier ergänzen sie lediglich die gewünschte Tage, die sich auch aus einer weiteren Tabellenspalte ergeben können. Der Schalter "Anwenden" führt anschließend zu dem gewünschten Ergebnis:

| ReNr      | ReDatum    | Enddatum   | ZahlDatum  | KundenNr  |
|-----------|------------|------------|------------|-----------|
| 21.369,00 | 09.04.2008 | 23.04.2008 | 29.05.2008 | 10.000,00 |
| 21.557,00 | 23.04.2008 | 07.05.2008 | 11.06.2008 | 10.000,00 |
| 21.893,00 | 18.05.2008 | 01.06.2008 | 24.07.2008 | 10.000,00 |
| 21.966,00 | 23.05.2008 | 06.06.2008 | 23.06.2008 | 10.000,00 |
| 23.663,00 | 24.09.2008 | 08.10.2008 | 26.10.2008 | 10.000,00 |

Das aufgeführte Verfahren unterstützt zeitnahe Zahlungsfreigaben vor Ablauf der Skontofrist und die Selektion von unwirtschaftlichen Zielüberschreitungen.

#### Feldinhalte bereinigen, füllen, umstellen, sortieren, formatieren

Das Passepartout mit umfassender Funktionsvielfalt für entsprechende Aufgaben stellt ActiveData über die Befehlsfolge [Zellen] Ausgewählte Zellen konvertieren bereit:

| Zellen konvertieren                                                                                                    |        | - 0                                     | ×         |  |  |  |
|----------------------------------------------------------------------------------------------------|--------|-----------------------------------------|-----------|--|--|--|
| Auswahl Konvertierung                                                                                                    |        |                                         |           |  |  |  |
| Zellen in Zahlen Allen in Zahlen Allen in Zahlen Allen in Zahlen Allen in Inzufügen Führende Nillen hinzufügen Führenden und nachfolgenden Text hinzufügen. Förmeh als Weite Einer Allen Allen A |        |                                         |           |  |  |  |
| Zeltext in Istemster Gm3-und Klenischrebung<br>Zeltext in GMsuchstaben<br>Zeltext in Klenischstaben<br>Wortnomstelerung und Erstern                                                                                                    |        |                                         |           |  |  |  |
| Vorschau Konvertieren Veue Spalte                                                                                                    | Hilfe  | Schließen                               |           |  |  |  |
| Vorschau                                                                                                    | -      |                                         | -         |  |  |  |
| T Originalwert                                                                                                    | Тур    | Konvertierter Wert                      | Тур \land |  |  |  |
| 2 GOLDBECK, BECKHOFF WE-SONDERSCHICHT,KUC                                                                                                    | String | Goldbeck, Beckhoff We-sonderschicht,kuc | String    |  |  |  |
| 3 GOLDBECK WE-SONDERSCHICHT,KUC String Goldbeck We-sonderschicht,kuc                                                                                                    |        |                                         |           |  |  |  |
| 4 KAFFEESAHNE WE-SONDERSCHICHT, KUC                                                                                                    | String | Kaffeesahne We-sonderschicht, kuc       | String    |  |  |  |

#### Markieren statt Extrahieren

Revisorinnen und Revisoren, die sich im Rahmen einer sukzessiven Durchsicht der Daten den relevanten Findings nähern, sind in tradierter Prüfsoftware auf Extraktionen und / oder eine komplexe Filtertechnik angewiesen. In beiden Fällen "verlieren" sie den jeweils in den Auswahlkriterien nicht berücksichtigten Datenbestand. Positionen, die sich in mehreren Analyseschritten als auffällig (Finding) erwiesen haben, finden sich in unterschiedlichen Dateien und erlauben keine kumulierte Gesamtsicht. ActiveData begegnet diesem Wunsch mit innovativer Markierungstechnik, die mit der Menüfolge [Markierungen | Zeilen markieren] aufgerufen wird. Hiernach stehen unterschiedlichste Optionen für die Kennzeichnung von Datenpositionen zur Verfügung:

| ΥA               | bfragen ~ 🔛 Zeilen ~               |                       |       | E  | 🖹 Arbeitsmappen öffnen 🗸       | Ta Naviga   | itor ~                 |
|------------------|------------------------------------|-----------------------|-------|----|--------------------------------|-------------|------------------------|
| ⊞ A              | rbeitsblatt ~ 🔠 Spalten ~          |                       | en ~  |    | ♀ Alle suchen/ersetzen         | 🕒 Import    | ~                      |
| ( 🗄 N            | 🗐 Markierungen 🖌 🔠 Zellen 🗸        |                       |       |    | 🐺 Index Blätter/Mappen 🗸       | ព្រឹ Werkze | euge ~                 |
| t 🚡              | Zeilen markierer                   | ı                     | >     |    | Ausgewählte Zeilen markierer   | n           | in                     |
|                  | Markierungen au                    | ufheben               |       |    | Zeilen nach Spaltenwert mark   | tieren      |                        |
| . [2             | Markierungen umkehren              |                       |       | Ð  | Zeilen über Vorlage markierer  | n           |                        |
| 5                | Markierungen kopieren              |                       |       | fx | Zeilen über Formel markieren   |             | <sup>al</sup> Mar<br>2 |
| : 🖻              | Markierungen verschieben           |                       |       |    | Übereinstimmende Zeilen ma     | rkieren     | 2                      |
| έ×               | Markierungen lö                    | ischen                |       |    | Zeilen mit gleichem Format n   | narkieren   | 2                      |
|                  | Markierte Zeilen                   | auswählen             |       |    | Gerade Zeilen markieren        |             | 3                      |
| <b></b>          | Markierte Zeilen                   | verbinden             |       |    | Ungerade Zeilen markieren      |             | 1                      |
| Q I              | Markierungen su                    | uchen                 | >     |    | Jede n'te Zeile markieren      |             | 2                      |
| 300,00<br>745,00 | Microsoft ESP                      | SDK                   |       |    | Leerzeilen markieren           |             | 2                      |
| 736,00<br>916,00 | Office Visio® 20<br>PowerPoint for | 007 Stand<br>Mac 2008 | ard f |    | Zeilen mit leeren Zellen marki | eren        | 3<br>4                 |

Besonders wichtig sind das Markieren nach Spaltenwert, Formel und Vorlage, da hier alle Selektionsoptionen und Formelgleichungen (wie üblicherweise bei Filtern und Extrakten) für die Kennzeichnung von "Treffern" eingesetzt werden können.

Die Art der Kennzeichnung mittels bestimmter Begriffe, Risikopunkten, Ab- oder Zuschlagsätzen etc. kann hierbei frei gewählt werden:

| Markierung mit Vorlage                          |                                          | ×             |
|-------------------------------------------------|------------------------------------------|---------------|
| Spaltenauswahl                                  | Auswahl Zeilen mit folgenden Bedingungen |               |
| ReNr<br>ReDatum                                 | Spalte beinhaltet:                       | ОК            |
| ZahlDatum<br>KundenNr                           | Spalte gleich:                           | Vorschau      |
| Verkäufer                                       | Auswahl                                  | Abbrechen     |
| Menge                                           | Spalte >=                                | Einstellungen |
| Betrag                                          |                                          |               |
| Quartal                                         | Sparte <=                                |               |
| Markierungen                                    |                                          |               |
|                                                 | Nullwert-Einträge                        |               |
| Die ausgewählten Spalten müssen                 | Anzahl nachfolgender Nullen              |               |
| mindestens einer Bedingung<br>entsprechen (UND) | Positive (Soll) Einträge                 |               |
| Umgekehrte Bedingungen (NICHT)                  | Negative (Haben) Einträge                |               |
| Markieren mit: Auffällig ~                      | Alle Bedingungen müssen wahr sein        | Hilfe         |
| Kriterien +                                     |                                          |               |
| Betrag >= 100 Auffällig                         |                                          | ^             |
| Quartal = 4 KD                                  |                                          |               |
| 1<br>Systematisch                               |                                          |               |
| Zufall                                          |                                          | ¥             |
| 3                                               |                                          |               |
| Hohe Zeitdifferenz                              |                                          |               |
| 5<br>[Aufheben]                                 |                                          |               |

Das Ergebnis wird innerhalb der Ausgangstabelle jeweils in der Spalte "Markierungen" ausgewiesen.

| Verkäufer | ProduktNr | Menge | Einheitspreis | Betrag    | Beschreibung                                | Quartal | Markierungen |
|-----------|-----------|-------|---------------|-----------|---------------------------------------------|---------|--------------|
| 9,00      | 10,00     | 5,00  | 279,00        | 1.395,00  | Expression Studio 3                         | 3       |              |
| 6,00      | 38,00     | 4,00  | 268,00        | 1.072,00  | Office Visio® 2007 Professional for Windows | 3       |              |
| 24,00     | 33,00     | 6,00  | 199,00        | 1.194,00  | Office Outlook® 2007 for Windows            | 3       |              |
| 23,00     | 1,00      | 99,00 | 299,90        | 29.690,10 | ActiveData For Excel                        | 4       | Auffällig    |
| 9,00      | 21,00     | 4,00  | 143,00        | 572,00    | Office Communicator 2007 R2                 | 4       |              |
| 2,00      | 16,00     | 3,00  | 179,00        | 537,00    | MapPoint® 2010 for Windows                  | 4       |              |
| 4,00      | 64,00     | 5,00  | 131,00        | 655,00    | BizTalk® RFID 2009                          | 4       |              |
| 17,00     | 55,00     | 3,00  | 199,00        | 597,00    | Word for Mac 2008                           | 4       |              |
| 12,00     | 11,00     | 3,00  | 129,00        | 687,00    | Expression Professional Subscription        | 4       |              |
| 10,00     | 73,00     | 4,00  | 49,30         | 597,20    | Core CAL Suite (User & Device)              | 3       |              |
| 3,00      | 71,00     | 3,00  | 4.090,00      | 12.270,00 | Commerce Server Standard Edition 2009       | 4       | Auffällig    |
| 17,00     | 77,00     | 4,00  | 96,50         | 386,00    |                                             | 4       |              |
| 17,00     | 49,00     | 5,00  | 698,00        | 3.490,00  | Visual Studio® 2008 Professional            | 1       |              |
| 20,00     | 30,00     | 2,00  | 329,00        | 658,00    | Office Standard 2007 for Windows            | 3       |              |

Wird die Spalte "Markierungen" umbenannt (z.B. Test\_1), so kann man anschließend eine erneute Analyse zur ergänzenden Kennzeichnung (in der gleichen Tabelle) führen. Diese Analysetechnik von ActiveData angebotene Analysetechnik ermöglicht hiernach einen neuen, *ganzheitlichen Überblick zu kumulativen Auffälligkeiten oder Risiken*, die ggf. (bei einer Punktezuordnung) auch addiert werden können

| Menge | Einheitspreis | Betrag    | Beschreibung                           | Quartal | Test 1    | Markierungen |
|-------|---------------|-----------|----------------------------------------|---------|-----------|--------------|
| 5,00  | 279,00        | 1.395,00  | Expression Studio 3                    | 3       |           |              |
| 4,00  | 268,00        | 1.072,00  | Office Visio® 2007 Professional for Wi | 3       |           | 2. Test      |
| 6,00  | 199,00        | 1.194,00  | Office Outlook® 2007 for Windows       | 3       |           |              |
| 99,00 | 299,90        | 29.690,10 | ActiveData For Excel                   | 4       | Auffällig | Zu Prüfen    |
| 4,00  | 143,00        | 572,00    | Office Communicator 2007 R2            | 4       |           |              |
| 3,00  | 179,00        | 537,00    | MapPoint® 2010 for Windows             | 4       |           |              |
| 5,00  | 131,00        | 655,00    | BizTalk® RFID 2009                     | 4       |           |              |
| 3,00  | 199,00        | 597,00    | Word for Mac 2008                      | 4       |           |              |
| 3,00  | 129,00        | 687,00    | Expression Professional Subscription   | 4       |           |              |
| 4,00  | 49,30         | 597,20    | Core CAL Suite (User & Device)         | 3       |           |              |
| 3,00  | 4.090,00      | 12.270,00 | Commerce Server Standard Edition 2009  | 4       | Auffällig |              |
| 4,00  | 96,50         | 386,00    |                                        | 4       |           |              |
| 5,00  | 698,00        | 3.490,00  | Visual Studio® 2008 Professional       | 1       |           |              |
| 2,00  | 329,00        | 658,00    | Office Standard 2007 for Windows       | 3       |           |              |

• Weitere Beispiele und Hinweise zur strukturierten Datenanalyse mit ActiveData

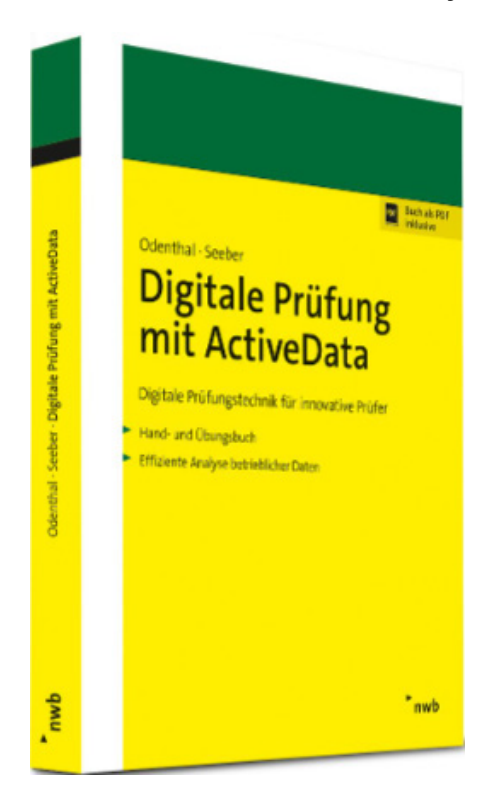

Die hier aufgeführten Tipps und Beispiele lassen sich ausnahmslos über alle ActiveData-Funktionen fortführen. Sie verweisen darauf, dass die Software konsequent an die Anwendung durch die kaufmännische Revision (intuitive Bedienung, umfassende Unterstützung, wenige Formeln oder komplexe Funktionen, gute Ergebnisse) angepasst ist.

# 5.2 Differenzierung von ActiveData und Odenthal-ActiveData-ToolBox (AD-ToolBox)

Seitens interessierter Anwender aus dem Prüfungsbereich werden wir häufiger auf den Unterschied von ActiveData-Prüfsoftware und die AD-ToolBox mit ihren zahlreichen innovativen Features angesprochen. Die nachfolgenden Ausführungen erläutern die Zusammenhänge und Unterschiede:

#### ActiveData-Prüfsoftware

Hierbei handelt es sich um eine vollständige Prüfsoftware, die der ehemalige IDEA-Chefentwickler John West speziell für die Excel-Umgebung programmiert hat, um allen fachlich-kaufmännisch orientierten Prüferinnen und Prüfern einen unkomplizierten und bezahlbaren Zugang zu digitalen Audit-Techniken zu ermöglichen.

| Datei                               | Start Einfügen Se | eitenlayout Forme | n Daten ActiveData   | Odenthal-ADToolBox Ü                     | oerprüfen Ansicht  | Entwicklertools | Add-Ins Suchen Hilfe      |                  |
|-------------------------------------|-------------------|-------------------|----------------------|------------------------------------------|--------------------|-----------------|---------------------------|------------------|
|                                     | 🖽 Summieren/Pivot | 🔠 Altersanalyse   | ∑ Feldstatistik      | Ribeitsblätter verbinden                 | ү Abfragen ~       | Zeilen 🗸        | 💷 Arbeitsmappen öffnen 🗸  | Pavigator 🗸      |
| Hilfe                               | ↓↑ Top-Einträge   | Schichtung        | 🛅 Digitale Analysen  | + Arbeitsblätter vergleiche              | n 🔠 Arbeitsblatt ~ | 🛄 Spalten ~     |                           | 🕒 Import ~       |
| ~                                   | 🛃 Duplikate       | H Lücken          | Stichprobenverfahren | 🔲 Arbeitsblatt teilen ~                  | Markierungen       | Zellen ~        | 🌆 Index Blätter/Mappen 🗠  | 🖞 Werkzeuge ~    |
| ActiveData Analyse-Funktionalitäten |                   |                   |                      | ActiveData Arbeitsblatt-Funktionalitäten |                    |                 | ActiveData Arbeitsmappen- | Funktionalitäten |

#### AD-ToolBox

Bei der AD-ToolBox handelt es sich um eine umfassende Erweiterung der bereits weitreichenden ActiveData-Funktionalität, die *Supportkunden kostenfrei* zu Verfügung gestellt wird. Deren Entwicklung erfolgt durch praxiserfahrene Mitarbeiterinnen und Mitarbeiter der Odenthal Auditsoftware.

| Bereich     | Funktion             | Beschreibung                                                                                                    |  |  |  |
|-------------|----------------------|----------------------------------------------------------------------------------------------------|--|--|--|
|             | SAP-Tabellenimport   | Direktes Einladen aller in einem Verzeichnis gespeicherten SAP-Tabellen (unkonvertiertes ASCII-Textformat) nach ActiveData                |  |  |  |
| Datenimport | Felder Konsolidieren | Entfernung aller unnötigen Datenfelder (ohne Inhalt oder ausnahms-<br>los gleicher Inhalt) aus einer Kopie der zu analysierenden Tabelle. |  |  |  |
|             | IDEA Verknüpfung     | Direkter Aufruf eines IDEA-Projekts aus Excel und Übernahme beli<br>biger IDEA-Tabellen auf Knopfdruck nach ActiveData.                   |  |  |  |

# ROGER ODENTHAL & PARTNER UNTERNEHMENSBERATUNG

| Bereich                                                                                                    | Funktion                                                                                                    | Beschreibung                                                                                                    |
|----------------------------------------------------------------------------------------------------|----------------------------------------------------------------------------------------------------|----------------------------------------------------------------------------------------------------|
|                                                                                                    | Feiertagsanalyse                                                                                                    | Ermittlung fester und beweglicher Feiertage zu unterschiedlichen<br>Ländern (Deutschland, Österreich, Schweiz, weitere) für ein beliebi-<br>ges Datumsfeld.                                                                                                    |
|                                                                                                    | IBAN-Analyse                                                                                                    | Verprobung von nationaler und internationaler IBAN-Angaben in<br>einer Tabelle nach den Verprobungsalgorithmen der Notenbanken<br>und Rückgabe des Ergebnisses in einem neuen Tabellenfeld.                                                                                                    |
| Tax-Compliance<br>und<br>Jahresabschluss                                                                                                    | UStID-Analyse                                                                                                    | Online-Verprobung von nationaler und internationaler IBAN-Angaben<br>in einer Tabelle auf Servern des Bundeszentralamtes für Steuern so-<br>wie der EU und Rückgabe des Ergebnisses in einem neuen Tabel-<br>lenfeld.                                                                          |
|                                                                                                    | Journal Entry Test (JET)                                                                                                    | Journal Entry Test nach einschlägigen Prüfungs-Standards mit 20 komplexen Analysen und umfangreicher Ergebnisdokumentation.                                                                                                    |
|                                                                                                    | Kassenminus-Check                                                                                                    | Kassenminusprüfung analog zum Vorgehen der steuerlichen Be-<br>triebsprüfung für alle Positionen eines Kassenkontos.                                                                                                    |
|                                                                                                    | Rundungsfaktor                                                                                                    | Ermittlung auffällig "runder" Haupt- oder Gesamtbeträge mittels einem vorgegebenen (wählbaren) Rundungsfaktor.                                                                                                    |
|                                                                                                    | Freigabefaktor                                                                                                    | Ermittlung und Kennzeichnung auffälliger Häufungen von Positionen kurz unterhalb frei wählbarer Unterschriftsgrenzen.                                                                                                    |
| IKS-Analysen                                                                                                    | Relativfaktor                                                                                                    | Komplexe Analyse zur "Harmonie" von Beträgen nach frei wählbaren Gruppenmerkmalen (Konto, Artikel-, Lieferanten oder Kunden etc).                                                                                                    |
|                                                                                                    | Doppelzahlung                                                                                                    | Komplexe (kumulative) Analyse mit bis zu 20 Testschritten zur Er-<br>mittlung von Anzeichen für Doppelzahlungen aus unterschiedlichs-<br>ten Ursachen.                                                                                                    |
| Doppelzahlung         Komplexe (kumulative) Analyse mit bis zu 20 Testschritt<br>mittlung von Anzeichen für Doppelzahlungen aus unters<br>ten Ursachen.           ABC-Analyse         ABC-Analyse zu einem frei wählbaren Betragsfeld in ein<br>um Werteverteilungen und Werteanteile einschätzen zu<br>Innovative Ziffernanalyse, die (im Unterschied zu einem<br>Set) mit der speziellen prüffeldbezogenen Ziffernverteilt<br>und diese für jedes frei wählbare Gruppenmerkmal (z.B<br>getrennt sowie unter Beachtung von Wesentlichkeitsasj<br>führt. | ABC-Analyse zu einem frei wählbaren Betragsfeld in einer Tabelle,<br>um Werteverteilungen und Werteanteile einschätzen zu können. |                                                                                                    |
| Verteilungs-<br>analysen                                                                                                    | Moderne Ziffernanalyse                                                                                                    | Innovative Ziffernanalyse, die (im Unterschied zu einem Benford-<br>Set) mit der speziellen prüffeldbezogenen Ziffernverteilung arbeitet<br>und diese für jedes frei wählbare Gruppenmerkmal (z.B. alle Konten)<br>getrennt sowie unter Beachtung von Wesentlichkeitsaspekten durch-<br>führt. |
| Verteilungs-<br>analysen                                                                                                    | Log-Verteilungsanalyse                                                                                                    | Strukturierte Analyse zur Ist- und Sollverteilung logarithmierter Wer-<br>tepositionen mit detaillierter Angabe zu auffälligen Häufungen (ge-<br>genüber einer Soll-Anzahl) von Positionen in höheren Werteklassen.                                                                            |
|                                                                                                    | Risikofaktor                                                                                                    | Ausgabe des verbleibenden Risikofaktors für ein nachweisbezoge-<br>nes Stichprobenverfahren bei kombinierter Einschätzung von inhä-<br>renten und Kontrollrisiken.                                                                                                    |
|                                                                                                    | Sequentialtest                                                                                                    | Stichprobenplan und -beurteilung für ein anteilbezogenes Stichpro-<br>benverfahren mit variablen (erweiterbaren) Stichprobenumfängen.                                                                                                    |
|                                                                                                    | Differenzenschätzung<br>(Planung) mit Daten.                                                                                      |                                                                                                    |
|                                                                                                    | Differenzenschätzung<br>(Evaluierung) mit Daten.                                                                                  | Gebundenes Stichprobenverfahren auf Basis der Differenzenschät-                                                                                                    |
| Statistik und                                                                                                    | Differenzenschätzung<br>(Planung) ohne Daten.                                                                                     | zung (Planung und Ergebnis-Evaluierung) mit und ohne einzubezie-<br>hende Stichprobendatei.                                                                                                    |
|                                                                                                    | Differenzenschätzung<br>(Evaluierung) ohne<br>Daten.                                                                              |                                                                                                    |
|                                                                                                    | Feldstatistik (Betrag)                                                                                                    | Erweiterte Feldstatistik zu einem beliebigen Betragsfeld mit vielfälti-<br>gen Informationen (u.a. unterschiedliche Mittelwerte und Streuungs-<br>maße) und direkter Absprungmöglichkeit (Hyperlink) zu auffälligen<br>Positionen.                                                             |
|                                                                                                    | Feldstatistik (Datum)                                                                                                    | Erweiterte Feldstatistik zu einem beliebigen Datumsfeld mit vielfälti-<br>gen Informationen (u.a. feste und bewegliche Feiertage für unter-<br>schiedliche Länder) und direkter Absprungmöglichkeit (Hyperlink) zu<br>auffälligen Positionen.                                                  |
|                                                                                                    | Kontextmenü                                                                                                    | Erstellt automatisch ein interaktives und thematisch strukturiertes Kontextmenü (rechte Maustaste) für alle Funktionen der ToolBox.                                                                                                    |
| Verwaltungs-<br>funktionen                                                                                                    | Ver- und Entschlüsseln                                                                                                    | Ver- und entschlüsselt (Pseudonymisiert) die Informationen eines<br>oder mehrerer ausgewählter Textfelder mit Hilfe eines frei wählbaren<br>Verschlüsselungssatzes. Die Feldinhalte sind nicht lesbar, können<br>aber für strukturelle Analysen verwendet werden.                              |

# ROGER ODENTHAL & PARTNER UNTERNEHMENSBERATUNG

| Bereich                    | Funktion                      | Beschreibung                                                                                                    |
|----------------------------|-------------------------------|----------------------------------------------------------------------------------------------------|
|                            | Aktionsfeld<br>(Verknüpfung)  | Interaktive (auch kaskadierende) Verknüpfung (Hyperlink) zwischen verschiedenen Tabellen über gemeinsame (frei wähl- und kombinier-<br>bare) Schlüsselfelder.                             |
| Verwaltungs-<br>funktionen | Formel-Dokumentation          | Automatische Dokumentation aller in einem Excel-Projekt verwende-<br>ten Formeln, die zu berechneten Ergebnissen führen.                                                                  |
|                            | Google- und<br>DuckDuck-Suche | Übergibt die Inhalte mehrerer zu analysierender Textfelder an ein<br>neues Tabellenfeld (Hyperlink), welches unmittelbar auf Knopfdruck<br>für Internetrecherchen eingesetzt werden kann. |

| Datei | Start      | Einfügen  | Seitenlayout     | Formeln      | Daten        | ActiveD | ata Odentha   | al-ADToolBox | Überprüf  | en Ansicht                      |  |
|-------|------------|-----------|------------------|--------------|--------------|---------|---------------|--------------|-----------|---------------------------------|--|
| E⊋ SA | P Tabeller | Import    | 💭 Feiertagsanaly | rse 🔀 Jou    | rnal Entry 1 | Test    | Rundungsfa    | aktor 💾 Rela | tivfaktor | <u> M</u> oderne Ziffernanalyse |  |
| 🛐 Fel | der Konso  | olidieren | 🔄 IBAN Analyse   | 🔢 Kas        | senminus-    | Check   | 📒 Freigabefak | tor 🎎 ABC    | Analyse   | 🖄 Log-Verteilungsanalyse        |  |
| 🚥 IDE | A Verknü   | pfung     | Ջ≡ UStID Analyse |              |              |         | 🎁 Doppelzahl  | ung          |           |                                 |  |
|       | Datenimp   | ort       | Tax Complia      | nce und Jahr | esabschlus   | s       | Ik            | S Analysen   |           | Verteilungsanalysen             |  |

| Odenthal-ADToolBox Überprüfe       | n Ansicht     | Entwicklertools        | Add-Ins  | Suchen         | Hilfe | Datenstreamer             | Inquire    | ACROBAT               | Power Pivot |
|------------------------------------|---------------|------------------------|----------|----------------|-------|---------------------------|------------|-----------------------|-------------|
| 곱 Risikofaktor                     | 🖩 DiffSchä    | tzung Eval. m. Stichp  | robe 🔞 F | eldstatistik B | etrag | Å Kontextmenü             |            | <i>fx</i> Formel-Doki | umentation  |
| 🕘 Sequentialtest                   | 🛄 DiffSchä    | tzung Plan o. Stichpr  | obe 📕 F  | eldstatistik 🛛 | atum  | 💛 Ver- und Entsc          | hlüsseln   | 💫 Aktionsfeld         |             |
| 🧮 DiffSchätzung Plan m. Stichprobe | [문] DiffSchä  | tzung Eval. o. Stichpr | obe      |                |       | $\mathbb{Q}$ Google-Suche |            |                       |             |
|                                    | Statistik und | Stichproben            |          |                |       | V                         | erwaltungs | funktionen            |             |

Der aufgeführte Funktionsumfang wird, wie auch ActiveData, wahlweise in einer deutschen und englischen Sprachversion angeboten. Er berücksichtigt gleichermaßen unsere praktische Prüfungsexpertise als auch Prüfungsstandards und Analysetechniken der steuerlichen Betriebsprüfung. Active-Data-Prüfsoftware und die AD-ToolBox bilden insoweit ein innovatives funktionales Duo.

# 6 ODBC-Technik als Passepartout für unkomplizierten Datenimport

Prüferische Datenanalysen benötigen Daten. In diesem Zusammenhang wurde tradierte Prüfsoftware daraufhin optimiert, möglichst viele divergierende Datenformate unterschiedlichster Ausgangsdateien zu übernehmen. Dieser Differentialvorteil gegenüber Standard-Analysesoftware (z.B. Microsoft Access, Excel etc.) hat kaum noch eine nennenswerte Bedeutung, da nahezu alle Ausgangssysteme als Datenlieferanten gängige Datenformate liefern können und im Bedarfsfall (z.B. bei Druck- oder PDF-Dateien) spezialisierte und preiswerte Zusatzsoftware (ImportWizard, GoBD-Importer) die leistungsfähigeren Importfunktionalitäten anbietet.

Darüber hinaus hat sich die von Microsoft geförderte ODBC-Technik (Open Database Connectivity) als Standard-Datenbankschnittstelle etabliert. Sie ist via MDAC (Microsoft Data Access Components) integraler Bestandteil von Windows verwendet SQL als Datenbanksprache und ermöglicht den unkomplizierte Datenaustausch mit allen Anwendungen, für die ein ODBC-Treiber existiert. Hierdurch wird sie für die Anbieter von Prüfsoftware (ACL, IDEA) interessant, welche entsprechende Treiber für jedes gängige Ausgangssystem im Installationspakte mitliefern. Dieses schließt den Zugriff auf die jeweils "eigenen" Daten (aus beliebigen ActiveData-, ACL- und IDEA-Projekten) ein. Hinzu kommen die *Standard-Microsoft-ODBC-Treiber* für den Zugriff auf alle gängigen Datenformate (*Excel, Access, Text, CSV, Outlook etc.*).

Für die in- und externe Revision ergeben zwei Folgen. Zum einen steht die *ODBC-Datenübernahme in nahezu jeder Prüfsoftware neben proprietären (herkömmlichen) Importfunktionen,* und es gilt sich für eine Alternative (mit ihren jeweiligen Vor- und Nachteilen) zu entscheiden. Zum zweiten öffnet sich hierdurch das Anwendungsspektrum für die einzelnen Prüfsoftware-Tools, die nahezu integriert untereinander Daten austauschen und verknüpft analysieren können. Hierdurch lassen sich interessante und wirtschaftlich sinnvolle Einsatzszenarien gestalten, die über Programmgrenzen hinwegreichen. Hierzu finden sich nachfolgend einige Gedanken und Hinweise:

# ODBC-Importfunktionalität in den einzelnen Prüfsoftware-Tools

ODBC-Schnittstellen konnten in den jeweiligen Programmen auch bereits in der Vergangenheit über "herkömmliche" Importfunktionalität adressiert werden. In den neuern Programmversionen haben sich hieraus zusätzlich eigene Importbereiche entwickelt, so dass an unterschiedlichen Stellen geschaut werden muss. In jedem Fall ist es für die "erweiterte" ODBC-Nutzung jedoch erforderlich, dass die zugehörigen (ggf. gesonderten) Treiberpakete insbesondere bei der Installation von ACL- und IDEA-Prüfsoftware berücksichtigt werden. Hierauf müssen die Anwender sowie die Administration eigenständig achten.

- ODBC-Import bei ActiveData

Als excelbasierte Prüfsoftware kann ActiveData die zugehörige Excel-Funktionalität über die Menüfolge [Daten | Daten abrufen und transformieren] nutzen, die bereits viele Standardzugriffe zu gängigen Applikationen ermöglicht. Hierzu zählen auch ODBC-Quellen, die eigenständig angelegt wurden:

| Datei    | Star            | t Einfüge              | n Seite   | enla | yout        | Forn   | neln             | Date           | n /           | Active      | Dat   |
|----------|-----------------|------------------------|-----------|------|-------------|--------|------------------|----------------|---------------|-------------|-------|
|          | <u>]</u> [      | Aus Text/C             | SV        | C    | Zuletzt     | t verw | endete C         | )uelle         | n             | Γ           | Ē     |
|          |                 | Aus dem W              | /eb       |      | )<br>Vorhar | ndene  | Verbindu         | unger          | n             | 1           |       |
| abrufe   | <u>en ~</u> ) ∰ | Aus Tabelle            | /Bereich  |      |             |        |                  |                |               | ,<br>aktual | lisie |
|          | Α.              |                        |           |      | nsformie    | eren   |                  |                |               |             |       |
|          | Aus             | <u>a</u> Datei         |           |      | n –         |        |                  |                |               |             |       |
|          | 4               |                        |           |      | pr          |        |                  |                |               |             |       |
| 4        | Aus             | 5 <u>D</u> atenbank    |           | >    | D           |        | E                |                |               | F           |       |
| 1        | <u>۱</u>        |                        |           |      | ZahlDa      | atum   | Kunde            | nNr            | Verk          | äufer       | P     |
| 41       | Aus             | s A <u>z</u> ure       |           | >    | 08.10.      | 2008   | 10.00            | 4,00<br>4 00   |               | 9,00        |       |
| 43       |                 |                        |           |      | 21.11.      | 2008   | 10.00            | 4,00           |               | 24,00       |       |
| 44       | Aus             | s Po <u>w</u> er Plat  | form      | >    | 23.12.      | 2008   | 10.00            | 4,00           |               | 23,00       |       |
| 45       |                 |                        |           |      | 03.12.      | 2008   | 10.00            | 4,00           |               | 9,00        | -     |
| 40       | Aus             | Onlinedien             | sten      | >    | 29.11.      | 2008   | 10.00            | 4,00           |               | 4.00        |       |
| 48       | 5               | -                      |           |      | 15 12       | 2008   | 10 00            | 4 00           |               | 17 00       | Ľ,    |
| 49       | A               | and aron Ou            |           | >    | •••         | -      | <b>.</b>         | <b>(D</b>      |               |             |       |
| 74       |                 | anderen <u>Q</u> u     | lellell   |      |             | Aus    | <u>Tabelle</u>   | /Ber           | eich          |             |       |
| 76       | 4               |                        |           |      |             |        |                  |                |               |             |       |
| 77       | Leg             | jacy-Assister          | nten      | '    | L€          | Aus    | s dem <u>W</u>   | eb             |               |             |       |
| 78       |                 |                        |           |      |             |        |                  |                |               |             |       |
|          |                 | fragen komb            | inieren   | >    |             | Aus    | s <u>M</u> icros | oft Q          | uery          |             |       |
| 81       |                 |                        |           |      |             |        |                  |                |               |             |       |
| 82       | Power           | Query-Edito            | r starten |      |             | Aus    | s ShareP         | oint-          | <u>L</u> iste |             |       |
| 83       | Datend          | que <u>l</u> leneinste | llungen   |      |             |        |                  |                |               |             |       |
| 85 📰     | Abfrac          | eontionen              |           |      |             |        | oData-           | Date           | nfeed         | ł           |       |
| 86       | Ability         |                        |           |      |             | -      | _                |                |               |             |       |
| 87 21.6  | 85,00           | 02.05.2008             | 16.05.20  | 08   |             | ۸      | Hadaa            | . D.+          | -: (UI        |             |       |
| 89 22.7  | 80.00           | 21.07.2008             | 04.08.20  | 08   | Lŏ          | - Au   | . <u>n</u> auoo  | p-Dat          | CI (III       | 513)        |       |
| 90 22.9  | 08,00           | 31.07.2008             | 14.08.20  | 08   |             | 1      |                  |                |               |             |       |
| 91 23.1  | 07,00           | 14.08.2008             | 28.08.20  | 80   | Le          | a Aus  | Active           | Direc          | tory          |             |       |
| 92 23.7  | 29,00           | 29.09.2008             | 13.10.20  | 08   |             |        |                  |                |               |             |       |
| 94 23.7  | 99,00           | 04.10.2008             | 18.10.20  | 08   |             | Aus    | s Micros         | oft <u>E</u> o | cchan         | ge          |       |
| 95 20.1  | 93,00           | 15.01.2008             | 29.01.20  | 08   |             | _      |                  |                |               |             |       |
| 96 20.2  | 68,00           | 20.01.2008             | 03.02.20  | 80   | •           | Aus    | S O <u>D</u> BC  |                |               |             |       |
| 97 20.7  | 64,00<br>87.00  | 25.02.2008             | 10.03.20  | 08   | L0-         | -0     | _                |                |               |             |       |
| 99 20.8  | 06,00           | 28.02.2008             | 13.03.20  | 08   |             | A      |                  |                |               |             |       |
| 100 21.1 | 22,00           | 22.03.2008             | 05.04.20  | 80   | LÅ          | 0      |                  |                |               |             |       |
| 101 21.2 | 13,00           | 29.03.2008             | 12.04.20  | 80   |             | 1      |                  |                |               |             |       |
| 102 21.4 | 43,00           | 15.04.2008             | 29.04.20  | 80   |             | Lee    | ere Abfr         | age            |               |             |       |
| 103 21.3 | 30,00           | 22.04.2000             | 00.00.20  | 00   |             |        |                  |                |               |             | _     |

Hierzu gesellt sich die ODBC-Importfunktionalität, die ActiveData eigenständig über die Menüfolge [Import | ODBC-Tabellen] anbietet:

| Arbeitsmappen öffnen - Pin Naviga                                                                                                    | ator ~                 |                |                                                                                                    |                     |                                      |
|----------------------------------------------------------------------------------------------------|------------------------|----------------|----------------------------------------------------------------------------------------------------|---------------------|--------------------------------------|
| Alle suchen/ersetzen                                                                                                    | eien und Verzeichnisse |                |                                                                                                    |                     |                                      |
| Datenbanktabellen importieren                                                                                                    |                        |                |                                                                                                    |                     | ×                                    |
| Datenguellen                                                                                                    | Verfügbare Tabellen    |                | Optionen                                                                                                    |                     |                                      |
| [System Data Sources]         f       ACL ODBC 64         ACL ACLOBC 64         ACL ActiveData         VI       [User Data Sources]         dBASE Files         Excel Files         SAP Daten         ActiveData for Office         MS Access Database         SAP Prüfung         Sitchproben ACL         P         ACL Projekt         BKK         21         CSV-Tabelen         HANA Rollen         Osram 32         Rechnungen 2008         WitzRuie_Modell       V |                        |                | Import in neue Arbeitsma     Leere Tabellen importien     Blattindex generieren     Tabellenoptionen     Tabellen anzeigen     Abfragen/Ansichten anzei     Systemtabellen anzeiger     Tabellennamen filtern | appe<br>en<br>sigen | Import<br>Abbrechen<br>Einstellungen |
| Datenquellen Durchsuchen                                                                                                    | Spalten                | Alle auswählen | Spalteneinschlüsse                                                                                                    |                     |                                      |
| Aktualisieren                                                                                                    | Wo                     | Aufheben       |                                                                                                    |                     |                                      |
| s<br>p_SQL-Einstellungen                                                                                                    |                        |                |                                                                                                    |                     |                                      |
| ra<br>s                                                                                                    |                        |                |                                                                                                    |                     | Hilfe                                |

Für Dateien, die in diversen originären und binären Excel-Formaten oder als Text (CSV) vorliegen, ist kein gesonderter Import erforderlich. Sie können direkt analysiert werden.

- ODBC-Import bei ACL-Prüfsoftware

Bei ACL führt der Weg zu ODBC-Datenquellen über die Befehlsfolge [Importieren | Datenbank und Anwendung]. Hiernach strukturiert ACL vorhandene und potenzielle ODBC-Verbindungen unter der Bezeichnung "Konnektoren":

| ACL for Windows                           |                                                          |
|-------------------------------------------|----------------------------------------------------------|
| Mit einer Datenquelle verbinde            | en                                                       |
| Bestehende Verbindungen Neue Verbindungen |                                                          |
| Q Verbindungen filtern                    |                                                          |
| ACL-KONNEKTOREN                           |                                                          |
| ACL-DSN-KONNEKTOREN (PAKETBESTANDTEIL)    |                                                          |
| ×                                         |                                                          |
| WINDOWS-DSN-KONNEKTOREN                   |                                                          |
| ANDERE KONNEKTOREN                        |                                                          |
|                                           | Schnellzugriff auf alle Ihre bestehenden<br>Verbindungen |

Innerhalb der einzelnen Bereiche verbirgt sich ein beeindruckendes Treiberpaket, welches technisch den direkten Zugriff auf jedes gängige Ausgangssystem eröffnet, und es erlaubt, weitere Datenquellen zu konfektionieren:

# ROGER ODENTHAL & PARTNER UNTERNEHMENSBERATUNG

| ACL for Windows                           |                                                                      |
|-------------------------------------------|----------------------------------------------------------------------|
| Mit einer Datenquelle verbinde            | n                                                                    |
| Bestehende Verbindungen Neue Verbindungen |                                                                      |
| Q Verbindungen filtern                    |                                                                      |
| ACL-KONNEKTOREN X                         | ACL Projekt (ACL Connector for Analytics)<br>- 64 Bit                |
| Qualys - 32 Bit                           |                                                                      |
| <b>SAP</b> - 32 Bit                       | ActiveData (Driver do Microsoft Excel(*.xls))<br>- 32 Bit            |
| ACL-DSN-KONNEKTOREN (PAKETBESTANDTEIL)    | ActiveData ACL (ACL Connector for Analytics)<br>- 32 Bit             |
| Apache Phoenix - 64 Bit                   |                                                                      |
| Basecamp - 64 Bit                         | ActiveData for Office (Microsoft Access-Treiber<br>(*.mdb)) - 32 Bit |
| CockRoachDB - 64 Bit                      | BKK (Microsoft Text-Treiber (*.txt; *.csv)) - 32 Bit                 |
| Elasticsearch - 64 Bit                    | CSV-Tabellen (Microsoft Text-Treiber (*.txt;<br>*.csv)) - 32 Bit     |
| Google Cloud Storage - 64 Bit             |                                                                      |

Zum Vergleich werden nachfolgend auch noch die "herkömmlichen" ACL-Importfunktionalitäten dargestellt, welche über die Menüfolge [Importieren | Datei] zugänglich sind:

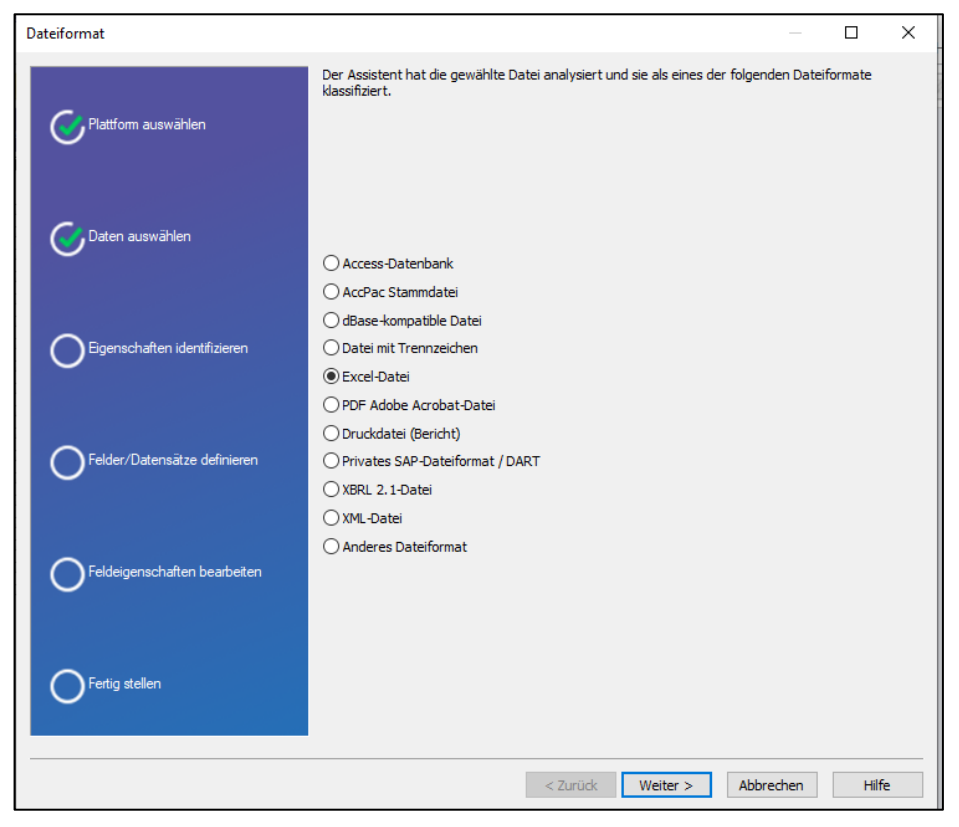

Es ist ersichtlich, dass der überwiegende Teil dieser Importfunktionen (u.a. Excel, Access, Text mit Trennzeichen etc. redundant angeboten wird.

- ODBC-Import bei IDEA-Prüfsoftware

IDEA offeriert - je nach installierter Version – ODBC-Funktionalität über die Befehlsfolge [Desktop | Import-Assistent] oder [Import | Datenbank]:

| Import-Assistent   |                                                                                        | ×     |
|--------------------|----------------------------------------------------------------------------------------|-------|
| Format auswählen:  |                                                                                        |       |
| AS400<br>          | e PDF Dateien<br>zbeschreibung                                                         |       |
| Computer-Standort: | Mein Rechner 🗸 🗸                                                                       |       |
| Dateiname:         | $\label{eq:linear} \verb+E:TempSEMINARE WICHTIG: vorlagen und Vorbereitung: DEA Sk \\$ |       |
| Optionale Datei:   |                                                                                        |       |
|                    | Vorlage bearbeiten                                                                     |       |
|                    | < Zurück Weiter > Abbrechen                                                            | Hilfe |

"Herkömmliche" und konkurrierende IDEA-Importunktionen (z.B. zu Access, Excel, Text) werden an dieser Stelle ebenfalls angeboten. Die Auswahl "ODBC" und der Schalter "Weiter" führen zu vorhandenen und ggf. neu zu erstellenden Datenquellen:

| oc Lagin natten                                                                                                    |                                                          |  |
|----------------------------------------------------------------------------------------------------|----------------------------------------------------------|--|
| Wählen Sie einen ODBC Treiber, der so konfig<br>Datenquelle herstellen kann:                                                                                                    | guriert ist, dass er eine Verbindung zu einer bestimmten |  |
| ACL ActiveData 32<br>ACL ODBC<br>ACL Projekt<br>ActiveData<br>ActiveData ACL<br>ActiveData for Office<br>BKK<br>CSV-Tabellen<br>dBASE Files<br>Excel Files<br>HANA Rollen<br>IDEA 1000<br>IDEA Skript lieferantenrechnung<br>MS Access Database<br>Rechnungen_2008<br>SAP Daten<br>SAP Prüfung<br>Sichgreichen ACL |                                                          |  |
| WizRule_Modell                                                                                                    |                                                          |  |
|                                                                                                    | ODBC Datenquelle erstellen                               |  |

Der Schalter "ODBC Datenquelle erstellen" erlaubt es, dass vorstehende Tableau zu ergänzen:

| Datenquelle auswählen                                                                                                    | × | Neue Datenquelle erstellen |                                                                               | ×  |
|----------------------------------------------------------------------------------------------------|---|----------------------------|-------------------------------------------------------------------------------|----|
| Dateidatenquelle       Computerdatenquelle         Suchen in:       Dokumente         ACL Data       Apowersoft         ActiveData For Office       Apowersoft Hintergrund Entferner         ActiveData Text Analytics       Austausch         Advanced Installer       Benutzerdefinierte Office-Vorlagen         SDSN-Name       I         Wählen Sie die Dateidatenquelle aus, die den Treiber beschreibt, mit dem eine Verbindung hergestelt werden soll. Sie können jede Dateidatenquelle verwende die auf einen ODBC-Treiber verweist, der auf dem Computer installiert ist. |   |                            | Wählen Sie einen Treiber aus, für den Sie eine Datenque<br>erstellen möchten. | *  |
| OK Abbrechen Hilfe                                                                                                    | • |                            | < Zurück Weiter > Abbrech                                                     | en |

Aus der dargestellten Übersicht ist ersichtlich, dass sowohl für ACL- als auch IDEA-Projekte Import-Konnektoren bereitstehen.

Die hier dargestellten Zugangswege zu ODBC-Importfunktionalität findet sich in nahezu allen gängigen Programmen, die sich mit betrieblichen Daten auseinandersetzen.

### Verknüpfungs- und Importszenarien

Die aufgeführte ODBC-Importtechnik ermöglicht nicht nur eine friktionsfreie Datenübernahme. Mit ihrer Hilfe können ebenfalls wirtschaftliche Analyseszenarien realisiert werden, bei welcher Audit-Automatisierungen nicht über ein vernünftiges Level hinausreichen und prüferische Feinarbeiten zur Isolierung wirklich relevanter Findings mit vergleichbaren Analysefunktionen und prüferischem Sachverstand erfolgen, ohne dass hierbei hohe Lizenzgebühren anfallen.

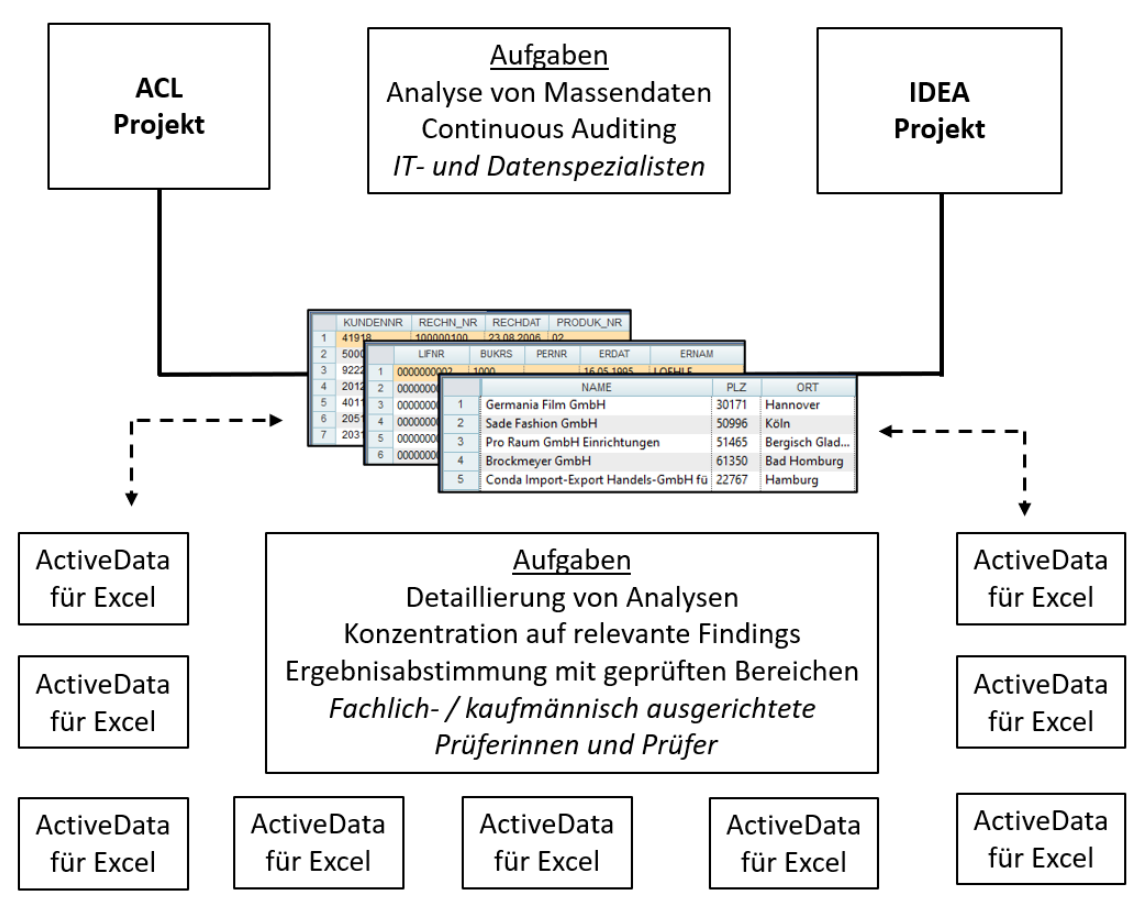

- 34 -

#### • Die Einrichtung und der Einsatz einer ODBC-Datenquelle

Für den Zugriff auf eine Applikation und deren Daten müssen die zugehörigen Schnittstelleninformationen (insbesondere Datenbankname, Verzeichnis, Datenbanktreiber, UserID, ggf. Kennwort) in einer "dsn" (data source name) gespeichert werden. Hierbei stehen unterschiedliche Alternativen zur Verfügung:

- System-DSN

Diese gilt für den gesamten Rechner, auf welchem sich die Prüfsoftware befindet, und muss auch dort erstellt werden. Sie wird in der Windows-Registrierung unter dem Schlüssel: "*HKEY\_LO-CAL\_MACHINE* \software\odbc\odbc.INI\ODBC-Daten sources2" gespeichert.

- Benutzer-DSN

Sie kann ausschließlich von einem bestimmten (erstellenden) Benutzer verwendet werden. Die zugehörigen Informationen werden in der Windows-Registrierung unter dem Schlüssel: "HKEY\_CURRENT\_USER \software\odbc\odbc.INI\ODBC-Daten sources3" gespeichert.

- Datei-DSN

Die zugehörigen Informationen werden in eine Textdatei mit dem Suffix ".dsn" geschrieben und können in einem frei wählbaren Verzeichnis gespeichert werden. Der ODBC-Treiber muss lokal installiert sein.

Für die Einrichtung einer DSN kann Windows-Standard-Funktionalität eingesetzt werden, die im Bereich [Windows Verwaltungsprogramme | ODBC-Datenquellen] zu finden ist. Vielfach verfügen auch die Import-Funktionen der einzelnen Programme über die Möglichkeit (Option: "Hinzufügen"), eine DSN anzulegen:

| stemdatenquellen:                                                                                         |                                                             |                                                                                                    |                                    | Wahlen Sie einen Treiber aus, für den Sie eine Dat<br>erstellen möchten.                                                                                                    | tenqu                                                          |
|----------------------------------------------------------------------------------------------------|-------------------------------------------------------------|----------------------------------------------------------------------------------------------------|------------------------------------|----------------------------------------------------------------------------------------------------|----------------------------------------------------------------|
| Name<br>ICL ActiveData<br>ICL ActiveData 32<br>ICL ODBC<br>ICL ODBC 64<br>ICL ODBC 64<br>ICL VIVEData ACL | Plattform<br>64-Bit<br>32-Bit<br>32-Bit<br>64-Bit<br>32-Bit | Treiber<br>ACL Connector for Analytics<br>ACL Connector for Analytics<br>ACL Connector for Analytics<br>ACL Connector for Analytics<br>ACL Connector for Analytics<br>ACL Connector for Analytics | Hinzufügen Entfernen Konfigurieren | Name<br>ACL Connector for ShipStation<br>ACL Connector for Workday<br>CaseWare IDEA Driver<br>Microsoft Access dBASE Driver (*.dbf, *.ndx, *.mi<br>Microsoft Access Driver (*.ndb, *.accdb)<br>Microsoft Access Text Driver (*.td, *.csv)<br>C | 1<br>2<br>2<br>2<br>1<br>1<br>2<br>x) 1<br>1<br>1<br>2<br>x) 1 |

Für das folgende Beispiel wird eine System-DSN zu einem IDEA-Projekt konfektioniert und diese anschließend von ActiveData eingesetzt, um dort aufbereitete IDEA-Tabellen für erweiterte Analysen zu übernehmen:

- System-DSN anlegen und Konfektionieren

| CaseWare IDEA ODBC Driver Setup                                    | ×       |
|--------------------------------------------------------------------|---------|
| Data source name:                                                  | ОК      |
| Description:                                                       | Logging |
| Tabellen aus einem IDEA Analyseprojekt                             | Cancel  |
| Data directory:                                                    | Help    |
| E:\Temp\SEMINARE WICHTIG\Vorlagen und Vorbereitung\IDEA Skript 202 |         |

- System-DSN für den Import nach ActiveData verwenden

| Datenquellen<br>[System Data Sources]                                                                                                    | <b>^</b>         | Verfügbare Tabellen |                | Optionen<br>Import in neue Arbeitsmappe                      | Import       |
|----------------------------------------------------------------------------------------------------|------------------|---------------------|----------------|--------------------------------------------------------------|--------------|
| ACL ODBC 64<br>ACL ActiveData<br>IDEA Projekt Import<br>IDEA Analyseprojekt<br>[User Data Sources]<br>dBASE Elico                                               | _                |                     | hal-Tabelle1   | Leere Tabellen importieren Blattindex generieren             | Abbrechen    |
| abrAst Files<br>Excel Files<br>SAP Daten<br>ActiveData for Office<br>MS Access Database<br>SAP Prifung<br>Stichproben ACL<br>ACL Projekt<br>BKK<br>CSV-Tabellen |                  |                     |                | Tabellenoptionen                                             | Lindendryger |
| HANA Rollen                                                                                                    | V<br>Durchsuchen | Spalten             | Alle auswählen | Namen wie       Tabelleneinschlüsse       Spalteneinschlüsse |              |
| Aktualisieren<br>SQL-Einstellungen                                                                                                    |                  | Wo                  | Aufheben       |                                                              |              |
|                                                                                                    |                  |                     |                |                                                              | Hilfe        |

Es erfolgt ein direkter Zugriff auf die Tabellen des IDEA-Analyseprojektes mit ActiveData-Importfunktionalität. Der Import wird begleitend (Blattindex) dokumentiert.

- Dokumentation des Importvorgangs in ActiveData (Blattindex)

| Blatt     | Тур                             | nZeilen | nSpalten | nZellen | Einstellungen Arbeitsmappe        |
|-----------|---------------------------------|---------|----------|---------|-----------------------------------|
| LFB1 1000 | ActiveData Import ODBC-Tabellen | 425     | 20       | 8500    | Name=Mappe3                       |
|           |                                 |         |          |         | Pfad=                             |
|           |                                 |         |          |         |                                   |
|           |                                 |         |          |         | Author=Roger                      |
|           |                                 |         |          |         | Application name=Microsoft Excel  |
|           |                                 |         |          |         | Creation date=28.09.2022 20:18:11 |
|           |                                 |         |          |         | Total editing time=0              |

Ergebnis der Datenübernahme aus dem IDEA-Projekt nach ActiveData

| LIFNR | BUKRS | PERNR | ERDAT      | ERNAM     | SPERR | LOEVM | AKONT  | BEGRU | ZWELS | XVERR | ZAHLS | ZTERM | EIKTO |
|-------|-------|-------|------------|-----------|-------|-------|--------|-------|-------|-------|-------|-------|-------|
| 100   | 1000  |       | 29.01.1996 | ASCHE     |       |       | 160000 |       | SU    |       |       | ZB01  | 100   |
| 111   | 1000  |       | 05.05.1995 | IDES      |       |       | 160000 |       | SU    |       |       | ZB02  |       |
| 111   | 3000  |       | 18.09.2002 | TIERNEY   |       |       | 160000 |       | С     |       |       | ZB50  |       |
| 123   | NS01  |       | 31.12.2009 | USER16    |       |       | 211000 |       |       |       |       |       |       |
| 143   | 01AB  |       | 08.06.2011 | USER04    |       |       | 300001 |       |       |       |       |       |       |
| 200   | 1000  |       | 01.09.1995 | PRESCHER  |       |       | 160000 |       | SU    |       |       | ZB00  | 50016 |
| 300   | 1000  |       | 21.02.1996 | MONCHANIN |       |       | 160000 |       | ESU   |       |       | ZB01  |       |
| 300   | 3000  |       | 18.09.2002 | TIERNEY   |       |       | 160000 |       | С     |       |       | ZB50  |       |
| 1000  | 1000  |       | 07.11.1994 | KEHNE     |       |       | 160000 |       | PSU   |       | Α     | ZB01  |       |

Das aufgeführte Beispiel demonstriert die Fähigkeiten der ODBC-Schnittstelle. Ihr Einsatz eignet sich besonders bei automatisieren Datenübernahmen, da sie gegenüber Änderungen des Tabellenlayouts (neue Felder oder teilweise geänderte Feldbezeichnungen) relativ unempfindlich ist.

#### Unterschiede "herkömmlicher" Importfunktionen und von ODBC bei gleichen Formaten

Für viele Formate (z.B. Excel) stehen die Standard-Importfunktionalität von Prüfsoftware und der ODBC-Import alternativ zur Verfügung. Die Frage, welche Technik für den Datenimport zu bevorzugen ist, kann dabei nicht eindeutig beantwortet werden, da es in beiden Bereichen Vor- und Nachteile gibt.

Die herkömmliche Import-Funktionalität erlaubt es oft bereits während des Imports, die *Feldtypen der einzelnen Tabellenspalten* zu beeinflussen. Dieses ist bei einem ODBC-Import nicht in vergleichbar einfacher Form möglich. Andererseits erlaubt der *ODBC-Import die Übernahme verschiedenster (z.B. binärer ".XLSB") Excel-Formate*, die von den herkömmlichen Importfunktionen tradierter Prüfsoftware nicht unterstützt werden. Ein weiterer Aspekt ist die bereits aufgeführte *Fehlertoleranz bei automatisierten (skriptbasierten) Importen.* Während hier proprietäre Importmöglichkeiten vielfach fortwährend gleiche Ausgangsdateien mit identischer Feldanzahl und Feldbezeichnungen erwarten und bereits bei kleinsten Änderungen auf Fehler laufen, stellt der ODBC-Import lediglich auf das Datenformat und die Quellenbezeichnung der Ausgangsdatei ab. Bei kleineren Änderungen in der Ausgangsdatei ist er daher, so nicht wesentliche Analysefelder betroffen sind, weniger fehleranfällig. Da die *ODBC-Schnittstelle zusätzlich SQL-Anweisungen* berücksichtigt, können weiterhin erste Selektionen des zu analysierenden Datenbestands (z.B. zur sinnvollen Reduzierung des Datenvolumens bei Excel-Importen) mit hoher Geschwindigkeit bereits in den ODBC-Importprozess integriert werden.

Bei Wertung aller Umstände wird dem ODBC-Import in Zukunft sowohl bei dialogorientierter als auch bei automatisierter Anwendung von Prüfsoftware eine erheblich höhere Bedeutung zukommen. Eine intensivere Beschäftigung mit diesem Thema ist daher zu empfehlen.

# 7 Python im Umfeld von Prüfsoftware

Das Thema "Python" spielt in Fachkreisen insbesondere im Zusammenhang mit der Suche nach neuen digitalen Analysetechniken eine große Rolle. Dieses spiegelt sich ebenfalls in den hierauf gerichteten Fragen, die uns erreichen. Da hierbei zunächst oft Missverständliches geklärt werden muss, versuchen wir nachfolgend eine Einordnung in den Kontext digitaler Audits:

# Was ist Python

Python ist *keine fertige Softwarelösung oder ein Auditprogramm*. Es handelt sich vielmehr um eine Programmiersprache, welche für die meisten Betriebsumgebungen kostenfrei zur Verfügung gestellt wird und objektorientiertes Programmieren ermöglicht. Sie bedient sich einer relativ intuitiven und übersichtlichen Syntax. Eine Spezialität von Python ist die besonders einfache Einbindung von Bibliotheken (vorbereitete Funktionalität z.B. zur Analyse von Daten oder statistischen Auswertungen), die mit Python und anderen Programmiersprachen entwickelt wurden. Der kostenfreie Zugang und die intuitiv zugängliche Syntax gehen mit einer zunehmenden Verbreitung der Sprache in Schulen und Lehre einher.

### • Python im Vergleich zu tradierter Audit-Software und deren Programmiersprachen

Als Programmiersprache ist Python zunächst mit VBA (ActiveData), IDEA- oder (teilweise) ACL-Skript vergleichbar, die zur Automatisierung gängiger Prüfsoftware eingesetzt wird. Die Einbindung externer Bibliotheken in Python erfolgt insbesondere zur Sicherstellung eines unkomplizierten Zugriffs auf Ausgangsdaten sowie zur Nutzung von Analysefunktionalität und Ergebnisausgabe. Da diese Schritte den Kern der Funktionalität von Prüfsoftware ausmachen, ergeben sich durch die Python-Nutzung zunächst keine herausragenden Vorteile für Revisionsbereiche, die bereits mit Prüfsoftware ausgestattet sind.

Funktionen externer (Python-) Bibliotheken können (mit Ausnahme von ACL-Skript) auch die weiteren Programmiersprachen (VBA, IDEA-Skript) ansteuern. Einzelne Python-Bibliotheken stellen interessante KI-Funktionen für die Datenanalyse bereit, die sich in tradierter Prüfsoftware erst in Anfängen entwickeln. Dieser Aspekt einer möglichen Python-Nutzung muss allerdings vor dem Hintergrund bewertet werden, dass in vielen Revisionsbereichen selbst die bereits langjährig bereitstehende Standardfunktionalität von Prüfsoftware noch kaum erschöpfend für dialogorientierte oder automatisierte Datenanalysen genutzt wird.

# • Python in Kooperation mit tradierter Audit-Software

ActiveData, ACL und IDEA stellen in ihren Funktionsbereichen Schnittstellen (analog zu benutzerspezifischen Funktionen) zur unkomplizierten Nutzung von Python-Funktionalität bereit. Hierdurch können komplexe Verarbeitungsvorgänge zu übergebenen Informationen (Beträgen, Datumsangaben, Bezeichnungen etc.) in Python-Programmen erfolgen und resultierende Ergebnisse in die Tabellen von Prüfsoftware übernommen werden.

| Aufgabe               | Skript                   | Beschreibung                                                                                                    |
|-----------------------|--------------------------|----------------------------------------------------------------------------------------------------|
| IBAN-<br>Validierung  | IBAN_Analyse_ROP.py      | Validiert IBAN-Angaben in den Tabellen von Prüfsoft-<br>ware mit Hilfe von Verprobungsalgorithmen der Bun-<br>desbank und speichert das Ergebnis in ein Tabellen-<br>feld.                               |
| UStID-<br>Validierung | USTID_Nr_Pruefung_ROP.py | Online-Validierung von Umsatsteuer-ID-Angaben in<br>den Tabellen von Prüfsoftware über Server des Bun-<br>deszentralamtes für Steuern und der EU. Das Ergebnis<br>wird in einem Tabellenfeld ausgegeben. |

Beispiele von uns bereitgestellter Python-Funktionen:

### ROGER ODENTHAL & PARTNER UNTERNEHMENSBERATUNG

| Aufgabe                 | Skript                      | Beschreibung                                                                                                    |
|-------------------------|-----------------------------|----------------------------------------------------------------------------------------------------|
| Feiertagskalen-<br>der  | Feiertagsanalyse_ROP.py     | Ausgabe von Wochenenden und festen wie bewegli-<br>chen Feiertagsangaben für verschiedene Länder so-<br>wie für ein frei wählbares Datum. Das Ergebnis wird in<br>ein Tabellenfeld ausgegeben. |
| E-Mail<br>Validierung   | Email_Validierung_ROP.py    | Validierung von E-Mail-Angaben und Rückgabe des<br>Ergebnisses in ein Tabellenfeld                                                                                                    |
| Internet-<br>Hauptseite | Hauptseite_Erkennung_ROP.py | Ermittelt die Hauptseite komplexer Internetverläufe für<br>hierauf bezogene Analysen                                                                                                    |

Hier sind viele weitere interessante Lösungen denkbar, die z.B. Online-Informationen (Umrechnungskurse, Wetterangaben, Übersetzungen, Adressinfos etc.) abfragen und an Prüfsoftware zurückgeben. Vergleichbare Funktionalität ließe sich auch mit VBA und IDEA-Skript (nicht mit ACL-Skript) realisieren. Eine einmal erstellte Python-Lösung lässt sich jedoch gleichermaßen in allen Programmen einsetzen.

Ein weiteres Kooperationsmodell, bei welchem Python eine führende Stelle einnimmt und wahlweise ActiveData / Excel-, IDEA- oder sonstige Funktionalität für Analysezwecke verwendet, wäre ebenfalls denkbar. Diese wären jedoch sehr auf den betrieblichen Einzelfall (Installationsumgebung, verwendete Software) abzustimmen und wohl kaum wirtschaftlich.

### Einordnung der Python-Nutzung

Die prüferisch-digitale Auseinandersetzung mit Python bleibt interessant, da sie ggf. innovative methodische Analyseperspektiven vermittelt, die tradierte Prüfsoftware mit ihrer oftmals wenig fantasievollen Konzentration auf Massendaten und vordefinierten Analyseschritten nicht bereitstellt. Unter Effizienzgesichtspunkten nutzt sie insbesondere solchen Anbietern und Nutzern, die einmal erstellte Lösungen einer größeren Community (ActiveData-, ACL- und IDEA-Anwendern) ohne spezielle Anpassungen anbieten möchte. Zur Automatisierung von Audit-Anwendungen dürften sich die softwareeigenen Skript-Sprachen eher eignen, da sie die Standard-Funktionen der jeweiligen Prüfsoftware friktionsfrei in speziellen Entwicklungskommandos oder Objektklassen berücksichtigen.

#### Beispiel für in Python-Programme

Das nachfolgende Beispiel vermitteln einen ersten Eindruck zu einem einfachen Python-Programm:

- ODBC-Zugriff auf eine Access-Datenbank und Ausgabe der Daten auf dem Bildschirm

# Per ODBC Protokoll mit einer Datenbank verbinden (hier: "Microsoft Access").

import pyodbc

```
conn = pyodbc.connect(
    r'Driver={Microsoft Access Driver (*.mdb, *.accdb)};DBQ=./database.accdb;')
cursor = conn.cursor()
cursor.execute('select * from Table1')
```

for row in cursor.fetchall(): print(row)

Ergebnis als Bildschirmausgabe:

|   | C:\WINDOWS\system32\cmd.exe              |                                  |
|---|------------------------------------------|----------------------------------|
| ľ | ('b0897b3c-71d9-47d4-b52f-b111572e459b', | 'Isabelita', 'Monkton', 566.03)  |
| ł | ('3cf7db2d-d0e0-45f7-a550-70d5e1872131', | 'Fancie', 'Georger', 5384.66)    |
| l | ('484413e0-18e4-4a04-9270-9adc762b4da7', | 'Petrina', 'Heinrich', 2798.28)  |
| l | ('4ea3e08f-47f6-41a5-872d-4a541bb54897', | 'Beverley', 'Varran', 4038.73)   |
| ŀ | ('157b2e15-a10a-429a-897c-9b55829bcf74', | 'Romy', 'Ferier', 1120.78)       |
| l | ('080c65e5-2563-44bc-b397-5cc7ad031a25', | 'Brady', 'Tersay', 2114.87)      |
| l | ('5fc0a5df-2b4f-4e3b-be0d-710ce85bd783', | 'Sherman', 'Eccleshare', 590.84) |
| l | ('0e6ab695-a491-4f99-a40f-06265524fb17', | 'Ulric', 'Casazza', 2736.97)     |
| ľ | ('914596a0-5383-4e3a-b370-e164ccd1121d', | 'Hymie', 'Gowdridge', 607.2)     |
| l | ('4e18c078-031c-4bc7-8ab6-d46b34a2578d', | 'Emanuele', 'Gumley', 3767.05)   |
| l | ('e5aaf727-67ab-41c4-890b-557ef414c3f0', | 'Denice', 'Hablet', 4665.87)     |
| l | ('5cf0c8ec-ef9e-4643-94e5-491549224f38', | 'Fletch', 'Browncey', 5839.64)   |
| l | ('5cb4812b-b1c5-40ed-a655-eba4469bff9e', | 'Abigael', 'Tebbutt', 3853.46)   |
| l | ('c31995ef-524c-4e0c-9120-131f3e53c42c', | 'Lorine', 'Matteacci', 4510.27)  |
| I | ('ff3eed11-db02-4ddc-8b64-ac675be89c5c', | 'Becky', 'Trudgian', 5756.32)    |
| 1 | ('27cf3f37-26ce-4fce-be14-302113f1071f', | 'Karlene', 'Adamovich', 4977.9)  |

- 38 -

# 8 SAP S4/HANA - Neue Datenstrukturen

Viele betrieblich entwickelte Analysetools für Prüfsoftware erfordern im Zuge der Umstellung von SAP ERP auf SAP S4/HANA eine Überarbeitung, da sich die Strukturen der dort verwalteten Daten geändert haben. Hierbei ist nicht immer klar, welche Tabellen hiervon betroffen sind und innerhalb der Audit-Skripte angepasst werden müssen. Insbesondere Stammdaten der Debitoren und Kreditoren sowie zugehörige Belegdaten der Finanzbuchhaltung stehen im Fokus der Skriptanpassungen.

Die folgenden Hinweise vermitteln Ansatzpunkte für hierauf gerichtete Überlegungen:

#### • Stammdaten Debitoren und Kreditoren

Innerhalb von S4/HANA übernimmt der "Geschäftspartner" eine zentrale und übergeordnete Funktion (Rolle: 000000) für die Nebenbuchkonten. Seine spezielle Funktion (z.B. als Debitor, Kreditor, Lieferant für den Einkauf etc.) erhält er durch Zuordnung zu einer Rolle z.B.:

| Debitor der Buchhaltung (Buchhaltungssicht)  | - | Rolle "FLCU00" |
|----------------------------------------------|---|----------------|
| Kunde des Vertriebs (Vertriebssicht)         | - | Rolle "FLCU01" |
| Kreditor der Buchhaltung (Buchhaltungssicht) | - | Rolle "FLVN00" |
| Lieferant des Einkaufs (Einkaufsicht)        | _ | Rolle "FLVN01" |

Wie in SAP üblich, kann man sich hier an der Bezeichnungssystematik (Customer, Vendor) orientieren. Die Rollenzuordnung bestimmt anschließend die Ableitungsstrategien bei der Füllung von SAP-Tabellen. In SAP S/4HANA werden zentrale Daten (Name, Adresse, Bankverbindung, Beziehungen) lediglich in den Stammdaten des Business Partners gepflegt und von dort aus - ja nach zugeordneten Rollen – in die Tabellen z.B. der Kreditoren- und Debitorenstammdatensätze referenziert bzw. dort ergänzt. Wichtige Tabellen sind in diesem Zusammenhang:

- BUT000 Generelle Geschäftspartnerdaten
- BUT100 Rollen der Geschäftspartner
- BUT020 Adressnummer der Geschäftspartner
- ADRC Adressdaten zu Adressnummern
- BUT0BK Bankdaten der Geschäftspartner
- TIBAN IBAN-Angaben
- LFA1 Allgemeine Stammdaten Kreditoren (teilw. Referenziert aus BUT000)
- LFB1 Buchungskreisspezifische. Rollendaten Kreditor (Buchhaltung)
- LFM\* Einkaufsspezifische Rollendaten Lieferant (Materialwirtschaft)
- KNA1 Allgemeine Stammdaten Kreditoren (teilw. Referenziert aus BUT000)
- KNB1 Buchungskreisspezifische. Rollendaten Kreditor (Buchhaltung)
- KNV\* Einkaufsspezifische Rollendaten Lieferant (Materialwirtschaft)

Die Tabellen LFC1 und KNC1 (Soll-, Haben- und umsatzsummen) werden nicht mehr bedient, da sich entsprechende Zusammenstellungen direkt aus den FI-Belegdaten (Tabelle ACDOCA) erzeugen lassen.

Das folgende Bild vermittelt eine gute Übersicht über die Ableitungen:

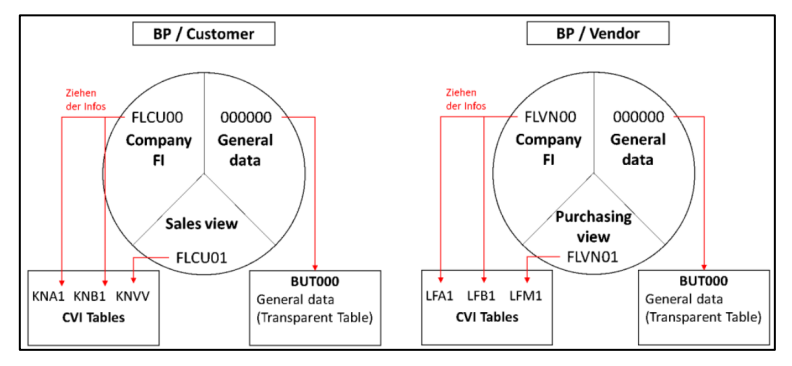

Quelle: https://ososoft.de/blog/s4hana/prozesse-und-tools/business-partner-im-s-4-hana/

### FI - Belegdaten

Durch eine Konsolidierung von Bewegungsdaten (Belegen) der Finanzbuchhaltung, des Controllings, der Analgenbuchhaltung und der Materialbuchhaltung werden nun in einem "Universal Journal" alle wesentlichen Informationen des in- und externen Rechnungswesen zusammengefasst. Hier finden sich nun auf Segmentebene auch die seit langem vermissten Angaben zu einem angesprochenen Gegenkonto. Dennoch spielen die Tabellen mit den Belegkopf- und Belegsegmentinformationen (BKPF, BSEG) weiterhin eine zentrale Rolle, da sie sich mit ihren Informationen auf den engeren Kreis der FIBU-Belege beschränken und bestimmte Felder sich nur hier (und nicht innerhalb des "Universal Journal") finden. Wichtige Tabellen für die *FI-Belegauswertungen* sind somit:

BKPF – Belegkopf FI-Buchhaltung

BSEG – Belegsegment FI-Buchhaltung

ACDOCA - Universal Journal

Zahlreiche Begleittabellen (Prüftabellen) zu verschlüsselten Informationen, z.B:

T001 – Informationen zu Buchungskreisen (u.a. Kontenplan)

SKB1 - Informationen zu Kontenplan / Sachkontenstamm des Buchungskreises

T003 – Information zu FI-Belegarten (mit T003T)

TBSL – Information zu FI-Buchungsschlüsseln (mit TBSLT)

T001K – Information zu Bewertungskreisen

T042Z – Informationen zu Zahlwegen bei maschineller Regulierung (F110)

T007A – Informationen zu Steuerschlüssel

Hinzu kommen eine Reihe weiterer Tabellen. Eine gute Übersicht innerhalb des SAP-Systems vermittelt der Schalter "Prüftabellen" wenn innerhalb der SAP-Benutzerparameter zur Tabellenanzeige eine SE16-Standardliste eingestellt wird:

| Prüftabelle | Kurztext                                 |
|-------------|------------------------------------------|
| ANBWA       |                                          |
| TABW        | Bewegungsarten der Anlagenbuchhaltung    |
| ANFBU       |                                          |
| T001        | Buchungskreise                           |
| ANLN1       |                                          |
| ANLA        | Anlagenstammsatz-Segment                 |
| ANLH        | Anlagen-Hauptnummer                      |
| ANLN2       |                                          |
| ANLA        | Anlagenstammsatz-Segment                 |
| AUFNR       |                                          |
| AUFK        | Auftragsstammdaten                       |
| BEWAR       |                                          |
| T856        | Bewegungsarten                           |
| BPRME       |                                          |
| T006        | Maßeinheiten                             |
| BSCHL       |                                          |
| TBSL        | Buchungsschlüssel                        |
| BTYPE       |                                          |
| T8JA        | Abrechnungstyp                           |
| BUDAT       |                                          |
| CEPC        | Stammdatentabelle von Profit Centern     |
| BUKRS       |                                          |
| ANLA        | Anlagenstammsatz-Segment                 |
| ANLH        | Anlagen-Hauptnummer                      |
| J 1ADTYP    | Verteilungsarten für Bruttoeinkommensteu |
| J 1BBRANCH  | Geschäftsort                             |
| SECCODE     | Quellensteuer Sektion                    |
| SKB1        | Sachkontenstamm (Buchungskreis)          |
| T001        | Buchungskreise                           |
| T047M       | Mahnbereiche                             |
|             | Klassifizierung von Zahlungsdifferenzen  |

In einem nächsten Newsletter erden wir ausführlich auf einige sinnvolle Prüfungsbeispiele bei SAP-Daten in S4/HANA (Quick-Wins) eingehen.

# 9 WizRule – Der nächste Schritt: Praktische KI-Analysetechnik für die Prüfung

Die Analysetechniken tradierter Prüfsoftware sind weitgehend ausgereizt. WizRule unterstützt die inund externe Revision völlig anders! Das Programm geht davon aus, dass betriebliche Daten, die aus sozio-technischen Abläufen resultieren, Handlungsmuster entwickeln, welche typisch für die hiermit verbundenen digitalen Prozesse sind. An WizRule übergebene Daten (Datenfelder, -sätze und -inhalte) werden daher zunächst ohne jede prüferische Prädisposition oder inhärente Tabus im Hinblick auf entsprechende Muster untersucht. Lassen sich solche Muster in einem zweiten Analyseschritt mit hinreichender Sicherheit (Unschärfen werden berücksichtigt) identifizieren, so geht WizRule von regelhaften Zusammenhängen aus. Diese können sich in jeder beliebigen Datenkonstellation und zudem mehrdimensional entwickeln, da sie neben allen verfügbaren Datenfeldern auch deren jeweilige Inhalte als Strukturierungsmerkmale berücksichtigen. Selbst aus überschaubaren Dateien entsteht so ein umfassendes Regelwerk, welches in seiner Komplexität weit über prüferische Erfahrungshorizonte hinausreicht.

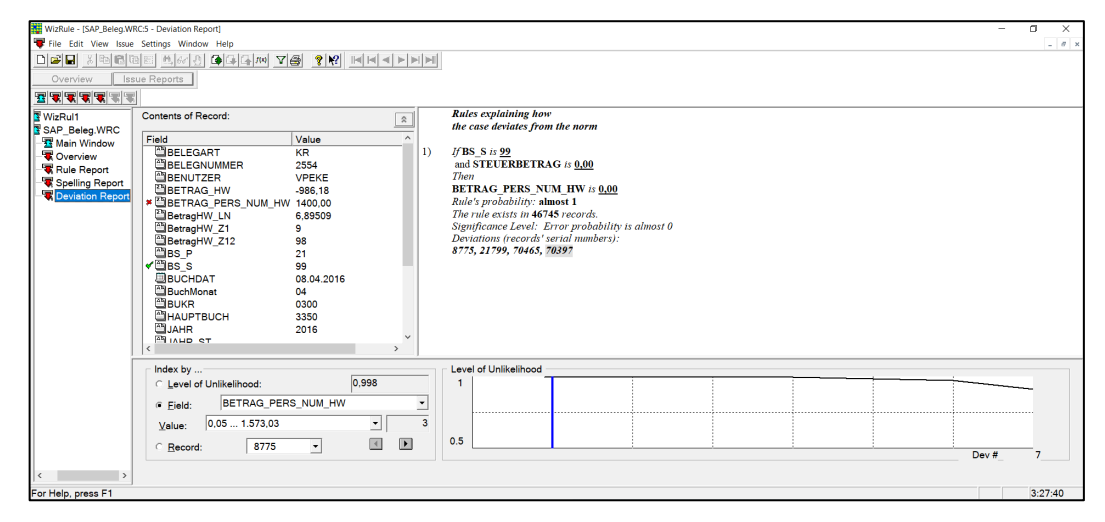

Die aufgeführte Vorarbeit verwendet WizRule nicht nur zur eigenständigen Darstellung komplexer Zusammenhänge, sondern auch zur Aufhellung signifikanter (unwahrscheinlicher) Abweichungen, seltener "Ähnlichkeiten", unplausibler Strukturen und Ausreißern von abgeleiteten Formeln. Die patentierten Analysetechniken erscheinen dabei zunächst unspektakulär, eröffnen bei einem detaillierten Blick jedoch völlig neue Perspektiven auf die Entwicklung prüferischer Datenanalysen.

Die dargestellten Zusammenhänge verbergen sich hinter einer einfachen Anwendungsoberfläche, die es bei entsprechender Sachkenntnis zusätzlich erlaubt, den innovativen Ergebnisraum durch eine Feinkonfektionierung der Analysen gezielt auf prüferische Fragestellungen abzustimmen. Da sich zwischenzeitlich zahlreiche neue Anwender in das neue Analyseverfahren einarbeiten, erläutern wir die Technik, einzustellende Parameter und mögliche Ergebnisse in einer ausführlichen Unterlage, *die von WizRule-Anwendern angefordert werden kann*.

|                                                                      | è 🚱  |                                                                                                    |
|----------------------------------------------------------------------|------|----------------------------------------------------------------------------------------------------|
| 1 Pr üferische Datenanalysen heute und in der Zukunft                |      | Roger Odenthal & Partner                                                                                                    |
| 2 Wie arbeitet WizRule?                                              |      | UNTERNEHMENSBERATUNG                                                                                                    |
| 3 Mit welchen Regeln und Fragestellungen setzt sich WizRule auseinan | der? |                                                                                                    |
| 4 Wird tradierte Pr üfsoftware  überfl üssig?                        |      |                                                                                                    |
| 5 Erfolgsfaktoren f ür inhaltlich gute und interessante Analysen     |      |                                                                                                    |
| 6 Mehr "Sein" als "Schein"                                           |      |                                                                                                    |
| □ IP WizRuleErlaeuterung_2.pdf                                       |      |                                                                                                    |
| Trlaeuterung_WizRule                                                 |      |                                                                                                    |
| - Frläuterungen Feldtyp                                              |      |                                                                                                    |
| 🐨 Erläuterungen Wenn-Dann-Regel                                      |      | WeBele Developed Ochritt                                                                                                    |
| 🐨 Erläuterungen Formel-Regel                                         |      | Wizkule – Der hachste Schritt                                                                                                    |
| I Erläuterungen Spelling-Regel                                       |      | Prüferische Datenanalvsen hinter dem Horizont tradierter Prüfsoftware                                                                                                    |
| 🐨 Erläuterungen Starts-With-Regel                                    |      |                                                                                                    |
| 🐨 Erläuterung zu Ergebnisausgabe                                     |      |                                                                                                    |
| 🐨 Erläuterungen zu Access-Ausgabe                                    |      | Roger Odenthal, Köln                                                                                                    |
|                                                                      |      | Abstract                                                                                                    |
|                                                                      |      |                                                                                                    |
|                                                                      |      | Fruterische Datenahalysen haben sich mit blick auf die verwendeten werkzeuge, die dort einhaltenen<br>Funktionen und die inhaltlichen Erspestellungen in den letzten 40. Jahren ladigich marginal gewandet |
|                                                                      |      | Die Resultate der hierzu eingestaten ergebendingen in den reide überschaubar. Während zahlreiche pröfende                                                                                                  |
|                                                                      |      | Institutionen noch erste Stufen auf dem Weg zur digitalen Urteilsbildung erklimmen, präsentieren sich                                                                                                    |
|                                                                      |      | am Horizont bereits neue Programme, welche prüferische Beurteilungen ohne humane Begleitung                                                                                                    |
|                                                                      |      | vornehmen. Es ist höchste Zeit, sich dieser Entwicklung mit weiteren Anstrengungen und neuen Lö-                                                                                                    |
|                                                                      |      | sungen zu stellen.                                                                                                    |
|                                                                      |      | 1 Prüferische Datenanalysen heute und in der Zukunft                                                                                                    |
|                                                                      |      | Die Analyse betrieblicher Daten unterstützt bereits mehr als 40 Jahre als bewährte Prüfungs-                                                                                                    |
|                                                                      |      | technik die prüferischer Urteilsbildung in- und externer Revisionsstellen. Angesichts technischer                                                                                                    |
|                                                                      |      | Begleitumstände im Zusammenhang mit deren Anwendung verbreiten sich entsprechende Prü-                                                                                                    |
|                                                                      |      | rungsverramen innernab des berunssandes jedoch mit sehr unterschiedlicher intensität. Die<br>Bandhreite reicht von sehr bagrenzten Barührungen unkten hei primär kaufmännisch oder bilan-                  |
|                                                                      |      | ziell orientierten Prüferinnen und Prüfern bis zur Hauptätigkeit von Informatikern, die als Daten-                                                                                                    |
|                                                                      |      | spezialisten vornehmlich in den letzten Jahren ihren Weg in die Revisionsbüros gefunden ha-                                                                                                    |
|                                                                      |      | ben.                                                                                                    |

- 41 -

# 10 Hinweis auf aktuelle Veröffentlichungen

Nachfolgend finden Sie Hinweise zu aktuellen Prüfungsthemen, Prüfungstechnik und Prüfungsinhalten, die wir in diversen Veröffentlichungen behandelt haben:

# Prüfungsaspekte bei Bilanzfälschungen

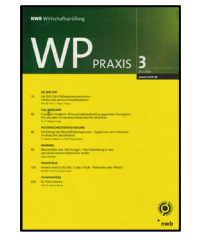

Im Zusammenhang mit diversen Bilanzskandalen (u.a. Wirecard) haben wir dieses schwierige Thema wunschgemäß insbesondere unter prüfungstechnischen Gesichtspunkten aufbereitet. Da hierbei zahlreiche Facetten aus unterschiedlichsten Blickwinkeln zu betrachten waren, handelt es sich um etwas umfangreichere Ausführungen, die gesondert als Aufsatz in der Zeitschrift WP Praxis (Nr. 3 vom 23.02.2022) verfolgt werden können.

#### Prüfungsversagen bei Wirecard unter wissenschaftlichem Blickwinkel

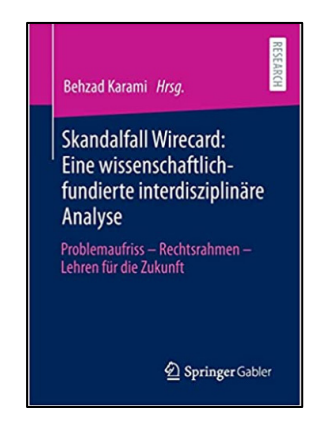

Die gründliche evidenzbasierte Aufarbeitung des Themas möchte ein belastbares Fundament für sinnvolle Reformen und Prüfungserfordernisse unterstützen. In diesem Zusammenhang hat sich ein interdisziplinäres Team bestehend aus renommierten Wissenschaftlern und Praxisvertretern zum Ziel gesetzt, den Zusammenbruch dieses vormals im DAX30 gelisteten Technologieunternehmens aus verschiedenen fachlichen Perspektiven wissenschaftlich-fundiert kritisch zu beleuchten, nach wie vor bestehende Regulierungsdefizite aufzudecken und/oder Handlungsempfehlungen auszusprechen. Unseren Beitrag zu dem Aspekt "Prüfungstechnik" mit dem Titel "Betrug ist immer eine Option" finden Sie in diesem wissenschaftlichen Sammelband, der versucht, die "richtigen" oder noch nicht adressierte Fragen zu stellen.

#### DSGVO und Sozialdatenschutz

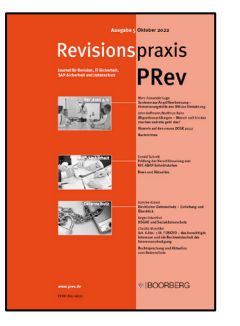

Seit 2018 regelt die Datenschutzgrundverordnung (DSGVO) in der gesamten Europäischen Union weitgehend einheitlich den Schutz personenbezogener Daten. Sachgerechte Revisionsarbeit erfordert aus zahlreichen Gründen eine konstruktive Auseinandersetzung mit deren Bestimmungen. Schließlich berühren die Einhaltung gesetzlicher Vorschriften sowie das Risiko finanzieller Sanktionierung wesentliche Aspekte risikoorientierter Prüfung. Begleitend zur fortschreitenden Digitalisierung moderner Revisionsaktivitäten ist Datenschutz überdies ein wichtiger Regelungsfaktor für die operative Prüfungstätigkeit. Zeitschrift Revisionspraxis (PRev) Heft 5, 2022.

#### Dauerbrenner "Doppelzahlungen"

| Ausgabe                        | Dezember 2025                                                                                                    |
|--------------------------------|----------------------------------------------------------------------------------------------------|
| Revisions                      | praxis                                                                                                    |
|                                | PRev                                                                                                    |
|                                | Description Advancements of the advancements of the advancement of the advancement of the |
|                                | Recursored<br>Net Response in Scalable - Seil e a<br>Endersong in the Networkship<br>(NO Paralastice Analysiss"<br>Sectors that<br>Response in SOF ROM Densintgroups<br>Response<br>Response in Soft ROM Densintgroups<br>Response                                                                                                    |
|                                | Kondolfkaper<br>Mr. Renge und laboration<br>Halansen beinden<br>Die ander aus off prioritiken<br>Beweitigt betragende<br>Beweitigt betragende<br>Beweitigt betragende<br>Beschlichen Annage der Aberlahe<br>Beilderen Strategende Annagen<br>Beilderen Strategende Annagen<br>Beilderen Strategende Annagen<br>eine Datemeilichen                                                                                                    |
| wave poor de<br>Mille das page | * BOORBERG                                                                                                    |

Im Prüffeld "Doppelzahlungen lässt sich der Gegenwert guter Revisionsleistung ausnahmsweise i.S. eines "Value for Money Audit" exakt beziffern. Schließlich ist jedes Finding unmittelbar mit einem klaren Preisschild versehen, das die prüferische Hoffnung auf das unmittelbare "Audit-Nugget" zuverlässig befeuert. Ute Seeber stellt in Ihrem Aufsatz für die Revisionspraxis individuelle Test- und Bewertungsverfahren sowie heuristische und stochastische Lösungen zu diesem Problembereich vor. Zeitschrift Revisionspraxis (PRev) Heft 6, 2021.

# 11 Unsere Prüfungen und Seminare

Nach einer längeren Zeit coronabedingter Einschränkungen bieten wir seit kurzem auch wieder Präsenzveranstaltungen in unseren Räumen an und freuen uns über den regen Zuspruch. In einer Übergangszeit bitten wir *Interessenten um eine zusätzliche telefonische Kontaktaufnahme*, um zu klären, ob eine in der Seminarübersicht aufgeführte Veranstaltung "vor Ort" oder online stattfindet.

Wir möchten an dieser Stelle auch noch einmal darauf verweisen, dass wir (unabhängig von den verwendeten Programmen) Anregungen für *allgemein interessante prüferische Problemstellungen* gerne aufgreifen und versuchen, praktische digitale Lösungen für den kollegialen Austausch über diese Plattform zu entwerfen. Wir freuen uns in diesem Zusammenhang über jede Kontaktaufnahme und Problembeschreibung.

### Zum Abschluss...

bedanken wir uns wieder für Ihr Interesse, Ihre Fragen, Anregungen und die zahlreichen neuen Anmeldungen zu diesem Informationsdienst. Zusätzliche Informationen zu den dargestellten Prüfhilfen finden Sie auf unseren Internet-Seiten:

www.odenthal-auditsoftware.de

www.roger-odenthal.de

Für Anregungen, Rückfragen und Hinweise erreichen Sie uns gerne unter den angegebenen Kontaktdaten.

Mit freundlichen Grüßen

Roder Odenthal